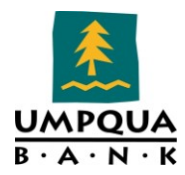

# **Encompass (Loan Origination System)**

Technology Advancement Group

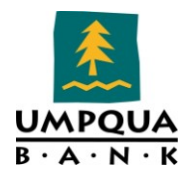

# CONTENTS

| Encompass Configuration / Settings | 7  |
|------------------------------------|----|
| Company/User Setup                 | 7  |
| Company Information                | 7  |
| DBA Name                           | 7  |
| License Information                | 7  |
| Statutory Election                 | 8  |
| Ellie Mae Network Company          | 8  |
| Services Password Management       | 9  |
| Personas                           | 13 |
| Organization                       | 15 |
| Roles                              | 19 |
| Milestones                         | 21 |
| User Groups                        | 21 |
| Business Rules                     | 24 |
| Types of Rules                     | 24 |
| Descriptions                       | 24 |
| Loan Folder Business Rules         | 26 |
| Loan Folder Rules – Umpqua Bank    | 26 |
| Milestone Completion               | 29 |
| Active Milestone Rules             | 29 |
| Active Milestone Rules (cont'd)    | 39 |
| InActive Milestone Rules           | 40 |
| Field Data Entry                   | 43 |
| Field Data Entry Rules             | 43 |
|                                    |    |

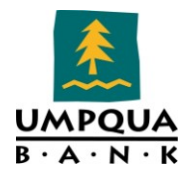

| Field Triggers                                       |               |
|------------------------------------------------------|---------------|
| Active Trigger Rules                                 |               |
| Inactive Trigger Rules                               | 72            |
| Role Access to Documents                             | 75            |
| Document Added / Role Access to Document             | 75            |
| Input Form List                                      |               |
| Input Form Rules                                     |               |
| Loan Form Printing                                   | 88            |
| Inactive Loan Form Printing Rules                    | 88            |
| Print Auto Selection                                 |               |
| Inactive Print Auto Selection Rules                  |               |
| Loan Setup                                           | 90            |
| Auto Loan Numbering                                  | 90            |
| Auto MERS MIN Numbering                              | 91            |
| Loan Folders                                         | 92            |
| Archive Folders                                      | 92            |
| Trash Folder                                         | 92            |
| Alerts                                               | 93            |
| Tasks                                                |               |
| Default Input Forms                                  |               |
| Input Forms (Default 33)                             |               |
| Condition Forms                                      |               |
| To Create a Condition Form                           |               |
| Custom Print Forms                                   |               |
| Companywide Custom Print Forms                       |               |
| Encompass Administrator Manual.docxInternal Use Only | Page 3 of 142 |

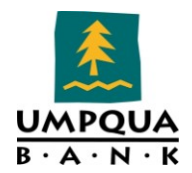

| Archived Custom Forms         | 110 |
|-------------------------------|-----|
| System Use Only               |     |
| Print Form Groups             |     |
| Loan Custom Fields            |     |
| Pre-Defined Custom Field IDs  |     |
| User-Defined Custom Field IDs |     |
| Custom Calculations           |     |
| Channel Options               |     |
| Lock Expiration Date          |     |
| RESPA                         |     |
| Disclosure Tracking Settings  |     |
| eFolder Setup                 |     |
| Documents                     |     |
| Custom Forms                  |     |
| Document Groups               |     |
| Document Groups List          |     |
| Document Stacking Order       |     |
| eDisclosures                  |     |
| Conditions                    |     |
| Condition Sets                |     |
| Post-Closing Conditions       |     |
| Conditions                    |     |
| Post-Closing Condition Sets   |     |
| Secondary Setup               |     |
| Investor Templates            |     |
|                               |     |

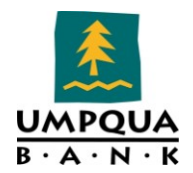

| Adjustment Templates                                     |  |
|----------------------------------------------------------|--|
| Contact Setup                                            |  |
| Borrower Contact Status                                  |  |
| Borrower Contact Update                                  |  |
| Closing Costs                                            |  |
| Input Form Sets                                          |  |
| Settlement Service Providers                             |  |
| UB Service Providers (for Title and Settlement Services) |  |
| Document Sets                                            |  |
| Task Sets                                                |  |
| Companywide Tasks Sets                                   |  |
| Personal Task Sets                                       |  |
| Data Templates                                           |  |
| Public Data Templates                                    |  |
| Private Data Templates                                   |  |
| Loan Template Sets                                       |  |
| Data Conflicts                                           |  |
| Loan Programs                                            |  |
| Tables and Fees                                          |  |
| Escrow                                                   |  |
| Title                                                    |  |

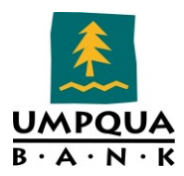

# Document Revisions

| Date       | Version  | Name              | Description                                   |
|------------|----------|-------------------|-----------------------------------------------|
| 07/06/2011 | 20110706 | Moon Bae          | Document created.                             |
| 08/23/2011 | 20110823 | Deborah<br>Holmes | Document modified – Encompass Configuration   |
| September  | 20110901 | Deborah           | Adding Company Information Section – Updating |
|            |          | Holmes            | Organization/Users Hierarchy                  |
| October    | 20111001 | Deborah<br>Holmes | Loan Setup Section                            |
| 10/19-     | 20111020 | Deborah           | Business Bules Section                        |
| 10/31/2011 |          | Holmes            |                                               |
|            |          |                   |                                               |

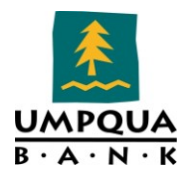

# **ENCOMPASS CONFIGURATION / SETTINGS**

Ellie Mae's Encompass360 Bankers Edition is replacing Harland's E3 LOS in several phases. The pilot phase started August 15, 2011. Check with Molly McNealy

# COMPANY/USER SETUP

- Encompass structure: Every Encompass user belongs to ...
  - One Organization
  - One or more User Groups
  - One or more Roles
  - One or more Personas
- Each Role can consist of multiple Personas and User Groups

### **COMPANY INFORMATION**

The Company Information feature is used to enter company information and licensing data for Umpqua Bank and its branches.

The Company Information is printed on reports and placed in loan forms as applicable. For example, when a new loan is started, the company fields on Page 3 of the 1003 application are automatically populated with the information entered in the Company Information section.

| Company Infor | mation                        |             |          |
|---------------|-------------------------------|-------------|----------|
| Name          | Umpqua Bank                   | D.B.A. Name |          |
| Address       | 6610 SW Cardinal Ln Suite 300 |             | Add More |
| City          | Tigard                        |             |          |
| State         | 0R Zip 97224                  |             |          |
| Phone Number  | 866-4UM-PQUA                  |             |          |
| Fax Number    |                               |             |          |
|               |                               |             |          |

# DBA NAME

The DBA Name fields can be used to enter as many as four names DBA Names. Umpqua Bank does not make use of DBA names so this field remains blank.

#### LICENSE INFORMATION

Licensing information is used when running compliance testing on a loan file. The **License** and **License Type in** sections specify "State Savings Bank (STSB)" as the lender type for Umpqua Bank, the home state of Oregon where the company's main office is located, and the type of licenses used by Umpqua Bank and its branches in each state.

Encompass Administrator Manual.docxInternal Use Only

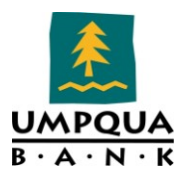

| License                |                                                             |                                                                                                    |                                                                                                    |                                                                                       |
|------------------------|-------------------------------------------------------------|----------------------------------------------------------------------------------------------------|----------------------------------------------------------------------------------------------------|---------------------------------------------------------------------------------------|
| Lender Type            | State Savings Bank (STSB)                                   | •                                                                                                    |                                                                                                    |                                                                                       |
| Home State             | OR The interest rate exportation will be ba                 | ased on the selec                                                                                                    | cted home                                                                                                    | state.                                                                                |
| License Tv             | pein All States                                             |                                                                                                    |                                                                                                    |                                                                                       |
| State                  |                                                             | Select                                                                                                    | Exem                                                                                                    | taa                                                                                   |
| AK                     | Event Mortgage Lender/Broker                                |                                                                                                    | 2.101                                                                                                    | ik.                                                                                   |
|                        | Mortrage Broker                                             |                                                                                                    |                                                                                                    |                                                                                       |
|                        | Mortgage Lender                                             |                                                                                                    |                                                                                                    |                                                                                       |
| AK                     | Mortgage Lender/Broker                                      |                                                                                                    |                                                                                                    |                                                                                       |
| AK                     | Small Loan Company                                          | - H                                                                                                    |                                                                                                    |                                                                                       |
| AK                     | No License Required                                         |                                                                                                    |                                                                                                    |                                                                                       |
| AL                     | Consumer Finance License                                    |                                                                                                    |                                                                                                    |                                                                                       |
| AL                     | Mortgage Broker License                                     |                                                                                                    |                                                                                                    |                                                                                       |
| AL                     | No License Required                                         |                                                                                                    |                                                                                                    |                                                                                       |
| AR                     | Mortgage Banker                                             |                                                                                                    |                                                                                                    |                                                                                       |
| AR                     | Mortgage Broker                                             |                                                                                                    |                                                                                                    |                                                                                       |
| AR                     | No License Required                                         |                                                                                                    |                                                                                                    |                                                                                       |
| AZ                     | Consumer Lender                                             |                                                                                                    |                                                                                                    |                                                                                       |
| AZ                     | Mortgage Banker                                             | <b>~</b>                                                                                                    |                                                                                                    |                                                                                       |
| AZ                     | Mortgage Broker                                             | <ul> <li>Image: A start of the start of the start of</li></ul> | Image: A start of the start of the start |                                                                                       |
| AZ                     | No License Required                                         |                                                                                                    |                                                                                                    |                                                                                       |
| Statutory E            | lection in Maryland                                         |                                                                                                    | ?                                                                                                    | Statutory Election in Kansas                                                          |
| ⊙ NoStal<br>C Credit 0 | tutory Election<br>àrantor Law Election (Junior Liens Only) |                                                                                                    |                                                                                                    | <ul> <li>No Statutory Election</li> <li>Kansas UCCC Election For All Loans</li> </ul> |

# STATUTORY ELECTION

When a company does business in Maryland or Kansas, the appropriate option for Statutory Election in Maryland or Kansas can be selected for first lien, subordinate lien, junior, closed-end, and open-end loans for subject properties.

# Ellie Mae Network Company

During the initial installation of Encompass360, the Ellie Mae Network company password is created by the system administrator and is used to prevent unauthorized access to the Loan Mailbox and any electronic service providers.

Use the Ellie Mae Network Company Password feature when you need to make subsequent changes to the password. If you change the company password, the new password would need to be communicated to your users as they will be required to type the new password the next time they access any electronic service providers or the Loan Mailbox.

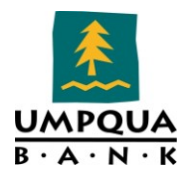

#### To Change Your Ellie Mae Network Company Password,

- 1. On the menu bar, click **Encompass Settings**.
- 2. On the left panel, click **Company/User Setup > Ellie Mae Network Company Password**. The *Ellie Mae Network Company Password* window opens.

| Ellie Mae Network Company Password                                                                        |      |
|----------------------------------------------------------------------------------------------------|------|
| Change the company password created by the system administrator during the initial installation of Encomp | ass. |
| Change Ellie Mae Network Company Password                                                                 |      |
| Old Password                                                                                              |      |
|                                                                                                    |      |

- 3. Enter the Old Password in the corresponding field.
- 4. Enter the New Password and then retype it in the Confirm Password field.
- 5. Click the **Save** icon.

#### Services Password Management

The Services Password Management tool is used to set up usernames and passwords (and other applicable login credentials) for individual Encompass360 users to use when ordering Ellie Mae Network services.

The Mortgage Operations group currently takes advantage of SSO authentication for two services – 1) Fannie Mae and 2) Pricing Engine.

| Services Password Ma         | anagement                        |                |       |
|------------------------------|----------------------------------|----------------|-------|
| Create and manage log in cro | edentials for service providers. |                |       |
| Accounts (2)                 |                                  |                |       |
| Service Category 🔻           | Provider Name                    | Description    | Users |
| •                            |                                  |                | =     |
| Underwriting                 | Fannie Mae DU on ePASS           | FNMA AUS       | 214   |
| Product and Pricing          | Encompass Product and Pricing S  | Pricing Engine | 164   |
|                              |                                  |                |       |

Through the services password management link, SSO access for a single user or multiple users based on Personas, User Groups and Organizations can be provided. All new users are granted SSO access via the Services Password Management window for any services currently setup with SSO authentication.

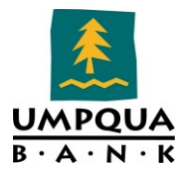

In the near future, more services and applications will be available utilizing SSO authentication.

Should put the related document on a share drive and then include a link to the document. Once that is completed, you can remove the Encompass - New User Setup instructions (duplication)

To setup single sign on access to services for a new user, group or organization

1. On the menu bar, select the **Company/User Setup > Services Password Management** options. The *Services Password Management* window opens.

| E Encompass Settings               |                            |                                       |                | _ 🗆 🗵 |
|------------------------------------|----------------------------|---------------------------------------|----------------|-------|
| Encompass Settings Go to Recent Ir | mport Help                 |                                       |                |       |
| Settings Overview                  | Services Password I        | Management                            |                |       |
| - Company Information              | Create and manage log in ( | credentials for service providers.    |                |       |
| - Services Password Manager        | Accounts (2)               |                                       |                |       |
| - Personas                         | Service Category 🔻         | Provider Name                         | Description    | Users |
| Organization/Users                 |                            | -                                     |                | =     |
| Roles                              | Underwriting               | Fannie Mae DU on ePASS                | FNMA DU        | 178   |
| Milestones                         | Product and Pricing        | Encompass Product and Pricing Service | Pricing Engine | 142   |
| User Groups                        | <                          |                                       |                |       |
| eFolder Setup                      |                            |                                       |                |       |
| E-Secondary Setup                  |                            |                                       |                |       |
| 吏 Contact Setup                    | -                          |                                       |                |       |
| 庄 - Loan Templates                 | -                          |                                       |                |       |
| Tables and Fees                    |                            |                                       |                |       |
| Business Rules     Administration  |                            |                                       |                |       |
| Additional Services                |                            |                                       | 0              |       |
|                                    |                            |                                       |                |       |
|                                    |                            |                                       |                |       |
|                                    | L                          |                                       |                |       |
|                                    |                            |                                       |                | Close |

The Services Password Management window displays: 1) the list of services and/or applications currently available, 2) the Provider Name, 3) a description of the provided services or applications, and 4) the current number of users' setup with SSO access to the services / applications.

2. Double-click the service you want to setup for the new user, group or organization. The *Account Details* dialog opens.

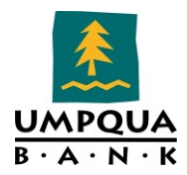

| Acce | and the second | Del | h mil |   |
|------|----------------|-----|-------|---|
| nuu  | Junic          | 26  | can   | E |

| Service Category          | Underwriting |             |
|---------------------------|--------------|-------------|
| <sup>p</sup> rovider Name | Fannie Mae I | OU on ePASS |
| Description               | FNMA DU      |             |
| User Name                 | 10152nxm     |             |
| Password                  | •••••        | •••••       |
| Selected Users            | 178          | Q           |

3. The next step is to **click** the **magnifying glass** icon. The Users dialog opens.

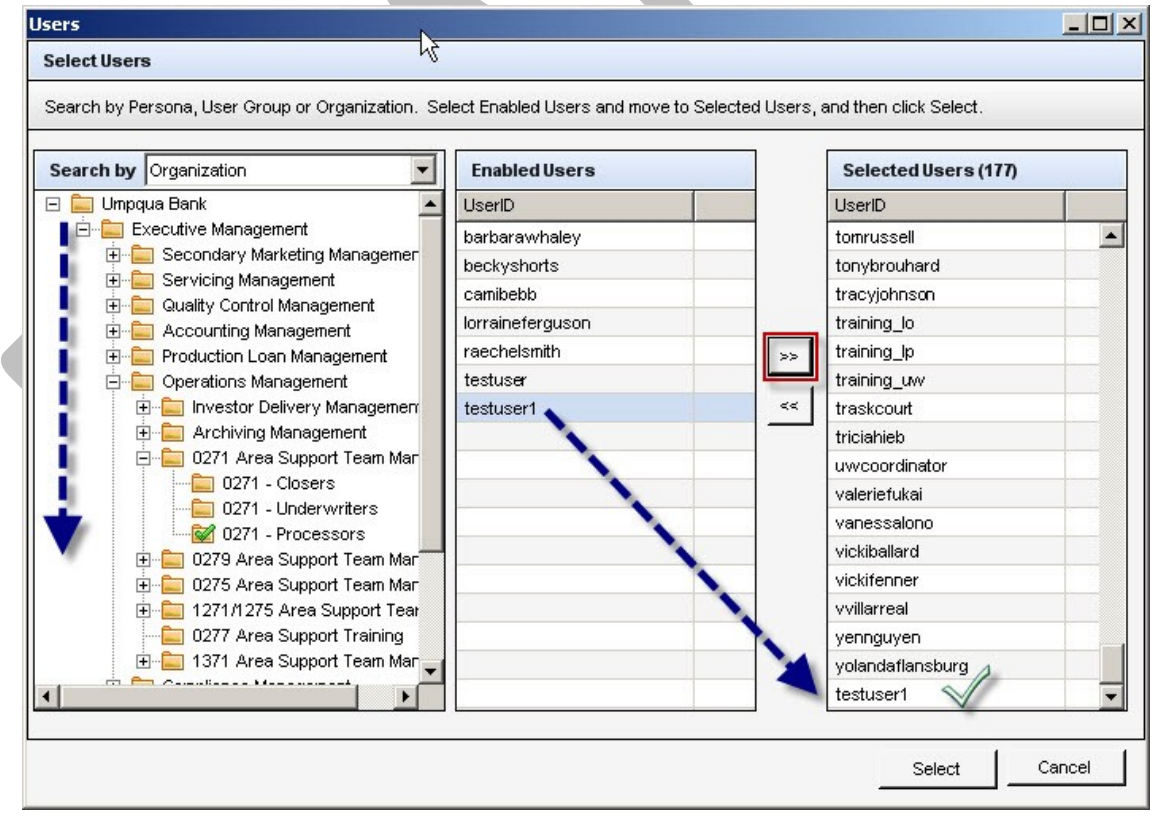

Within this dialog, you can search for new users based on a Persona, User Group or Organization. The data displayed in each column changes based on the selection with the current focus. To change the focus, select a Search by category: Persona, User Group and

-

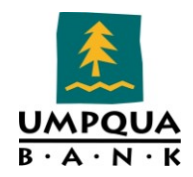

Organization. As you change the focus, the Enabled Users and Selected Users columns match the Persona, Group or Organization selection. Once you select a Persona, User Group or Organization, locate the new user, group or organization and move them from the Enable User column to the Selected Users column.

*Note*: Using this dialog, you can setup multiple users at the same time.

- 4. Select the **Persona**, **User Group or Organization** from the *Search by* drop down list.
- 5. Highlight the user, group or organization and click the **Move button** >> to transfer your selection to the *Selected Users* column.
- 6. Highlight the users in the *Selected Users* column and then click the **Select** button. Control returns to the *Accounts Details* dialog.

| Account Information |                        |          |
|---------------------|------------------------|----------|
| Service Category    | Underwriting           | 1        |
| Provider Name       | Fannie Mae DU on ePASS | <b>*</b> |
| Description         | FNMA DU                |          |
| User Name           | 10152nxm               |          |
| Password            | •••••                  |          |
| Selected Users      | 178 🔍                  |          |
|                     |                        |          |

- 7. Click the **Save** button on the *Accounts Details* dialog. The new user is now added to the selected service. Control returns to the *Services Password Management* window.
- 8. Repeat steps 1 through 7 for every service the new user needs access to.

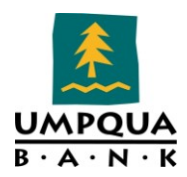

#### PERSONAS

Personas represent job functions at Umpqua Bank and access to functions, forms, and tools in Encompass. One or more personas are assigned to each user, depending on the job functions they perform within the company.

Again, each persona defines access to functions, forms, and tools and one or more personas are usually assigned to a user.

The Personas defined for Umpqua Bank are:

- zEvery User any user who has Encompass login.
- Compliance
  - Resource Center Doesn't have any privileges to files, but only have access to Encompass Resource Center.
  - o Setup
  - Area Support Team Manager
  - Loan Officer (LO) Develops business and initiates loans: develops new client relationships and manages relationships over time; initiates the loan process, gathers basic client information, orders services for pre-qualification and preapproval, and communicates with processor; monitors loans in the pipeline by tracking milestones and items requiring action.
- BSA Group
- Auditor
- COQ Loan Officer LO who can bypass LP and submit directly to UW (not currently used).
- LO Assistant (LA) Assists LO's.
  - Loan Processor (LP) Coordinates people and information to construct and finalize loans: uses tools such as forms, documents, and communication logs; monitors own pipeline by tracking milestones and items requiring action.
- Loan Validator Junior UW. Has same access as UW.
  - Underwriter (UW) Verifies loan accuracy, provides conditions to be met, and then verifies that conditions are met.
  - Doc Drawer (DD) Closer. Manages the closing process: completes and audits the closing information; orders closing documents; reviews, prints, and reorders returned closing documents.
  - Funder (FN) Manages the funding process.
  - Quality Control (QC) Inspects loans for quality.
  - Servicer (SV) Services the loan.
  - Lock Desk (LD) Receives and processes lock requests.
  - Marketing (MK) Markets to contacts to generate leads.
  - Accounting (AC) Manages financial documents.
- Executive Manager (EM)

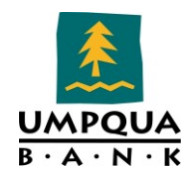

- Area Manager (AM)
- Sales Manager (SM)
- Processing Manager (PM)
- Ops Manager (OM)
- UW Manager (UM)
- Closing Manager (CM)
- Funding Manager (FM)
  - Secondary Marketing (SC) Determines pricing strategies and develops/implements loan programs.
- Investor Delivery Manager(ID)
  - Shipper (SH) Assists with inventory control and provides input to secondary marketing functions; ships loans to document custodians and the investor.
  - Appraisal Desk Orders appraisals

*Note*: Encompass360 ships with the Admin user ID (for use by the main system administrator) and two administration personas (the Super Admin and the Admin). These personas are not configurable, and are assigned when creating or maintaining individual user IDs.

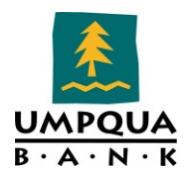

#### Organization

In Encompass, the organization hierarchy is used to establish the relationships between users within Umpqua Bank. The hierarchy is depicted as a series of related folders that typically represent organizations, departments, branch offices, or job functions (such as loan processor). Each folder contains the users who work at that level in the hierarchy.

Although the hierarchy typically matches the structure of your business, it is not an organizational chart. The hierarchy's main function is to determine which users will have default access to other users' loan files.

#### **Umpqua Organization**

**Executive Management** 

- Accounting Management
  - Accounting Personnel
- Appraisal Management
- Compliance Management
  - Compliance Personnel
- Construction Loan Management
  - Construction Loan Specialists
- CRA (compliance & auditing)
- External Auditors
- Internal Auditors

#### Operations Management

- 0271 Area Support Team Manager
  - 0271 Closers
  - 0271 Processors
  - o 0271 Underwriters
- 0275 Area Support Team Manager
  - 0275 Closers
  - 0275 Processors
  - 0275 Underwriters
- 0277 Area Support Training
- 0279 Area Support Team Manager
  - o 0279 Closers
  - 0279 Processors
  - 0279 Underwriters
- 1271/1275 Area Support Team Manager
  - 1271/1275 Closers
  - 1271/1275 Processors

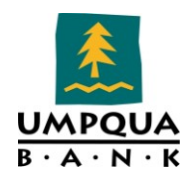

- o 1271/1275 Underwriters
- 1371/1271/1275 Area Support Team Manager
  - o 1371 Closers
  - o 1371 Processors
  - o 1371 Underwriters
- Archiving Management
  - Archiving Personnel
- Investor Delivery Management
  - o Shipper
- Production Loan Management
  - 0242 Direct Lending Region
    - 0242 DLG Loan Officers
    - 0242 DLG Processors
  - $\circ \quad 0271 \ Portland \ Metro \ Region$ 
    - 0271 Bend
    - 0271 Lake Oswego
    - 0271 Longview
    - 0271 Mill Plain
    - 0271 Portland
    - 0271 Portland Alberta
    - 0271 Tanasbourne
    - 0271 Tigard
    - 0271 Tigard Sales Team
    - 0271 Vancouver
  - o 0271A Clackamas
    - 0271 Clackamas
  - o 0275 OR Mid Valley Region
    - 0275 Albany
    - 0275 Corvallis
    - 0275 Eugene Oak St
    - 0275 Eugene Oakway
    - 0275 Eugene West 11<sup>th</sup>
    - 0275 Garden Valley
    - 0275 Lebanon
    - 0275 Roseburg
    - 0275 Salem
      - Salem Commercial
      - Salem Lancaster

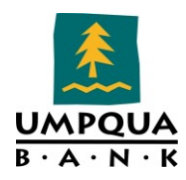

- 0275 Springfield
- 0275A Eugene
  - 0275A Newport
  - 0275A Salem Commercial
- 0275B Pendleton
- 0277 Test-Branch
- 0279 South OR/North CA Region
  - o 0279 Chico Pillsbury
  - 0279 Coos Bay Broadway
  - o 0279 Grants Pass
  - 0279 Medford
  - $\circ \quad 0279 \ Medford \ \ Main$
  - o 0279 North Bend
  - o 0279 Redding
  - o 0279A Eureka
    - 0279A Arcata
    - 0279A Eureka Main
    - 0279A Fortuna
- 1271 Bay Area Region
  - o 1271 Napa
  - o 1271 Santa Rosa
  - o 1271 Santa Rosa Sales Team
  - o 1271 Vacaville
  - o 1271 Walnut Creek
  - o 1271A Walnut Creek
    - 1271 Walnut Creek
  - o 1275 Sacramento Region
    - 1275 Folsom Bidwell
    - 1275 Sacramento
    - 1275 Vallejo
    - 1275A Sonora Junction
      - 1275A Lodi
      - 1275A Modesto
    - 1275B Roseville
      - 1275B El Dorado Hills

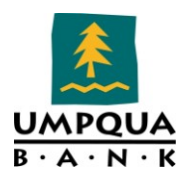

- 1275B Elk Grove
- 1275B Folsom
- 1275B Reno
- 1275B Roseville
- 1275B Sacramento
- 1275C Sacramento Region
  - 1275C Roseville
- 1371 Puget Sound Region
  - 1371 Bellevue
  - 1371 Gig Harbor
  - 1371 Kent
  - 1371 Lynnwood
  - 1371 Seattle
  - 1371 Seattle Eastlake
  - 1371 Seattle Queen Avenue
  - 1371 Tacoma
  - 1371 Tacoma Pearl St
  - 1371 University Place
  - 1371A Seattle
  - 1371A 3<sup>rd</sup> Ave Seattle
- Marketing Management
  - Test\_Marketing
- Quality Control Management
  - QC Personnel
  - Secondary Marketing Management
    - Lock Desk Specialist
    - Secondary Marketing
- Servicing Management
  - Invest Acct Loss Mitigation
  - Loan Servicing Manager
    - Loan Servicing Personnel

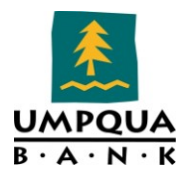

#### ROLES

Roles carry out loan tasks in the workflow. A role (e.g., Processor) can be associated with each milestone in the workflow. For example, when tasks are completed at the Processing milestone, the loan is assigned (handed off) to the loan team member that will fulfill the Underwriter role.

A role can consist of multiple personas and user groups. For example, the loan originator role (Loan Officer) can include a loan assistant and loan officer persona. If you assign a user group to a role, all members of the group will have access to a loan when it is assigned to the role.

| Roles                         |                     |                            |                                |                       |  |  |
|-------------------------------|---------------------|----------------------------|--------------------------------|-----------------------|--|--|
| Create roles to be assigned t | o each milestone ir | the workflow.              |                                |                       |  |  |
| Roles (26)                    |                     |                            |                                |                       |  |  |
| Role Name 🔺                   | Abbreviation        | Personas                   | User Groups                    | Assigned To Milestone |  |  |
| Accounting                    | AC                  | Accounting                 |                                | Yes                   |  |  |
| Auditor                       | AU                  | Auditor                    | Audit - WT                     | No                    |  |  |
| Doc Drawer                    | DD                  | Doc Drawer                 |                                | Yes                   |  |  |
| Funder                        | FN                  | Funder                     |                                | Yes                   |  |  |
| Helper COQ                    | HC                  | COQ Loan Officer           |                                | No                    |  |  |
| Helper Doc Drawer             | HD                  | Doc Drawer                 |                                | No                    |  |  |
| Helper Funder                 | HF                  | Funder                     |                                | No                    |  |  |
| Helper Inv. Delivery          | н                   | Shipper                    |                                | No                    |  |  |
| Helper LO Assistant           | HA                  | LO Assistant               |                                | No                    |  |  |
| Helper Loan Officer           | HL                  | Loan Officer               |                                | No                    |  |  |
| Helper Processor              | HP                  | Loan Processor             | 0270 Processing,0242 DLG Proce | No                    |  |  |
| Helper Servicer               | HS                  | Servicer                   |                                | No                    |  |  |
| Helper Underwriter            | HU                  | Underwriter                | 0271 UVV,0275 UVV,0279 UVV,027 | No                    |  |  |
| Helper Validator              | HV                  | Loan Validator             |                                | No                    |  |  |
| LO/LO Assistant               | LL                  | Loan Officer,LO Assistant  |                                | Yes                   |  |  |
| Loan Officer                  | LO                  | Loan Officer               |                                | Yes                   |  |  |
| Loan Processor                | LP                  | Loan Processor             |                                | Yes                   |  |  |
| Lock Desk                     | LD                  | Lock Desk                  |                                | No                    |  |  |
| M3-XM,OM,SC,QC,CS             | M3                  | zEvery User                |                                | No                    |  |  |
| Post Closer                   | PC                  | Post Closer (not used)     |                                | No                    |  |  |
| Quality Control               | QC                  | Quality Control            |                                | No                    |  |  |
| Recycle Bin                   | RB                  | zEvery User                |                                | No                    |  |  |
| Servicer                      | SV                  | Servicer                   |                                | No                    |  |  |
| Shipper                       | SH                  | Shipper                    |                                | Yes                   |  |  |
| UW/LV 2                       | U2                  | Underwriter,Loan Validator |                                | No                    |  |  |
| UVV/Validator                 | UV                  | Underwriter,Loan Validator |                                | Yes                   |  |  |

#### Roles, Personas, User Groups, Assigned to Milestone

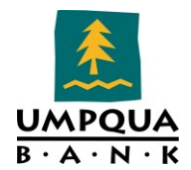

The Roles definitions are as follows:

- Accounting (AC) Manages financial documents.
- Auditor (AU)
- Doc Drawer (DD) Manages the closing process.
- Funder (FN) Manages the funding process.
- LO/LO Assistant (LL)
- Loan Officer (LO) Develops business and initiates loans.
- Loan Processor (LP) Coordinates people and information to construct and finalize loans.
- Lock Desk (LD) Locks loan at current rate.
- M3-XM, OM, SC, QC, CS (M3) → Personas: zEvery User
- Processor/COQ (PQ)
- Quality Control (QC) Inspects loans for quality.
- Recycle Bin (RB) → Personas: zEvery User
- Servicer (SV) Services the loan.
- Shipper (SH) Assists with inventory control and provides input to the secondary marketing functions; ships the loans to document custodians and the investor.
- UW/LV 2 (U2) This role was created for re-submittal purpose.
- UW/Validator (UV)
- Helper roles: these were created to enable them to "help" i.e. by assigning a Helper LO (HL) to a loan file, HL would be able to access the loan and help the LO assigned to the loan file. Once help is not needed, HL would need to be unassigned.
  - Helper COQ (HC)
  - Helper COQ (HC)
  - Helper Doc Drawer (HD)
  - Helper Funder (HF)
  - Helper Inv. Delivery (HI)
  - Helper LO Assistant (HA)
  - Helper Loan Officer (HL)
  - Helper Processor (HP)
  - Helper Servicer (HS)
  - Helper Underwriter (HU)
  - Helper Validator (HV)

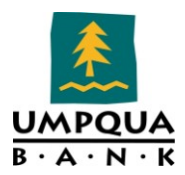

#### **MILESTONES**

Milestones are steps in the workflow that contain loan tasks that are carried out by an assigned loan team member.

At Umpqua Bank, the Milestones, Days to Finish, Roles, and Roles Assigned to Next Milestone are defined as follows:

| Current Milestones O Archived Milestones |                |                 | 🔓 🖻 💮 🕂 Archive                       |
|------------------------------------------|----------------|-----------------|---------------------------------------|
| Milestone                                | Days to Finish | Current Role    | Role to be Assigned to Next Milestone |
| Started                                  |                |                 | Loan Officer                          |
| Qualified                                | 0              | Loan Officer    | LO/LO Assistant                       |
| Processing                               | 5              | LO/LO Assistant | Loan Processor                        |
| Submittal                                | 7              | Loan Processor  | UVV/Validator                         |
| Credit Approval                          | 2              | UVV/Validator   | Loan Processor                        |
| Resubmit                                 | 5              | Loan Processor  | UVV/Validator                         |
| Approval                                 | 2              | UVWValidator    | Loan Processor                        |
| Submit to Close                          | 3              | Loan Processor  | Doc Drawer                            |
| Doc Signing                              | 3              | Doc Drawer      | Funder                                |
| E Funding                                | 1              | Funder          | Shipper                               |
| Ship to Inv                              | 5              | Shipper         | Accounting                            |
| Purchased                                | 3              | Accounting      | Shipper                               |
| Completion                               | 7              | Shipper         |                                       |
| Total                                    | 43             |                 |                                       |
|                                          |                |                 |                                       |
|                                          |                |                 |                                       |
|                                          |                |                 |                                       |
|                                          |                |                 |                                       |
|                                          |                |                 |                                       |
|                                          |                |                 |                                       |
|                                          |                |                 |                                       |
|                                          |                |                 |                                       |
|                                          |                |                 |                                       |

# USER GROUPS

User groups are sets of people or things which can contain individuals and/or organizations to grant or restrict access to resources.

**NOTE**: The All Users group is the default group that contains all Umpqua users. You cannot delete or modify the members; but you can edit the access settings.

#### **Best Practices and Guidelines**

Use the **All Users** group to grant minimum access for all users.

- Create additional user groups to grant access specific to the needs of each group. For example, you can create a group for a specific state that grants access to templates and forms used only in that state.
- When you are setting **Access Right** options, select **Edit** only for those users who will be creating and maintaining the item. Select **View Only** access for all other users.

Encompass Administrator Manual.docxInternal Use Only

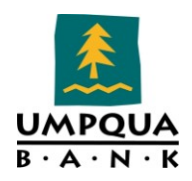

- If access conflicts occur **between** user groups, members are granted the greatest access. For example, a user could be a member of the zEvery User group and a group called Branch 1. If the Branch 1 group grants access to a loan folder called "B1" (which is not granted to the zEvery User group), members of the Branch 1 group will only be able to access the "B1" loan folder.
- If access conflicts occur **within** a user group, the most specific access will take precedence. For example, if you set Edit as the Access Right to all loan programs in the Companywide Loan Program folder, but then set View Only as the Access Right to one of the individual loan programs, the access to the individual loan program will be View Only.

User Groups defined for Umpqua Bank are:

- All Users:
  - The default group containing all of Encompass users at Umpqua Bank.
  - The members cannot be deleted or modified.

The access settings can be edited. Use this group to grant the minimum access that all users should have.

- 0242 DLG Loan Officers
- 0242 DLG Processing
- 0242 Employee Loans
- 0270 Area Support Team Manager
- 0270 Construction
- 0270 Executive Managers
- 0270 I Am Special
- 0270 Processors
- 0270 Team\_AC
- 0270 Team\_SH
- 0270 Test Loan Access
- 0271 Bend LOA
- 0271 Closers
- 0271 Portland LOA
- 0271 Setup
- 0271 Tigard Sales Team
- 0271 UW
- 0273 Team\_SV
- 0275 Area Support Team Manager
- 0275 Closers
- 0275 Ekwere LOA

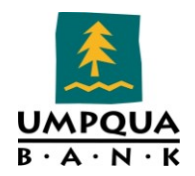

- 0275 Lesire LOA
- 0275 Little LOA
- 0275 McEligott LOA
- 0275 Norlander LOA
- 0275 Region LOA
- 0275 Roseburg Sales Team
- 0275 Setup
- 0275 UW
- 0275B Pendleton LOA
- 0277 Loan Officers
- 0279 Closers
- 0279 Redding LOA
- 0279 Setup
- 0279 UW
- 1271 Santa Rosa Sales Team
- 1271/1275 Closers
- 1271/1275 Setup
- 1271/1275 UW
- 1275 Starelli Region LOA
- 1275B El Dorado Hills Team
- 1371 Closers
- 1371 Region LOA
- 1371 Setup
- 1371 UW
- Admin
- Audit WT
- BSA Group
- CRA
- FOR OFFICE USE ONLY JumpStartUserGroups
- I Have Read Only
- Marketing
- Test\_LO Assistant

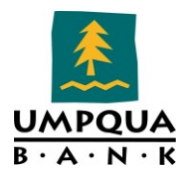

# **BUSINESS RULES**

Business Rules enforce workflow requirements, field values, and access to loan files. Business rules also enhance the data integrity of Umpqua Bank's loan files.

Use business rules to create rules that enforce workflow requirements, field values, and access to loan files and fields. For example, you can create a rule that specifies which documents must be received before a milestone can be marked as finished. You can also define the input forms that are available to a user based on the loan type.

# TYPES OF RULES

There are several different types of business rules. In the example shown below, these business rule types apply to the Loan Tab:

- **Loan Folder Business Rule** Used to create and edit business rules that determine how users can originate and move loans into loan folders.
- **Role Access to Documents** Used to control access to loan documents in the eFolder. Appraisal Order Management - Used to configure the appraisal ordering process for different types of loans.
- **LO Compensation Rule** Used to prevent originator compensation from being paid by the borrower and third party source.
- **General Loan File Business Rules** (in the red boxes below) Used to enforce workflow requirements, field values, and access to loan files and fields.

# DESCRIPTIONS

General loan file business rules include:

- **Milestone Completion** Defines the documents, tasks, and fields that must be completed before a milestone can be marked as finished.
- **Field Data Entry** Controls the values entered in loan fields. Defines pre-required fields.
- **Field Triggers** Defines actions that occur when the value in a field is changed.
- **Persona Access to Fields** Defines the access level for fields based on the persona. Fields can be hidden, set as view only, or set to be editable.
- **Persona Access to Loans** Defines loan access based on a persona. In other words, define who can do what and when with the entire loan file.
- **Input Form List** Define the input forms to display on the Forms tab based on the selected condition.
- **Loan Form Printing** Restricts the printing of specified forms until required fields are completed.
- **Print Auto Selection** Determines the default set of forms to select for printing when required conditions are met.

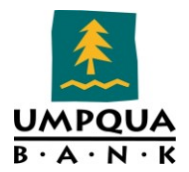

There are several different types of business rules. To view Field Data Entry, Field Triggers, Persona Access to Fields, Persona Access to Loans, business rules, click <u>here</u> or copy and paste the following: <u>http://t-</u>

<u>e3web1:81/projects/Shared%20Documents/Encompass%20Project/Encompass%20Documents/</u> <u>Encompass%20Business%20Rules.xlsx</u> – need to move/store this document onto a share drive unless the only users accessing this document have access to SharePoint. Be sure to change the link if moved.

Encompass Administrator Manual.docxInternal Use Only

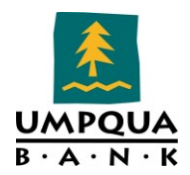

# LOAN FOLDER BUSINESS RULES

The Loan Folder Business Rule tool is used to create and edit business rules that determine how UB associates can originate and move loans in loan folders. There are two types of Loan Folder Business rules:

- **Origination Rule** The Origination Rule determines the following:
  - If a loan can be originated in the specified loan folder. (For example, select **No** for a folder in which you place only approved loans. This will remove the ability to start a loan in this folder.)
  - If a loan can be duplicated in the specified loan folder. (If **Yes**, loan files in the folder can be duplicated.)
  - If a loan can be duplicated into the specified loan folder. (If **Yes**, duplicated loan files can be added to the loan folder.)
  - If a loan can be imported into the loan folder. (If **No**, loan files cannot be imported into the folder.)
- **Setup Move Rule** The Setup Move rule defines the requirements which must be met before loans can be moved to the specified folder.

### LOAN FOLDER RULES – UMPQUA BANK

• "2011 Adversed"

Origination Rule: Loans can be....

- Duplicated from the loan folder
- Move rule: when the Loan is...
  - Application approved but not accepted
  - Application denied
  - Application withdrawn
  - File Closed for incompleteness
  - Preapproval request denied by UB
  - Preapproval request approved but not accepted
- "2011 Completed"

Origination Rule: Loans can be....

• Duplicated from the loan folder

Move rule: when the Loan is...

- Active Loan
- Loan Originated
- Application approved but not accepted
- Application denied

Encompass Administrator Manual.docxInternal Use Only

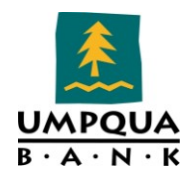

- Application withdrawn
- File Closed for incompleteness
- Loan Purchased by UB
- Preapproval request denied by UB
- Preapproval request approved but not accepted
- "My Pipeline"

Origination Rule: Loans can be....

• Duplicated from the loan folder

Move rule: when the Loan Status is...

- Active Loan
- Loan Originated
- Application approved but not accepted
- Application denied
- Application withdrawn
- File Closed for incompleteness
- Loan Purchased by UB
- Preapproval request denied by UB
- Preapproval request approved but not accepted
- "Prospects"

#### Setup Origination Rule: Loans can be ....

- Originated in the loan folder
- Duplicated from the loan folder
- Duplicated into the loan folder
- Imported into the loan folder

#### Move rule does not apply.

• "Purchased"

Origination Rule: Loans can be....

• Duplicated from the loan folder

Move rule: when the loan status or the finished milestone is....

- Active Loan
- Loan Originated
- Application approved but not accepted
- Application denied
- Application withdrawn
- File Closed for incompleteness

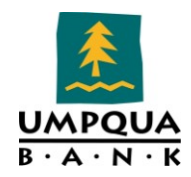

- Loan Purchased by UB
- Preapproval request denied by UB
- Preapproval request approved but not accepted
- "Test"

Setup Origination Rule: Loans can be...

- Originated in the loan folder
- Duplicated from the loan folder
- Duplicated into the loan folder
- Imported into the loan folder

Move Rule: Does not apply.

• "Employee Loans"

Origination Rule: Loans can be....

• Duplicated from the loan folder

Move rule: when the loan status or the finished milestone is....

- Active Loan
- Loan Originated
- Application approved but not accepted
- Application denied
- Application withdrawn
- File Closed for incompleteness
- Loan Purchased by UB
- Preapproval request denied by UB
- Preapproval request approved but not accepted
- "Training"

Setup Origination Rule: Loans can be ....

- Originated in the loan folder
- Duplicated from the loan folder
- Duplicated into the loan folder
- Imported into the loan folder

Move Rule: Does not apply.

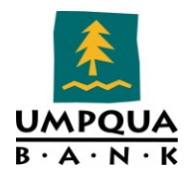

# MILESTONE COMPLETION

The Milestone Completion tool is used to define and manage requirements that must be met before a milestone is finished. Using this tool, you have the ability to specify a condition for applying the rule, including documents that must be received, and fields that are required.

For example, you could create a milestone rule that requires that the credit report has been received before the File Started milestone can be marked as Finished.

| Name                                           | Condition for<br>Rule                                                                                                    | Required<br>Tasks Name | ID   | Required Fields<br>Description  | For<br>Milestone      | Role |
|------------------------------------------------|----------------------------------------------------------------------------------------------------|------------------------|------|---------------------------------|-----------------------|------|
| 1003 PG3<br>HMDA<br>Ethnicity &<br>Sex BR      | Yes, Apply this rule<br>only if: [479] =<br>"FaceToFace"                                                                                                    |                        | 1523 | Borr Ethnicity                  | Send to<br>Processing |      |
|                                                |                                                                                                    |                        | 471  | Borr Sex<br>Male/Female         | Send to<br>Processing |      |
| 1003 PG3<br>HMDA<br>Ethnicity &<br>Sex CB      | Yes, Apply this rule<br>only if: [479] =<br>"FaceToFace" and<br>[4004] <> "" and<br>[4006] <> ""                                                                                                    |                        | 1531 | Co-Borr Ethnicity               | Send to<br>Processing |      |
|                                                |                                                                                                    |                        | 478  | Co-Borr Sex<br>Male/Female      | Send to<br>Processing |      |
| 1003 PG3<br>HMDA Race<br>American<br>Indian    | Yes, Apply this rule<br>only if: ([479] =<br>"FaceToFace" and<br>[1524] <> "Y" and<br>[1525] <> "Y" and<br>[1526] <> "Y" and<br>[1527] <> "Y" and<br>[1528] <> "Y" and<br>[1529] <> "Y" and<br>[1520] = "") |                        | 1524 | Borr Race<br>American Indian    | Send to<br>Processing |      |
| 1003 PG3<br>HMDA Race<br>American<br>Indian CB | Yes, Apply this rule<br>only if: ([479] =<br>"FaceToFace" and<br>[4004] <> "" and<br>[4006] <> "" and<br>[1532] <> "Y" and<br>[1533] <> "Y" and<br>[1534] <> "Y" and<br>[1535] <> "Y" and                   |                        | 1532 | Co-Borr Race<br>American Indian | Send to<br>Processing |      |

#### ACTIVE MILESTONE RULES

Encompass Administrator Manual.docxInternal Use Only

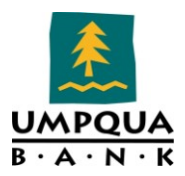

| Name                              | Condition for<br>Rule                                                                                                    | Required<br>Tasks Name | ID   | Required Fields<br>Description | For<br>Milestone      | Role |
|-----------------------------------|----------------------------------------------------------------------------------------------------|------------------------|------|--------------------------------|-----------------------|------|
|                                   | [1536] <> "Y" and<br>[1537] <> "Y" and<br>[1538] = "")                                                                                                    |                        |      |                                |                       |      |
|                                   |                                                                                                    |                        |      |                                |                       |      |
| 1003 PG3<br>HMDA Race<br>Asian    | Yes, Apply this rule<br>only if: ([479] =<br>"FaceToFace" and<br>[1524] <> "Y" and<br>[1525] <> "Y" and<br>[1526] <> "Y" and<br>[1527] <> "Y" and<br>[1528] <> "Y" and<br>[1529] <> "Y" and<br>[1520] = "")                                          |                        | 1525 | Borr Race Asian                | Send to<br>Processing |      |
| 1003 PG3<br>HMDA Race<br>Asian CB | Yes, Apply this rule<br>only if: ([479] =<br>"FaceToFace" and<br>[4004] <> "" and<br>[1532] <> "Y" and<br>[1533] <> "Y" and<br>[1534] <> "Y" and<br>[1535] <> "Y" and<br>[1536] <> "Y" and<br>[1537] <> "Y" and<br>[1537] <> "Y" and<br>[1538] = "") |                        | 1533 | Co-Borr Race<br>Asian          | Send to<br>Processing |      |
| 1003 PG3<br>HMDA Race<br>Black    | Yes, Apply this rule<br>only if: ([479] =<br>"FaceToFace" and<br>[1524] <> "Y" and<br>[1525] <> "Y" and<br>[1526] <> "Y" and<br>[1527] <> "Y" and<br>[1528] <> "Y" and<br>[1529] <> "Y" and<br>[1529] <> "Y" and<br>[1520] = "")                     |                        | 1526 | Borr Race Black                | Send to<br>Processing |      |

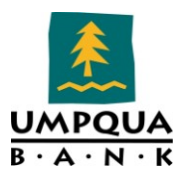

| Name                                           | Condition for<br>Rule                                                                                                    | Required<br>Tasks Name | ID   | Required Fields                 | For<br>Milestone      | Role |
|------------------------------------------------|----------------------------------------------------------------------------------------------------|------------------------|------|---------------------------------|-----------------------|------|
| 1003 PG3<br>HMDA Race<br>Black CB              | Yes, Apply this rule<br>only if: ([479] =<br>"FaceToFace" and<br>[4004] <> "" and<br>[4006] <> "" and<br>[1532] <> "Y" and<br>[1533] <> "Y" and<br>[1534] <> "Y" and<br>[1535] <> "Y" and<br>[1536] <> "Y" and<br>[1537] <> "Y" and<br>[1537] <> "Y" and |                        | 1534 | Co-Borr Race<br>Black           | Send to<br>Processing |      |
| 1003 PG3<br>HMDA Race<br>Native<br>Hawaiian    | Yes, Apply this rule<br>only if: ([479] =<br>"FaceToFace" and<br>[1524] <> "Y" and<br>[1525] <> "Y" and<br>[1526] <> "Y" and<br>[1527] <> "Y" and<br>[1528] <> "Y" and<br>[1529] <> "Y" and<br>[1529] <> "Y" and<br>[1530] = "")                         |                        | 1527 | Borr Race Native<br>Hawaiian    | Send to<br>Processing |      |
| 1003 PG3<br>HMDA Race<br>Native<br>Hawaiian CB | Yes, Apply this rule<br>only if: ([479] =<br>"FaceToFace" and<br>[4004] <> "" and<br>[4006] <> "" and<br>[1532] <> "Y" and<br>[1533] <> "Y" and<br>[1535] <> "Y" and<br>[1536] <> "Y" and<br>[1537] <> "Y" and<br>[1537] <> "Y" and<br>[1538] = "")      |                        | 1535 | Co-Borr Race<br>Native Hawaiian | Send to<br>Processing |      |
| 1003 PG3<br>HMDA Race<br>Not<br>Applicable CB  | Yes, Apply this rule<br>only if: ([479] =<br>"FaceToFace" and<br>[4004] <> "" and<br>[4006] <> "" and<br>[1532] <> "Y" and<br>[1533] <> "Y" and<br>[1534] <> "Y" and                                                                                     |                        | 1538 | Co-Borr Race Not<br>Applicable  | Send to<br>Processing |      |

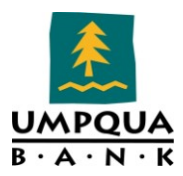

| Name                                        | Condition for<br>Rule                                                                                                    | Required<br>Tasks Name | ID   | Required Fields<br>Description    | For<br>Milestone      | Role |
|---------------------------------------------|----------------------------------------------------------------------------------------------------|------------------------|------|-----------------------------------|-----------------------|------|
|                                             | [1535] <> "Y" and<br>[1536] <> "Y" and<br>[1537] <> "Y" and<br>[1538] = "")                                                                                                    |                        |      |                                   |                       |      |
| 1003 PG3<br>HMDA Race<br>Not Provided<br>CB | Yes, Apply this rule<br>only if: ([479] =<br>"FaceToFace" and<br>[4004] <> "" and<br>[4006] <> "" and<br>[1532] <> "Y" and<br>[1533] <> "Y" and<br>[1534] <> "Y" and<br>[1535] <> "Y" and<br>[1536] <> "Y" and<br>[1537] <> "Y" and<br>[1537] <> "Y" and |                        | 1537 | Co-Borr Race Info<br>not provided | Send to<br>Processing |      |
| 1003 PG3<br>HMDA Race<br>Not<br>Applicable  | Yes, Apply this rule<br>only if: ([479] =<br>"FaceToFace" and<br>[1524] <> "Y" and<br>[1525] <> "Y" and<br>[1526] <> "Y" and<br>[1527] <> "Y" and<br>[1528] <> "Y" and<br>[1528] <> "Y" and<br>[1529] <> "Y" and<br>[1529] <> "Y" and                    |                        | 1530 | Borr Race Not<br>Applicable       | Send to<br>Processing |      |
| 1003 PG3<br>HMDA Race<br>Not Provided       | Yes, Apply this rule<br>only if: ([479] =<br>"FaceToFace" and<br>[1524] <> "Y" and<br>[1525] <> "Y" and<br>[1526] <> "Y" and<br>[1527] <> "Y" and<br>[1528] <> "Y" and<br>[1529] <> "Y" and<br>[1529] <> "Y" and<br>[1529] <> "Y" and                    |                        | 1529 | Borr Race Info<br>not provided    | Send to<br>Processing |      |

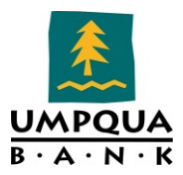

| Name                                                            | Condition for<br>Rule                                                                                                    | Required<br>Tasks Name                       | ID   | Required Fields<br>Description | For<br>Milestone      | Role |
|-----------------------------------------------------------------|----------------------------------------------------------------------------------------------------|----------------------------------------------|------|--------------------------------|-----------------------|------|
| 1003 PG3<br>HMDA Race<br>White                                  | Yes, Apply this rule<br>only if: ([479] =<br>"FaceToFace" and<br>[1524] <> "Y" and<br>[1525] <> "Y" and<br>[1526] <> "Y" and<br>[1527] <> "Y" and<br>[1528] <> "Y" and<br>[1529] <> "Y" and<br>[1529] <> "Y" and<br>[1530] = "") |                                              | 1528 | Borr Race White                | Send to<br>Processing |      |
| 1003 PG3<br>HMDA Race<br>White CB                               | Yes, Apply this rule<br>only if: [479] =<br>"FaceToFace" and<br>[4004] <> "" and<br>[4006] <> ""and<br>[1532] <> "Y" and<br>[1533] <> "Y" and<br>[1535] <> "Y" and<br>[1536] <> "Y" and<br>[1537] <> "Y" and<br>[1538] = "")     |                                              | 1536 | Co-Borr Race<br>White          | Send to<br>Processing |      |
| 1003 Pg3<br>m.Ownership<br>interest in<br>Property BR           | Yes, Apply this rule<br>only if: [403] =<br>"Yes"                                                                                                    |                                              | 981  | Borr Declarations<br>M 1       | Send to<br>Processing |      |
|                                                                 |                                                                                                    |                                              | 1069 | Borr Declarations<br>M 2       | Send to<br>Processing |      |
| 1003 Pg3<br>m.Ownership<br>interest in<br>Property CB           | Yes, Apply this rule<br>only if: [1108] =<br>"Yes"                                                                                                    |                                              | 1015 | Co-Borr<br>Declarations M1     | Send to<br>Processing |      |
|                                                                 |                                                                                                    |                                              | 1070 | Co-Borr<br>Declarations M2     | Send to<br>Processing |      |
| 1003<br>Required<br>fields prior to<br>Send to<br>Processing BR | No, Always apply<br>this rule                                                                                                    | Move loan<br>from Prospect<br>to My Pipeline |      |                                | Send to<br>Processing | LO   |
|                                                                 |                                                                                                    | Credit Report<br>Reviewed                    |      |                                | Send to<br>Processing | LO   |

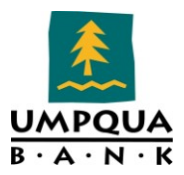

| Name | Condition for | Required   | ID         | <b>Required Fields</b>                       | For                   | Role |
|------|---------------|------------|------------|----------------------------------------------|-----------------------|------|
|      | Rule          | Tasks Name |            | Description                                  | Milestone             |      |
|      |               |            | 169        | Borr Declarations<br>A                       | Send to<br>Processing |      |
|      |               |            | 265        | Borr Declarations<br>B                       | Send to<br>Processing |      |
|      |               |            | 170        | Borr Declarations<br>C                       | Send to<br>Processing |      |
|      |               |            | 172        | Borr Declarations                            | Send to<br>Processing |      |
|      |               |            | 1057       | Borr Declarations                            | Send to<br>Processing |      |
|      |               |            | 463        | Borr Declarations<br>F                       | Send to<br>Processing |      |
|      |               |            | 173        | Borr Declarations<br>G                       | Send to<br>Processing |      |
|      |               |            | 174        | Borr Declarations<br>H                       | Send to<br>Processing |      |
|      |               |            | 171        | Borr Declarations                            | Send to<br>Processing |      |
|      |               |            | 965        | Borr Declarations J                          | Send to<br>Processing |      |
|      |               |            | 466        | Borr Declarations<br>K                       | Send to<br>Processing |      |
|      |               |            | 418        | Borr Declarations                            | Send to<br>Processing |      |
|      |               |            | 403        | Borr Declarations<br>M                       | Send to<br>Processing |      |
|      |               |            | 1402       | Borr DOB                                     | Send to<br>Processing |      |
|      |               |            | 34         | Borr Funds to<br>Close – Down<br>Pymt Source | Send to<br>Processing |      |
|      |               |            | 66         | Borr Home<br>Phone                           | Send to<br>Processing |      |
|      |               |            | 1416       | Borr Mailing Addr                            | Send to<br>Processing |      |
|      |               |            | 1417       | Borr Mailing City                            | Send to<br>Processing |      |
|      |               |            | 1418       | Borr Mailing<br>State                        | Send to<br>Processing |      |
|      |               |            | 1419       | Borr Mailing Zip                             | Send to<br>Processing |      |
|      |               |            | 52         | Borr Marital<br>Status                       | Send to<br>Processing |      |
|      |               |            | FR01<br>04 | Borr Present<br>Addr                         | Send to<br>Processing |      |
|      |               |            | FR01<br>06 | Borr Present City                            | Send to<br>Processing |      |
|      |               |            | FR01<br>07 | Borr Present<br>State                        | Send to<br>Processing |      |

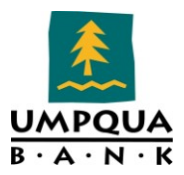

| Name | Condition for | Required   | ID         | <b>Required Fields</b>                   | For                   | Role |
|------|---------------|------------|------------|------------------------------------------|-----------------------|------|
|      | Rule          | Tasks Name |            | Description                              | Milestone             |      |
|      |               |            | FR01<br>08 | Borr Present Zip                         | Send to<br>Processing |      |
|      |               |            | 39         | Borr School # Yrs                        | Send to<br>Processing |      |
|      |               |            | 319        | File Contacts<br>Broker Lender<br>Addr   | Send to<br>Processing |      |
|      |               |            | 313        | File Contacts<br>Broker Lender<br>City   | Send to<br>Processing |      |
|      |               |            | 315        | File Contacts<br>Broker Lender<br>Name   | Send to<br>Processing |      |
|      |               |            | 321        | File Contacts<br>Broker Lender<br>State  | Send to<br>Processing |      |
|      |               |            | 323        | File Contacts<br>Broker Lender<br>Zip    | Send to<br>Processing |      |
|      |               |            | 3238       | NMLS Loan<br>Originator ID               | Send to<br>Processing |      |
|      |               |            | 12         | Subject Property<br>City                 | Send to<br>Processing |      |
|      |               |            | 1066       | Subject Property<br>Estate Held          | Send to<br>Processing |      |
|      |               |            | 1811       | Subject Property<br>Occupancy<br>Status  | Send to<br>Processing |      |
|      |               |            | 14         | Subject Property<br>State                | Send to<br>Processing |      |
|      |               |            | 31         | Subject Property<br>Title Name 1         | Send to<br>Processing |      |
|      |               |            | 1041       | Subject Property<br>Type Fannie Mae      | Send to<br>Processing |      |
|      |               |            | 15         | Subject Property<br>Zip                  | Send to<br>Processing |      |
|      |               |            | 479        | Trans Details<br>Application<br>Taken By | Send to<br>Processing |      |
|      |               |            | 1612       | Trans Details<br>Interviewer Name        | Send to<br>Processing |      |
|      |               |            | 1823       | Trans Details<br>Interviewer<br>Phone    | Send to<br>Processing |      |
|      |               |            | 1401       | Trans Detail Loan<br>Program             | Send to<br>Processing |      |
|      |               |            | 19         | Trans Details<br>Loan Purpose            | Send to<br>Processing |      |

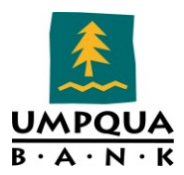

| Name                                                                     | Condition for<br>Rule                                                                   | Required<br>Tasks Name                       | ID   | Required Fields<br>Description | For<br>Milestone      | Role |
|--------------------------------------------------------------------------|-----------------------------------------------------------------------------------------|----------------------------------------------|------|--------------------------------|-----------------------|------|
| 1003<br>Required<br>fields prior to<br>Send to<br>Processing BR<br>- Age | Yes, Apply this<br>rule only if<br>Advanced<br>Conditions is:<br>IsEmpty([MS.PRO<br>C]) |                                              | 38   | Borr Age                       | Send to<br>Processing |      |
| 1003<br>Required<br>fields prior to<br>Send to<br>Processing CB          | Yes, Apply this<br>rule only if: [4004]<br><> "" and [4006]<br><> ""                    | Move loan from<br>Prospect to My<br>Pipeline |      |                                | Send to<br>Processing | LO   |
|                                                                          |                                                                                         | Credit Report<br>Reviewed                    |      |                                | Send to<br>Processing | LO   |
|                                                                          |                                                                                         |                                              | 175  | Co-Borr<br>Declarations A      | Send to<br>Processing |      |
|                                                                          |                                                                                         |                                              | 266  | Co-Borr<br>Declarations B      | Send to<br>Processing |      |
|                                                                          |                                                                                         |                                              | 1197 | Co-Borr<br>Declarations E      | Send to<br>Processing |      |
|                                                                          |                                                                                         |                                              | 464  | Co-Borr<br>Declarations F      | Send to<br>Processing |      |
|                                                                          |                                                                                         |                                              | 179  | Co-Borr<br>Declarations G      | Send to<br>Processing |      |
|                                                                          |                                                                                         |                                              | 180  | Co-Borr<br>Declarations H      | Send to<br>Processing |      |
|                                                                          |                                                                                         |                                              | 177  | Co-Borr<br>Declarations I      | Send to<br>Processing |      |
|                                                                          |                                                                                         |                                              | 985  | Co-Borr<br>Declarations J      | Send to<br>Processing |      |
|                                                                          |                                                                                         |                                              | 467  | Co-Borr<br>Declarations K      | Send to<br>Processing |      |
|                                                                          |                                                                                         |                                              | 1343 | Co-Borr<br>Declarations L      | Send to<br>Processing |      |
|                                                                          |                                                                                         |                                              | 1108 | Co-Borr<br>Declarations M      | Send to<br>Processing |      |
|                                                                          |                                                                                         |                                              | 1403 | Co-Borr DOB                    | Send to<br>Processing |      |
|                                                                          |                                                                                         |                                              | 98   | Co-Borr Home<br>Phone          | Send to<br>Processing |      |
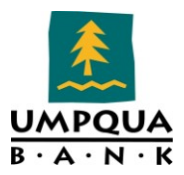

| Name | Condition for<br>Rule | Required<br>Tasks Name | ID         | Required Fields<br>Description          | For<br>Milestone      | Role |
|------|-----------------------|------------------------|------------|-----------------------------------------|-----------------------|------|
|      |                       |                        | 1519       | Co-Borr Mailing<br>Address              | Send to<br>Processing |      |
|      |                       |                        | 1520       | Co-Borr Mailing<br>City                 | Send to<br>Processing |      |
|      |                       |                        | 1521       | Co-Borr Mailing<br>State                | Send to<br>Processing |      |
|      |                       |                        | 1522       | Co-Borr Mailing<br>Zip                  | Send to<br>Processing |      |
|      |                       |                        | 84         | Co-Borr Marital<br>Status               | Send to<br>Processing |      |
|      |                       |                        | FR02<br>04 | Co-Borr Present<br>Addr                 | Send to<br>Processing |      |
|      |                       |                        | FR02<br>06 | Co-Borr Present<br>City                 | Send to<br>Processing |      |
|      |                       |                        | FR02<br>07 | Co-Borr Present<br>State                | Send to<br>Processing |      |
|      |                       |                        | FR02<br>08 | Co-Borr Present<br>Zip                  | Send to<br>Processing |      |
|      |                       |                        | 71         | Co-Borr School #<br>Yrs                 | Send to<br>Processing |      |
|      |                       |                        | 319        | File Contacts<br>Broker Lender<br>Addr  | Send to<br>Processing |      |
|      |                       |                        | 313        | File Contacts<br>Broker Lender<br>City  | Send to<br>Processing |      |
|      |                       |                        | 315        | File Contacts<br>Broker Lender<br>Name  | Send to<br>Processing |      |
|      |                       |                        | 321        | File Contacts<br>Broker Lender<br>State | Send to<br>Processing |      |
|      |                       |                        | 323        | File Contacts<br>Broker Lender<br>Zip   | Send to<br>Processing |      |
|      |                       |                        | 3238       | NMLS Loan<br>Originator ID              | Send to<br>Processing |      |
|      |                       |                        | 12         | Subject Property<br>City                | Send to<br>Processing |      |

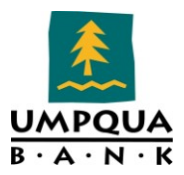

| Name                                                                     | Condition for<br>Rule                                                                        | Required<br>Tasks Name | ID   | Required Fields<br>Description           | For<br>Milestone      | Role |
|--------------------------------------------------------------------------|----------------------------------------------------------------------------------------------|------------------------|------|------------------------------------------|-----------------------|------|
|                                                                          |                                                                                              |                        | 1066 | Subject Property<br>Estate Held          | Send to<br>Processing |      |
|                                                                          |                                                                                              |                        | 1811 | Subject Property<br>Occupancy Status     | Send to<br>Processing |      |
|                                                                          |                                                                                              |                        | 14   | Subject Property<br>State                | Send to<br>Processing |      |
|                                                                          |                                                                                              |                        | 31   | Subject Property<br>Title Name 1         | Send to<br>Processing |      |
|                                                                          |                                                                                              |                        | 1041 | Subject Property<br>Type Fannie Mae      | Send to<br>Processing |      |
|                                                                          |                                                                                              |                        | 15   | Subject Property<br>Zip                  | Send to<br>Processing |      |
|                                                                          |                                                                                              |                        | 479  | Trans Details<br>Application<br>Taken By | Send to<br>Processing |      |
|                                                                          |                                                                                              |                        | 1612 | Trans Details<br>Interviewer<br>Name     | Send to<br>Processing |      |
|                                                                          |                                                                                              |                        | 1823 | Trans Details<br>Interviewer<br>Phone    | Send to<br>Processing |      |
|                                                                          |                                                                                              |                        | 1401 | Trans Details<br>Loan Program            | Send to<br>Processing |      |
|                                                                          |                                                                                              |                        | 19   | Trans Details<br>Loan Purpose            | Send to<br>Processing |      |
|                                                                          |                                                                                              |                        | 176  | Co-Borr<br>Declarations C                | Send to<br>Processing |      |
|                                                                          |                                                                                              |                        | 178  | Co-Borr<br>Declarations D                | Send to<br>Processing |      |
| 1003<br>Required<br>fields prior to<br>Send to<br>Processing CB<br>- Age | Yes, Apply this<br>rule only if:<br>IsEmpty([MS.PRO<br>C]) and [4004] <><br>"" and [4006] <> | _                      | 70   | Co-Borr Age                              | Send to<br>Processing |      |
| 1003<br>Required<br>Income prior<br>to Send to<br>Processing BR          | Yes, Apply this<br>rule only if<br>Advanced<br>Conditions is: NOT<br>([1172] = "VA" OR       |                        | 910  | Income Borr<br>Total income              | Send to<br>Processing |      |

Encompass Administrator Manual.docxInternal Use Only

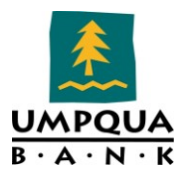

| Name                                                                 | Condition for<br>Rule                                          | Required<br>Tasks Nar                       | ID<br>ne                                  | Required Description | Fields For<br>on Miles                 | Role<br>tone          |  |  |  |
|----------------------------------------------------------------------|----------------------------------------------------------------|---------------------------------------------|-------------------------------------------|----------------------|----------------------------------------|-----------------------|--|--|--|
|                                                                      | [1172] = "FHA")                                                |                                             |                                           |                      |                                        |                       |  |  |  |
|                                                                      |                                                                |                                             |                                           |                      |                                        |                       |  |  |  |
|                                                                      |                                                                | Move loan f<br>Prospect to<br>Pipeline      | Send 1<br>Proce                           | to LO<br>ssing       |                                        |                       |  |  |  |
|                                                                      |                                                                | Credit Repo<br>Reviewed                     | Credit Report<br>Reviewed                 |                      |                                        |                       |  |  |  |
|                                                                      |                                                                |                                             |                                           |                      |                                        |                       |  |  |  |
| ACTIVE MILESTONE RULES (CONT'D)                                      |                                                                |                                             |                                           |                      |                                        |                       |  |  |  |
| Name                                                                 | Condition for<br>Rule                                          | Required<br>Docs                            | Required<br>Tasks Name                    | Rqrd<br>Field<br>ID  | Required<br>Fields<br>Descr.           | For<br>Milestone      |  |  |  |
| FHA<br>Milestone<br>Requiremen<br>ts                                 | Yes, Apply this rule<br>only if:<br>[1401].Contains("F<br>HA") | HUD-<br>92900-LT<br>FHA Loan<br>Transmittal |                                           |                      |                                        | Approval              |  |  |  |
|                                                                      |                                                                | Mortgage<br>Insurance<br>Certificate        |                                           |                      |                                        | Completion            |  |  |  |
|                                                                      |                                                                |                                             | Insurance<br>Mtg Ins<br>Upfront<br>Factor | 1107                 |                                        | Send to<br>Processing |  |  |  |
|                                                                      |                                                                |                                             | Insurance<br>Mtg Ins<br>Period 1          | 1198                 |                                        | Send to<br>Processing |  |  |  |
| Rate must<br>be locked<br>before<br>Resubmit                         | Yes, Apply this rule<br>only if: Rate is<br>Unlocked           |                                             |                                           | 2400                 | Closing Loam<br>Info Loan is<br>Locked | Resubmit              |  |  |  |
| Required<br>fields prior<br>to<br>completing<br>Funding<br>Milestone | Yes, Apply this rule<br>only if:<br>IsEmpty([MS.FUN]<br>)      |                                             |                                           | L770                 | REGZ Loan<br>Info<br>Document<br>Date  | Funding               |  |  |  |

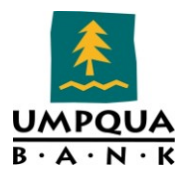

| Name                                         | Condition for<br>Rule                                                                                                    | Required<br>Docs                                                                   | Required<br>Tasks Name                    | Rqrd<br>e Field<br>ID         | Required<br>Fields<br>Descr.     | l<br>Mile    | For<br>estone |
|----------------------------------------------|----------------------------------------------------------------------------------------------------|------------------------------------------------------------------------------------|-------------------------------------------|-------------------------------|----------------------------------|--------------|---------------|
| Umpqua to<br>Umpqua<br>Refi Payoff<br>Lender | Yes, Apply this rule<br>only if:<br>IsEmpty([MS.SUB])<br>and ([19] =<br>"NoCash-Out<br>Refinance" OR<br>[19] = "Cash-Out<br>Refinance") |                                                                                    |                                           | CX.PAY<br>OFFLE<br>NDER       | Umpqua to<br>Umpqua<br>Refinance | Subn         | nittal        |
| INACTIVE M                                   | ILESTONE RULES                                                                                                    | (                                                                                  |                                           |                               |                                  |              |               |
| Name                                         | Condition for<br>Rule                                                                                                    | Required<br>Nam                                                                    | Tasks Ro<br>e Fin                         | rd Requ<br>eld Fie<br>D Descr | uired F<br>elds Miles<br>iption  | or<br>stone  | Role          |
| Applies to all loans                         | No, Always apply<br>this rule                                                                                                    | Review and lock request                                                            | verify                                    |                               | Docs<br>(Arch                    | Out<br>ived) | DD            |
|                                              |                                                                                                    | Complete the<br>Accounting Noify<br>Milestone                                      |                                           |                               | Fundi                            | ng           | FN            |
|                                              |                                                                                                    | Borrower<br>Authorization<br>Credit                                                | n to Pull                                 |                               | Quali                            | fied         | LO            |
|                                              |                                                                                                    | Credit Repor<br>Reviewed                                                           | t                                         |                               | Quali                            | fied         | LO            |
|                                              |                                                                                                    | Move loan fro<br>Prospect to M<br>Pipeline                                         | om<br>⁄Iy                                 |                               | Send<br>Proce                    | to<br>essing | LO            |
|                                              |                                                                                                    | Advise Loan Officer<br>and applicant about<br>any conditions the<br>applicant must |                                           |                               | Subm                             | nittal       | LP            |
|                                              |                                                                                                    | Obtain a veri<br>for each app<br>receiving W-<br>employment                        | oal VOE<br>licant<br>2 or self-<br>income |                               | Subm<br>Close                    | nit to       | LP            |
|                                              |                                                                                                    | Verify that ha<br>insurance is<br>acceptable a<br>adequately<br>documented<br>file | azard<br>nd<br>in the                     |                               | Subm<br>Close                    | nit to       | LP            |

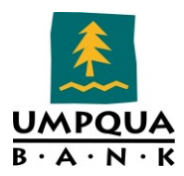

| Name                                              | Condition for<br>Rule                                                                                                    | Required Tasks<br>Name                                      | Rqrd<br>Field<br>ID | Required<br>Fields<br>Description | For<br>Milestone                | Role |
|---------------------------------------------------|----------------------------------------------------------------------------------------------------|-------------------------------------------------------------|---------------------|-----------------------------------|---------------------------------|------|
|                                                   |                                                                                                    | Special Feature<br>Codes                                    |                     |                                   | Credit<br>Approval              | UW   |
|                                                   |                                                                                                    | Assign Loan File                                            |                     |                                   | Credit<br>Approval              | UW   |
|                                                   |                                                                                                    | SFC Input                                                   |                     |                                   | Approval                        | UW   |
|                                                   |                                                                                                    | Complete the<br>Servicer Notify<br>Milestone<br>IMMEDIATELY |                     |                                   | Acctg<br>Notified<br>(Archived) | FN   |
| Condo/PUD<br>Loan<br>Requirements                 | Yes, Apply this<br>rule only if:<br>([1553] =<br>"Condominium"<br>OR [1553] =<br>"PUD") or [2996]<br>=<br>"Condominium"                                   | Condo Input                                                 |                     |                                   | Approval                        | UW   |
|                                                   |                                                                                                    | PUD Input                                                   |                     |                                   | Approval                        | UW   |
| Construction<br>Loan<br>Milestone<br>Requirements | Yes, Apply this<br>rule only if: Loan<br>Purpose is<br>Construction                                                                                       | Construction<br>Appraisal Review                            |                     |                                   | Approval                        | UW   |
|                                                   |                                                                                                    | Final CAT                                                   |                     |                                   | Approval                        | UW   |
| FHA<br>Condo/PUD<br>Loan<br>Requirements          | Yes, Apply this<br>rule only if:<br>[1401].Contains(<br>"FHA") and<br>([1553] =<br>"Condominium"<br>OR [1553] =<br>"PUD") or [2996]<br>=<br>"Condominium" | Complete<br>Condo/PUD Lookup                                |                     |                                   | Submittal                       | LP   |
|                                                   |                                                                                                    | Condo Input                                                 |                     |                                   | Approval                        | UW   |
|                                                   |                                                                                                    | PUD Input                                                   |                     |                                   | Approval                        | UW   |
| FHA EEM<br>Loan                                   | Yes, Apply this rule only if:                                                                                                    | Establish EEM Escrow<br>Account                             |                     |                                   | Send to<br>Processing           | LO   |

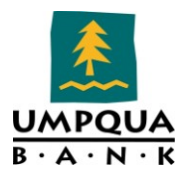

| Name                                                        | Condition for<br>Rule                                                                                                    | Required Tasks<br>Name                                               | Rqrd<br>Field<br>ID | Required<br>Fields<br>Description         | For<br>Milestone      | Role |
|-------------------------------------------------------------|----------------------------------------------------------------------------------------------------|----------------------------------------------------------------------|---------------------|-------------------------------------------|-----------------------|------|
| Requirements                                                | [2997] = "Y" and<br>[1401].Contains(<br>"FHA")                                                                                                |                                                                      |                     |                                           |                       |      |
| FHA<br>Refinance<br>Loan<br>Requirements                    | Yes, Apply this<br>rule only if:<br>[1401].Contains(<br>"FHA") and ([19]<br>= "NoCash-Out<br>Refinance" OR<br>[19] = "Cash-Out<br>Refinance") | FHA Authorization                                                    |                     |                                           | Approval              | UW   |
| GFE sent<br>prior to<br>completing<br>Send to<br>Processing | No, always apply<br>this rule                                                                                                    |                                                                      | 3144                | Initial<br>Disclosure<br>Provided<br>Date | Send to<br>Processing |      |
|                                                             |                                                                                                    | Final CAT                                                            |                     |                                           | Approval              | UW   |
| Loans<br>Requiring MI                                       | Yes, Apply this<br>rule only if:<br>[353] > "80.00"                                                                                           | MI Approval                                                          |                     |                                           | Approval              | UW   |
|                                                             |                                                                                                    | MI Quote                                                             |                     |                                           | Credit<br>Approval    | UW   |
|                                                             |                                                                                                    | MI Input                                                             |                     |                                           | Approval              | UW   |
| RD Milestone<br>Requirements                                | Yes, Apply this<br>rule only if:<br>[1401].Contains(<br>"RD")                                                                                 | RD Approval                                                          |                     |                                           | Approval              | UW   |
|                                                             |                                                                                                    | RD Documents                                                         |                     |                                           | Credit<br>Approval    | UW   |
|                                                             |                                                                                                    | RD Final GUS                                                         |                     |                                           | Approval              | UW   |
|                                                             |                                                                                                    | RD Income<br>Worksheet                                               |                     |                                           | Credit<br>Approval    | UW   |
|                                                             |                                                                                                    | Complete<br>Guaranteed Rural<br>Housing Loan<br>Submission Checklist |                     |                                           | Send to<br>Processing | LO   |
| VA Milestone<br>Requirements                                | Yes, Apply this<br>rule only if: Loan<br>Type is VA                                                                                           | Issue NOV                                                            |                     |                                           | Approval              | UW   |
|                                                             |                                                                                                    | Final Loan Analysis                                                  |                     |                                           | Approval              | UW   |

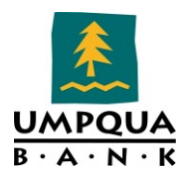

## FIELD DATA ENTRY

The Field Data Entry tool is used to define and manage rules that control the values entered into the fields on input forms. This tool allows you to specify a condition for applying the rule, required values for the field, and pre-required fields that must be completed first.

For example, you can create a field data entry rule based on a specified loan program (e.g., FHA program). For an FHA loan program, you can specify that the value for the borrower's credit score should fall within a specified range (620 and above); whereas another loan program could have a range of 660 and above.

*Note:* You can also create rules that define the fields that must be completed before a form button is activated. For example, you can specify the fields required prior to requesting a lock.

|                       |                                |        |       |                            | Pre-   |                                                     |
|-----------------------|--------------------------------|--------|-------|----------------------------|--------|-----------------------------------------------------|
|                       | Condition for                  | Descr- | Rule  | Field                      | Rqrd   | Pre-Rqrd Fields                                     |
| Name                  | Rule                           | iption | Туре  | Rules ID                   | Fields | Descriptions                                        |
| General<br>Field Rule | No – Always<br>apply this rule | Button | Range | BUTTON_<br>REQUESTL<br>OCK | 11     | Subject Property Street                             |
|                       |                                |        |       |                            | 12     | Subject Property City                               |
|                       |                                |        |       |                            | 14     | Subject Property State                              |
|                       |                                |        |       |                            | 15     | Subject Property Zip                                |
|                       |                                |        |       |                            | 2853   | Lock Request Credit<br>Score for Decision<br>Making |
|                       |                                |        |       |                            | 2866   | Lock Request Loan<br>Program                        |
|                       |                                |        |       |                            | 2867   | Lock Request Doc Type                               |

FIELD DATA ENTRY RULES

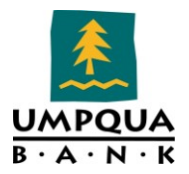

|                                                      |                                |        |       |                            | Pre-                        |                                                      |
|------------------------------------------------------|--------------------------------|--------|-------|----------------------------|-----------------------------|------------------------------------------------------|
|                                                      | Condition for                  | Descr- | Rule  | Field                      | Rgrd                        | Pre-Rgrd Fields                                      |
| Name                                                 | Rule                           | iption | Туре  | Rules ID                   | Fields                      | Descriptions                                         |
|                                                      |                                | -      |       |                            | 2947                        | Lock Request Subject<br>Property Type                |
|                                                      |                                |        |       |                            | 2950                        | Lock Request Subject<br>Property Occupancy<br>Status |
|                                                      |                                |        |       |                            | 2951                        | Lock Request Loan<br>Purpose                         |
|                                                      |                                |        |       |                            | 2952                        | Lock Request Loan<br>Type                            |
|                                                      |                                |        |       |                            | 2958                        | Lock Request Lien<br>Position                        |
|                                                      |                                |        |       |                            | 2959                        | Lock Request Term<br>Months                          |
|                                                      |                                |        |       |                            | 2961                        | Lock Request<br>Impounds Waived                      |
|                                                      |                                |        |       |                            | 2963                        | Lock Request Prepay<br>Penalty                       |
|                                                      |                                |        |       |                            | 3043                        | Lock Request Loan<br>Amnt Excluding<br>MIP/PMI       |
|                                                      |                                |        |       |                            | 353                         | Trans Details Loan To<br>Value (LTV)                 |
|                                                      |                                |        |       |                            | 976                         | Trans Details Comb<br>Loan to Value (CLTV)           |
| Borrower<br>Authoriza<br>tion<br>Acknowle<br>dgement | No – Always<br>apply this rule | Button | Range | BUTTON_<br>ORDERCR<br>EDIT | CX.AUTH<br>TOPULL<br>CREDIT | Authorization to pull<br>credit                      |

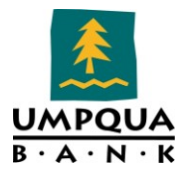

|                                                                   |                                                                                                    |        |       |                           | Pre-          |                                                     |
|-------------------------------------------------------------------|----------------------------------------------------------------------------------------------------|--------|-------|---------------------------|---------------|-----------------------------------------------------|
|                                                                   | Condition for                                                                                                    | Descr- | Rule  | Field                     | Rqrd          | Pre-Rqrd Fields                                     |
| Name                                                              | Rule                                                                                                    | iption | Туре  | Rules ID                  | <b>Fields</b> | Descriptions                                        |
| Refinance<br>- Required<br>fields<br>prior to<br>"Get<br>Pricing" | Yes, Apply this<br>rule only if<br>Advanced<br>Conditions is:<br>([19] = "NoCash-<br>Out Refinance"<br>OR [19] = "Cash-<br>Out Refinance") | Button | Range | BUTTON_<br>GETPRICI<br>NG | 16            | Subject Property #<br>Units                         |
|                                                                   |                                                                                                    |        |       |                           | 1811          | Subject Property<br>Occupancy Status                |
|                                                                   |                                                                                                    |        |       |                           | 19            | Trans Details Loan<br>Purpose                       |
|                                                                   |                                                                                                    |        |       |                           | 2949          | Lock Request Subject<br>Property Appraised<br>Value |
| Purchase -<br>Required<br>fields<br>prior to<br>"Get<br>Pricing"  | Yes, Apply this<br>rule only if:<br>Loan Purpose is<br>Purchase                                                                            | Button | Range | BUTTON_<br>GETPRICI<br>NG | 16            | Subject Property #<br>Units                         |
|                                                                   |                                                                                                    |        |       |                           | 1811          | Subject Property<br>Occupancy Status                |
|                                                                   |                                                                                                    |        |       |                           | 19            | Trans Details Loan<br>Purpose                       |

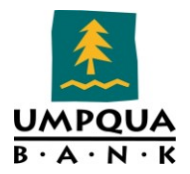

|                                                                   | Condition for                                                                                        | Doscr  | Dulo       | Field                         | Pre-                                   | Dro-Dard Fields                                               |
|-------------------------------------------------------------------|----------------------------------------------------------------------------------------------------|--------|------------|-------------------------------|----------------------------------------|---------------------------------------------------------------|
| Name                                                              | Rule                                                                                                 | iption | ки<br>Туре | Rules ID                      | Kyru<br>Fields                         | Descriptions                                                  |
|                                                                   |                                                                                                    | -      |            |                               | 2949                                   | Lock Request Subject<br>Property Appraised<br>Value           |
|                                                                   |                                                                                                    |        |            |                               | 3038                                   | Lock Request Purchase<br>Price Amount                         |
| Appraisal<br>Payment<br>Submit<br>Button -<br>Credit<br>Card info | Yes, Apply this<br>rule only if<br>Advanced<br>Conditions is:<br>[CX.APPRAISAL<br>PMTUMPQUA] =<br>"" | Button | Range      | BUTTON_<br>ORDERAP<br>PRAISAL | CX.APPR<br>AISALCA<br>RDEXPI<br>RATION | Expiration Date of<br>credit card for<br>appraisal payment    |
|                                                                   |                                                                                                    |        |            |                               | CX.APPR<br>AISALCA<br>RDNAM<br>E       | Name on credit card<br>authorizing payment<br>for appraisal   |
|                                                                   |                                                                                                    |        |            |                               | CX.APPR<br>AISALCA<br>RDNUM<br>BER     | Credit card number for appraisal payment                      |
|                                                                   |                                                                                                    |        |            |                               | CX.APPR<br>AISALCA<br>RDTYPE           | Credit type for<br>appraisal payment                          |
|                                                                   |                                                                                                    |        |            |                               | CX.APPR<br>AISALTY<br>PE               | Appraisal Type                                                |
|                                                                   |                                                                                                    |        |            |                               | REQUES<br>T.X29                        | Request Appraisal<br>Access Information<br>Contact Name       |
|                                                                   |                                                                                                    |        |            |                               | REQUES<br>T.X30                        | Request Appraisal<br>Access Information<br>Contact Home Phone |
|                                                                   |                                                                                                    |        |            |                               | REQUES<br>T.X33                        | Request Appraisal<br>Access Information<br>Contact Email      |

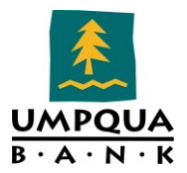

|                                                              |                                                                                                    |               |       |                                      | Pre-                              |                                                               |
|--------------------------------------------------------------|----------------------------------------------------------------------------------------------------|---------------|-------|--------------------------------------|-----------------------------------|---------------------------------------------------------------|
|                                                              | Condition for                                                                                                    | Descr-        | Rule  | Field                                | Rqrd                              | Pre-Rqrd Fields                                               |
| Name                                                         | Rule                                                                                                    | <i>iption</i> | Туре  | Rules ID                             | Fields                            | Descriptions                                                  |
| Appraisal<br>Payment<br>Submit<br>Button -<br>Umpqua<br>Acct | Yes, Apply this<br>rule only if<br>Advanced<br>Conditions is:<br>[CX.APPRAISAL<br>CARDEXPIRATI<br>ON] = "" and<br>[CX.APPRAISAL<br>CARDNAME] =<br>"" and<br>[CX.APPRAISAL<br>CARDNUMBER]<br>= "" and<br>[CX.APPRAISAL<br>CARDTYPE] = "" | Button        | Range | BUTTON_<br>ORDERAP<br>PRAISAL        | CX.APPR<br>AISALP<br>MTUMP<br>QUA | Umpqua account<br>number for appraisal<br>payment             |
|                                                              |                                                                                                    |               |       |                                      | CX.APPR<br>AISALTY<br>PE          | Appraisal Type                                                |
|                                                              |                                                                                                    |               |       |                                      | REQUES<br>T.X29                   | Request Appraisal<br>Access Information<br>Contact Name       |
|                                                              |                                                                                                    |               |       |                                      | REQUES<br>T.X30                   | Request Appraisal<br>Access Information<br>Contact Home Phone |
|                                                              |                                                                                                    |               |       |                                      | REQUES<br>T.X33                   | Request Appraisal<br>Access Information<br>Contact Email      |
| Loan not<br>locked<br>can't<br>order<br>closing<br>docs      | Yes, Apply this<br>rule only if<br>Advanced<br>Conditions is:<br>IsEmpty([761])                                                                                                    | Button        | Range | BUTTON_<br>REGZ-<br>TILORDER<br>DOCS | 761                               | Trans Details Lock<br>Date                                    |

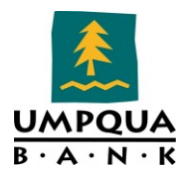

## FIELD TRIGGERS

The Input Form List is used to define the input forms made available for a loan when a specified condition is met. For example, rules can be created for an input form based on the type of loan (e.g., FHA). In the case of an FHA loan, only forms required for processing an FHA loan would be made available.

## ACTIVE TRIGGER RULES

| Name                                                                                                    | Condition for<br>Trigger                                                                                         | Туре                                                                             | Activation                               | Activation Source                           | Action                                 |  |
|----------------------------------------------------------------------------------------------------|----------------------------------------------------------------------------------------------------|----------------------------------------------------------------------------------|------------------------------------------|---------------------------------------------|----------------------------------------|--|
| 2010 GFE<br>First Pmt<br>Date/Estimat<br>ed Close Date                                                                        | No - Always<br>apply this rule                                                                                   | Field                                                                            | Any change in field value                | 682 (Trans Details<br>First Pymt Date)      | Execute<br>advanced<br>code            |  |
|                                                                                                    |                                                                                                    | If [682] < = [763<br>MsgBox ("First I<br>Estimated Close<br>[682] = ""<br>End if | 8] then<br>Payment Date cannot<br>Date") | be before the                               |                                        |  |
|                                                                                                    | No - Always<br>apply this rule                                                                                   | Field                                                                            | Any change in field value                | 682 (Trans Details<br>First Payment<br>Date | Execute<br>advanced<br>code            |  |
| If [682] < = [763] then<br>MsgBox ("First Payment Date cannot be before the<br>Estimated Close Date")<br>[682] = ""<br>End if |                                                                                                    |                                                                                  |                                          |                                             |                                        |  |
| 2010 GFE<br>First Pmt<br>Date/Estimat<br>ed Close Date                                                                        | No - Always<br>apply this rule                                                                                   | Field                                                                            | Any change in field value                | 763 (Trans Details<br>Est Closing Date)     | Execute<br>advanced<br>code            |  |
|                                                                                                    | If [763] < = Today then<br>MsgBox ("Estimated Close Date must be after<br>today's date")<br>[763] = ""<br>End if |                                                                                  |                                          |                                             |                                        |  |
| 4506-T Auto<br>Population                                                                                                    | No - Always<br>apply this rule                                                                                   | Field                                                                            | Any change in field value                | 36 (Borr First<br>Name)                     | Copy to:<br>IRS4506.X2,<br>IRS4506.X39 |  |
| 4506-T Auto<br>Population                                                                                                    | No - Always<br>apply this rule                                                                                   | Field                                                                            | Any change in field value                | 37 (Borr Last<br>Name)                      | Copy to:<br>IRS4506.X3,<br>IRS4506.X40 |  |
| 4506-T Auto<br>Population                                                                                                    | No - Always<br>apply this rule                                                                                   | Field                                                                            | Any change in field value                | 68 (Co-Borr First<br>Name)                  | Copy to:<br>IRS4506.X6                 |  |

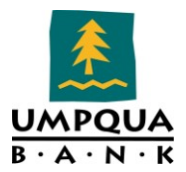

| Name                                                  | Condition for<br>Trigger       | Туре  | Activation                                                  | Activation Source                              | Action                      |
|-------------------------------------------------------|--------------------------------|-------|-------------------------------------------------------------|------------------------------------------------|-----------------------------|
| 4506-T Auto<br>Population                             | No - Always<br>apply this rule | Field | Any change in field value                                   | 69 (C-oBorr Last<br>Name)                      | Copy to:<br>IRS4506.X7      |
| 4506-T Auto<br>Population                             | No - Always<br>apply this rule | Field | Any change in field value                                   | 65 (Borr SSN)                                  | Copy to:<br>IRS4506.X4      |
| 4506-T Auto<br>Population                             | No - Always<br>apply this rule | Field | Any change in field value                                   | 97 (Co-Borr SSN)                               | Copy to:<br>IRS4506.X5      |
| 4506-T Auto<br>Population                             | No - Always<br>apply this rule | Field | Any change in field value                                   | 1416 (Borr<br>Mailing Addr)                    | Copy to:<br>IRS4506.X35     |
| 4506-T Auto<br>Population                             | No - Always<br>apply this rule | Field | Any change in field value                                   | 1417 (Borr<br>Mailing City)                    | Copy to:<br>IRS4506.X36     |
| 4506-T Auto<br>Population                             | No - Always<br>apply this rule | Field | Any change in field value                                   | 1418 (Borr<br>Mailing State)                   | Copy to:<br>IRS4506.X37     |
| 4506-T Auto<br>Population                             | No - Always<br>apply this rule | Field | Any change in field value                                   | 1419 (Borr<br>Mailing Zip)                     | Copy to:<br>IRS4506.X38     |
| Add Discl Info<br>Form<br>Consumer<br>Handbook<br>ARM | No - Always<br>apply this rule | Field | When field is<br>set to a<br>specific value                 | 608 (Trans Details<br>Amort Type)              | Assign to:<br>NOTICES.X19   |
|                                                       | No - Always<br>apply this rule | Field | When field is<br>set to a<br>specific value                 | 608 (Trans Details<br>Amort Type)              | Assign to:<br>NOTICES.X19   |
| Add Discl Info<br>Form Flood<br>Ins<br>Notification   | No - Always<br>apply this rule | Field | When field is<br>set to an item<br>from a list of<br>values | 541 (Property<br>Info Flood Zone)              | Assign to:<br>NOTICES.X17   |
|                                                       | No - Always<br>apply this rule | Field | When field is<br>set to an item<br>from a list of<br>values | 541 (Property<br>Info Flood Zone)              | Assign to:<br>NOTICES.X17   |
| Add Discl Info<br>Form Occ<br>Statement               | No - Always<br>apply this rule | Field | When field is<br>set to a<br>specific value                 | 1811 (Subject<br>Property<br>Occupancy Status) | Execute<br>advanced<br>code |
|                                                       |                                |       | IgnoreValidation<br>[Notices.X1] = ""                       | nErrors<br>Y"                                  |                             |
|                                                       | No - Always<br>apply this rule | Field | When field is<br>set to an item<br>from a list of<br>values | 1811 (Subject<br>Property<br>Occupancy Status) | Execute<br>advanced<br>code |
|                                                       |                                |       | IgnoreValidation<br>[Notices.X1] = ""                       | nErrors<br>Y"                                  |                             |

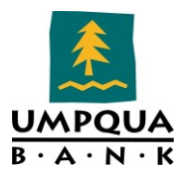

| Name                                         | Condition for<br>Trigger       | Туре      | Activation                                                                                                    | Activation Source                              | Action                      |  |
|----------------------------------------------|--------------------------------|-----------|----------------------------------------------------------------------------------------------------|------------------------------------------------|-----------------------------|--|
| Adverse<br>Checklist<br>Type of<br>Purchaser | No - Always<br>apply this rule | Field     | When field is<br>set to an item<br>from a list of<br>values                                                                                                    | 1393 (Trans<br>Details Current<br>Loan Status) | Assign to:<br>1397          |  |
|                                              | No - Always<br>apply this rule | Field     | When field is<br>set to an item<br>from a list of<br>values                                                                                                    | 1393 (Trans<br>Details Current<br>Loan Status) | Assign to:<br>1397          |  |
| Application<br>Date<br>Population            | No - Always<br>apply this rule | Field     | Any change in<br>field value                                                                                                    | 3142 (GFE<br>Application Date)                 | Execute<br>advanced<br>code |  |
|                                              |                                |           | IgnoreValidation<br>If [745] is "" and<br>then<br>[745] = [3142]<br>End if                                                                                                    | nErrors<br>l IsEmpty([Log.MS.Da<br>            | ite.Processing])            |  |
| Application                                  | No - Always                    | Milestone | Milestone                                                                                                    | Processing                                     | Execute                     |  |
| Date                                         | apply this rule                |           | completed                                                                                                    | J                                              | advanced                    |  |
| Population                                   |                                |           |                                                                                                    |                                                | code                        |  |
|                                              |                                |           | IgnoreValidation<br>If [745] = "" and<br>[745] = Today<br>End if                                                                                                    | nErrors<br>[3142] ="" then                     |                             |  |
| ARM Index                                    | No - Always                    | Field     | When field is                                                                                                    | 1401 (Trans                                    | Execute                     |  |
| Population                                   | apply this rule                |           | set to a                                                                                                    | Details Loan                                   | advanced                    |  |
|                                              |                                |           | specific value                                                                                                    | Program)                                       | code                        |  |
|                                              |                                |           | IgnoreValidationErrors<br>[1959] = "WSJ Prime"                                                                                                    |                                                |                             |  |
| ARM Index                                    | No - Always                    | Field     | When field is                                                                                                    | 608 (Trans Details                             | Execute                     |  |
| Population                                   | apply this rule                |           | set to a                                                                                                    | Amort Type)                                    | advanced                    |  |
|                                              |                                |           | specific value                                                                                                    |                                                | code                        |  |
|                                              |                                |           | IgnoreValidationErrors<br>if IsEmpty([3137]) and [1959].Contains("LIBOR")<br>then<br>[688] = .896<br>else if IsEmpty([3137]) and [1959].Contains("UST<br>CM") then<br>[688] = .11<br>else if IsEmpty([3137]) and [1959].Contains("WSJ")<br>then |                                                |                             |  |
|                                              |                                |           | [688] = 3.25<br>End If                                                                                                    |                                                |                             |  |

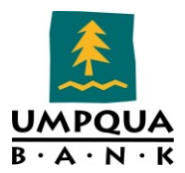

| Name                                                | Condition for<br>Triager       | Туре      | Activation                                                                                                    | Activation Source                                                               | Action                                            |
|-----------------------------------------------------|--------------------------------|-----------|----------------------------------------------------------------------------------------------------|---------------------------------------------------------------------------------|---------------------------------------------------|
| ARM Index<br>Population                             | No - Always<br>apply this rule | Field     | Any change in<br>field value                                                                                                    | 1959 (Loan Info<br>ARM Disclosure<br>Type)                                      | Execute<br>advanced<br>code                       |
|                                                     |                                |           | IgnoreValidatio<br>if IsEmpty([313<br>then<br>[688] = .910<br>else if IsEmpty(<br>CM") then<br>[688] = .11<br>else if IsEmpty(<br>then<br>[688] = 3.25<br>End If | nErrors<br>7]) and [1959].Conta<br>[3137]) and [1959].C<br>[3137]) and [1959].C | ains("LIBOR")<br>Contains("UST<br>Contains("WSJ") |
| ARM Index<br>Population                             | No - Always<br>apply this rule | Milestone | Milestone<br>completed                                                                                                    | Submit to Close                                                                 | Execute<br>advanced<br>code                       |
|                                                     |                                |           | IgnoreValidatio<br>if [1959].Contai<br>[688] = .910<br>else if [1959].Co<br>[688] = .11<br>else if [1959].Co<br>[688] = 3.25<br>End If                           | nErrors<br>ns("LIBOR") then<br>ontains("UST CM") the<br>ontains("WSJ") then     | en                                                |
| Bona Fide<br>Checkbox                               | No - Always<br>apply this rule | Field     | When field is<br>set to a<br>specific value                                                                                                    | NEWHUD.X715<br>(Borr Receives<br>Credit/Pays Fee)                               | Assign to:<br>NEWHUD.X10<br>67                    |
|                                                     | No - Always<br>apply this rule | Field     | When field is<br>set to a<br>specific value                                                                                                    | NEWHUD.X715<br>(Borr Receives<br>Credit/Pays Fee)                               | Assign to:<br>NEWHUD.X10<br>67                    |
|                                                     | No - Always<br>apply this rule | Field     | When field is<br>set to a<br>specific value                                                                                                    | NEWHUD.X715<br>(Borr Receives<br>Credit/Pays Fee)                               | Assign to:<br>NEWHUD.X10<br>67                    |
| Borrower<br>Origination<br>Summary<br>Property Type | No - Always<br>apply this rule | Field     | When field is<br>set to a<br>specific value                                                                                                    | 1041 (Subject<br>Property Type<br>Fannie Mae)                                   | Assign to:<br>2996                                |
|                                                     | No - Always<br>apply this rule | Field     | When field is<br>set to a<br>specific value                                                                                                    | 1041 (Subject<br>Property Type<br>Fannie Mae)                                   | Assign to:<br>2996                                |
| Cannot<br>Complete                                  | Yes – Apply<br>this rule only  | Milestone | Milestone<br>completed                                                                                                    | Submit to Close                                                                 | Execute<br>advanced                               |

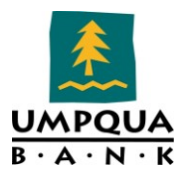

| Name                                                       | Condition for<br>Trigger           | Туре      | Activation                                                                                      | Activation Source                                                                     | Action                                           |  |
|------------------------------------------------------------|------------------------------------|-----------|-------------------------------------------------------------------------------------------------|---------------------------------------------------------------------------------------|--------------------------------------------------|--|
| Submit to<br>Close if Side<br>by Side is not<br>the same   | if:<br>[MS.STATUS]<br>= "Approved" |           |                                                                                                 |                                                                                       | code                                             |  |
|                                                            |                                    |           | if [cx.sd.change]<br>msgbox("Please<br>there are some of<br>Info")<br>Milestones.SetC<br>End If | <> "No" then<br>contact Secondary D<br>differences in Lock In<br>omplete("Submit to ( | epartment as<br>fo versus Loan<br>Close", False) |  |
| Clear<br>Application<br>Date                               | No - Always<br>apply this rule     | Field     | When field is<br>set to a<br>specific value                                                     | 2626 (Loan Info<br>Channel)                                                           | Execute<br>advanced<br>code                      |  |
|                                                            |                                    | L         | IgnoreValidation<br>[745] = ""                                                                  | nErrors                                                                               |                                                  |  |
|                                                            | No - Always<br>apply this rule     | Field     | When field is<br>set to a<br>specific value                                                     | 2626 (Loan Info<br>Channel)                                                           | Execute<br>advanced<br>code                      |  |
|                                                            |                                    |           | IgnoreValidationErrors<br>[745] = ""                                                            |                                                                                       |                                                  |  |
| Clear<br>Application<br>Date                               | No - Always<br>apply this rule     | Field     | Any change in field value                                                                       | 364 (Trans Details<br>Loan #)                                                         | Execute<br>advanced<br>code                      |  |
|                                                            |                                    |           | IgnoreValidationErrors<br>[745] = ""                                                            |                                                                                       |                                                  |  |
| Closing Doc<br>Triggers                                    | No - Always<br>apply this rule     | Field     | Any change in field value                                                                       | 13 (Subject<br>Property County)                                                       | Copy to: 1949                                    |  |
| Closing Reg Z<br>- Filing Fee                              | No - Always<br>apply this rule     | Field     | Any change in field value                                                                       | NEWHUD.X214<br>(Fees Line 1201<br>Applied to GFE)                                     | Copy to: 1707                                    |  |
| Copy DU/LP<br>Case ID's to<br>1008                         | No - Always<br>apply this rule     | Field     | Any change in field value                                                                       | MORNET.X4<br>(Fannie Mae<br>MORNETPlus<br>Case File ID #)                             | Copy to:<br>DU.LP.ID                             |  |
| Copy DU/LP<br>Case ID's to<br>1008                         | No - Always<br>apply this rule     | Field     | Any change in field value                                                                       | CASASRN.X13<br>(Freddie Mac LP<br>Key #)                                              | Copy to:<br>DU.LP.ID                             |  |
| Email<br>Secondary<br>when Lock<br>and Loan Data<br>Differ | No - Always<br>apply this rule     | Milestone | Milestone<br>completed                                                                          | Resubmit                                                                              | Send: 1<br>email(s)                              |  |

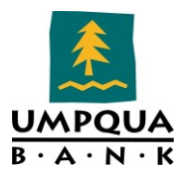

| Name                                                       | Condition for<br>Trigger                                                            | Туре      | Activation                                  | Activation Source                                          | Action                            |
|------------------------------------------------------------|-------------------------------------------------------------------------------------|-----------|---------------------------------------------|------------------------------------------------------------|-----------------------------------|
| Email<br>Secondary<br>when Lock<br>and Loan Data<br>Differ | No - Always<br>apply this rule                                                      | Milestone | Milestone<br>completed                      | Approval                                                   | Send: 1<br>email(s)               |
| Escrow<br>Waiver                                           | No - Always<br>apply this rule                                                      | Field     | When field is<br>set to a<br>specific value | 1550<br>(Underwriting<br>Escrow)                           | Assign to:<br>DISCLOSURE.<br>X339 |
|                                                            | No - Always<br>apply this rule                                                      | Field     | When field is<br>set to a<br>specific value | 1550<br>(Underwriting<br>Escrow)                           | Assign to:<br>DISCLOSURE.<br>X339 |
| Exception<br>Request<br>Emails                             | No - Always<br>apply this rule                                                      | Field     | Any change in field value                   | CX.ER.SUBMIT.DA<br>TE (Exception<br>Request<br>Submission) | Send: 1<br>email(s)               |
| Exception<br>Request<br>Emails                             | No - Always<br>apply this rule                                                      | Field     | Any change in field value                   | CX.ER.DISPOSITIO<br>N.DATE<br>(Disposition Date)           | Send: 1<br>email(s)               |
| FHA Investor<br>Loan Number                                | Yes – Apply<br>this rule only<br>if: Loan Type<br>is FHA                            | Field     | Any change in field value                   | 364 (Trans Details<br>Loan #)                              | Copy to: 352                      |
| FHA Lender<br>Identifier                                   | Yes – Apply<br>this rule only<br>if: Advanced<br>Conditions is<br>[1172] =<br>"FHA" | Field     | Any change in<br>field value                | 1172 (Trans<br>Details Loan<br>Type)                       | Execute<br>advanced<br>code       |
|                                                            |                                                                                     |           | IgnoreValidation<br>[1059] = "40254         | nErrors<br>409994"                                         |                                   |
| First Time<br>Home Buyer<br>Field                          | No - Always<br>apply this rule                                                      | Field     | When field is<br>set to a<br>specific value | 403 (Borr<br>Declarations M)                               | Assign to: 934                    |
| First Time<br>Home Buyer<br>Field                          | No - Always<br>apply this rule                                                      | Field     | When field is<br>set to a<br>specific value | 1108 (Co-Borr<br>Declarations M)                           | Assign to: 934                    |
|                                                            | No - Always<br>apply this rule                                                      | Field     | When field is<br>set to a<br>specific value | 403 (Borr<br>Declarations M)                               | Assign to: 934                    |
|                                                            | No - Always<br>apply this rule                                                      | Field     | When field is<br>set to a<br>specific value | 1108 (Co-Borr<br>Declarations M)                           | Assign to: 934                    |

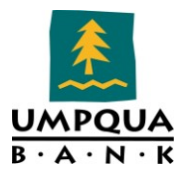

| Name                                          | Condition for<br>Trigger       | Туре      | Activation                   | Activation Source                                       | Action                                                        |
|-----------------------------------------------|--------------------------------|-----------|------------------------------|---------------------------------------------------------|---------------------------------------------------------------|
| Funding<br>Milestone<br>Email<br>Notification | No - Always<br>apply this rule | Milestone | Milestone<br>completed       | Funding                                                 | Send: 1<br>email(s)                                           |
| General Field<br>Triggers                     | No - Always<br>apply this rule | Field     | Any change in field value    | 1040 (Trans<br>Details Agency<br>Case #)                | Complete<br>tasks: Obtain<br>FHA Case #                       |
| General Field<br>Triggers                     | No - Always<br>apply this rule | Field     | Any change in field value    | 3060 (FHA<br>Management<br>Address<br>Validation Date)  | Complete<br>tasks: Validate<br>Subject<br>Property<br>Address |
| General Field<br>Triggers                     | No - Always<br>apply this rule | Field     | Any change in field value    | 3067 (FHA<br>Management<br>Obtain CAIVRS<br>Date)       | Complete<br>tasks: Obtain<br>CAIVRS<br>Number                 |
| General Field<br>Triggers                     | No - Always<br>apply this rule | Field     | Any change in field value    | 3069 (FHA<br>Management<br>LDP/GSA Search<br>Date)      | Complete<br>tasks:<br>Conduct<br>LDP/GSA<br>Search            |
| General Field<br>Triggers                     | No - Always<br>apply this rule | Field     | Any change in field value    | 3071 (FHA<br>Management<br>Total Scorecard<br>Date)     | Complete<br>tasks:<br>Complete FHA<br>Total<br>Scorecard      |
| General Field<br>Triggers                     | No - Always<br>apply this rule | Field     | Any change in field value    | 3076 (FHA<br>Management<br>Appraisal Logged<br>Date)    | Complete<br>tasks: Log<br>Appraisal                           |
| General Field<br>Triggers                     | No - Always<br>apply this rule | Field     | Any change in<br>field value | 3079 (FHA<br>Management<br>UFMIP Remitted<br>Date)      | Complete<br>tasks: Remit<br>UFMIP                             |
| General Field<br>Triggers                     | No - Always<br>apply this rule | Field     | Any change in field value    | 3086 (FHA<br>Management MI<br>Applied Date)             | Complete<br>tasks: Submit<br>MI<br>Application                |
| General Field<br>Triggers                     | No - Always<br>apply this rule | Field     | Any change in field value    | 3090 (FHA<br>Management Case<br>Binder Shipped<br>Date) | Complete<br>tasks: Send<br>FHA Case<br>Binder to HOC          |

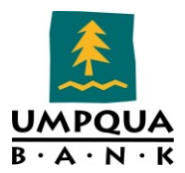

| r                                                    |                                                                                  |           |                                                                          |                                                        |                                                       |  |
|------------------------------------------------------|----------------------------------------------------------------------------------|-----------|--------------------------------------------------------------------------|--------------------------------------------------------|-------------------------------------------------------|--|
| Name                                                 | Condition for<br>Trigger                                                         | Туре      | Activation                                                               | Activation Source                                      | Action                                                |  |
| General Field<br>Triggers                            | No - Always<br>apply this rule                                                   | Field     | Any change in<br>field value                                             | 3064 (FHA<br>Management Refi<br>Authorization<br>Date) | Complete<br>tasks: Obtain<br>Refi<br>Authorization    |  |
| General Field<br>Triggers                            | No - Always<br>apply this rule                                                   | Field     | Any change in field value                                                | 3073 (FHA<br>Management<br>Condo Pud<br>Lookup Date)   | Complete<br>tasks:<br>Complete<br>Condo/PUD<br>Lookup |  |
| General Field<br>Triggers                            | No - Always<br>apply this rule                                                   | Field     | Any change in field value                                                | MS.FUN (Tracking<br>- Funded<br>Milestone Date)        | Copy to: 748,<br>749                                  |  |
| General Field<br>Triggers                            | No - Always<br>apply this rule                                                   | Field     | Any change in field value                                                | CX.UW.NAME<br>(Underwriter<br>Name)                    | Copy to: 2984                                         |  |
| General Field<br>Triggers                            | No - Always<br>apply this rule                                                   | Field     | When field is<br>set to a<br>specific value                              | 1172 (Trans<br>Details Loan<br>Type)                   | Assign to:<br>CX.RD.FEE.FI<br>NANCED                  |  |
| General Field<br>Triggers                            | No - Always<br>apply this rule                                                   | Milestone | Milestone<br>completed                                                   | Qualified                                              | Execute<br>advanced<br>code                           |  |
|                                                      |                                                                                  |           | IgnoreValidationErrors<br>[1969] = "Y"                                   |                                                        |                                                       |  |
| General Field<br>Triggers                            | No - Always<br>apply this rule                                                   | Milestone | Milestone<br>completed                                                   | Funding                                                | Execute<br>advanced<br>code                           |  |
|                                                      |                                                                                  |           | IgnoreValidationErrors<br>[748] = [ms.fun]<br>[1393] = "Loan Originated" |                                                        |                                                       |  |
| GFE Date Auto<br>Populate<br>Today's<br>Current Date | Yes – Apply<br>this rule only<br>if:<br>[CX.RULE.OVE<br>RRIDE.GFETIL<br>] <> "X" | Field     | Any change in<br>field value                                             | CX.TODAYS.DATE<br>(Todays Current<br>Date)             | Execute<br>advanced<br>code                           |  |
|                                                      |                                                                                  |           | IgnoreValidation<br>[3170] = [cx.tod                                     | nErrors<br>ays.date]                                   |                                                       |  |
| HMDA Auto<br>Update                                  | No - Always<br>apply this rule                                                   | Field     | When field is<br>set to an item<br>from a list of                        | 19 (Trans Details<br>Loan Purpose)                     | Assign to: 384                                        |  |
|                                                      |                                                                                  |           | values                                                                   |                                                        |                                                       |  |

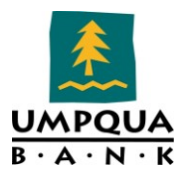

| Name                                                                                                    | Condition for<br>Trigger       | Туре  | Activation                                                                          | Activation Source                                                             | Action                                               |
|----------------------------------------------------------------------------------------------------|--------------------------------|-------|-------------------------------------------------------------------------------------|-------------------------------------------------------------------------------|------------------------------------------------------|
|                                                                                                    |                                |       | from a list of<br>values                                                            |                                                                               |                                                      |
| HMDA Auto<br>Update                                                                                                    | No - Always<br>apply this rule | Field | When field is<br>set to a<br>specific value                                         | 299 (Loan Info<br>Refi Purpose)                                               | Assign to: 384                                       |
| HMDA Auto<br>Update                                                                                                    | No - Always<br>apply this rule | Field | Any change in field value                                                           | S32DISC.X49 (Sec<br>32 Points/Fees<br>Test Results)                           | Execute<br>advanced<br>code                          |
|                                                                                                    |                                |       | if [S32DISC.X49<br>[hmda.x13] = "H<br>Else if [S32DISC<br>[hmda.x13] = "N<br>End If | ] = "does" then<br>IOEPA Loan"<br>.X49] = "does not" the<br>lot a HOEPA Loan" | en                                                   |
| HMDA Auto<br>Update                                                                                                    | No - Always<br>apply this rule | Field | Any change in field value                                                           | 1041 (Subject<br>Property Type<br>Fannie Mae)                                 | Execute<br>advanced<br>code                          |
| IgnoreValidationErrors<br>if [1041] = "Attached" then<br>[hmda.x11] = "One-to-fourFamily"<br>[1553] = "1 Unit"<br>Else if [1041] = "Condominium" then<br>[hmda.x11] = "One-to-fourFamily"<br>[1553] = "Condominium"<br>Else if [1041] = "Cooperative" then<br>msgbox("Cooperative is not an allowed selection f<br>our institution")<br>[1041] = ""<br>Else if [1041] = "Detached" then<br>[hmda.x11] = "One-to-fourFamily"<br>[1553] = "1 Unit"<br>Else if [1041] = "HighRiseCondominium" then<br>[hmda.x11] = "One-to-fourFamily"<br>[1553] = "Condominium"<br>Else if [1041] = "ManufacturedHousing" then<br>[hmda.x11] = "ManufacturedHousing" then<br>[hmda.x11] = "ManufacturedHousing"<br>[1553] = "ManufacturedHousing"<br>[1553] = "ManufacturedHousing"<br>[1553] = "PUD" then<br>[hmda.x11] = "One-to-fourFamily" |                                |       |                                                                                     |                                                                               | ed selection for<br>um" then<br>ng" then<br>ltiwide" |

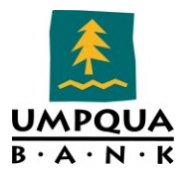

| Name                | Condition for<br>Trigger       | Туре      | Activation                                                                                                    | Activation Source                                                                                                    | Action                                                                                                    |
|---------------------|--------------------------------|-----------|----------------------------------------------------------------------------------------------------|----------------------------------------------------------------------------------------------------|----------------------------------------------------------------------------------------------------|
|                     |                                |           | [1553] = "Condominium"<br>Else if [1041] =<br>"ManufacturedHomeCondoPUDCoOp" then<br>[hmda.x11] = "ManufacturedHousing"<br>[1553] = "Condominium"<br>Else if [1041] = "MHSelect" then<br>msgbox("MH Select is not an allowed selection for<br>our institution")<br>[1041] = ""<br>End If                                                      |                                                                                                    |                                                                                                    |
| HMDA Auto<br>Update | No - Always<br>apply this rule | Field     | Any change in field value                                                                                                    | 1393 (Trans<br>Details Current<br>Loan Status)                                                                                                    | Execute<br>advanced<br>code                                                                                                    |
|                     |                                |           | if [1393] = "App<br>and [11] = "TBD<br>was requested"<br>msgbox("Applic<br>not an accepted<br>changed to Prea<br>accepted")<br>[1393] = "Preap<br>accepted"<br>Else if [1393] = "<br>"TBD" and [hmd<br>requested" then<br>msgbox("Applic<br>response for a T<br>Preapproval req<br>institution")<br>[1393] = "Preap<br>institution"<br>End If | lication approved bu<br>" and [hmda.x12] = "<br>then<br>ation approved but n<br>response for a TBD a<br>pproval request appro<br>proval request appro<br>"Application denied"<br>la.x12] = "Preapprova<br>ation denied is not ar<br>"BD and is being chan<br>uest denied by finance<br>proval request denied | t not accepted"<br>Preapproval<br>ot accepted is<br>nd is being<br>roved but not<br>ved but not<br>and [11] =<br>al was<br>n accepted<br>ged to<br>cial<br>d by financial |
| HMDA Auto<br>Update | No - Always<br>apply this rule | Milestone | Milestone<br>completed                                                                                                    | Processing                                                                                                    | Execute<br>advanced<br>code                                                                                                    |
|                     |                                |           | IgnoreValidation<br>if [11] <> "TBD"<br>[hmda.x12] = "P<br>Else if [11] = "TH<br>[hmda.x12] = "P<br>Else if [19] <> "H<br>[hmda.x12] = "N<br>End If                                                                                                    | nErrors<br>and [19] = "Purchase<br>reapproval was not r<br>3D" and [19] = "Purch<br>reapproval was requ<br>Purchase" then<br>lot Applicable"                                                                                                    | e" then<br>equested"<br>hase" then<br>ested"                                                                                                    |

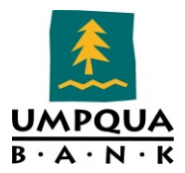

| Name                               | Condition for<br>Trigger                       | Туре      | Activation                                                                                                    | Activation Source                                                                                                    | Action                      |
|------------------------------------|------------------------------------------------|-----------|----------------------------------------------------------------------------------------------------|----------------------------------------------------------------------------------------------------|-----------------------------|
| Lock Data Info<br>Copy             | No - Always<br>apply this rule                 | Rate Lock | Rate lock<br>confirmed                                                                                                    |                                                                                                    | Execute<br>advanced<br>code |
|                                    |                                                |           | IgnoreValidation                                                                                                    | nErrors                                                                                                    |                             |
|                                    |                                                |           | [CX.SD.LOANPR<br>[CX.SD.RATE] =<br>[CX.SD.IMPOUN<br>[CX.SD.LTV] = [3<br>[CX.SD.CLTV] =<br>[CX.SD.SCORE] =<br>[CX.SD.LOANAM<br>[CX.SD.LOANAM<br>[CX.SD.PROP.TY<br>[CX.SD.APPRAIS<br>[CX.SD.OCCUPA]<br>[CX.SD.TERM] =<br>[CX.SD.SUB.AMC<br>[CX.SD.PROP.AD<br>[CX.SD.CITY] = [1] | OGRAM.NAME] = [14<br>[3]<br>DS] = [1550]<br>353]<br>[976]<br>= [vasumm.x23]<br>JRPOSE] = [19]<br>IOUNT] = [2]<br>PE] = [1041]<br>ED.VALUE] = [356]<br>NCY] = [1811]<br>[4]<br>DUNT] = [428]<br>DRESS] = [11]<br>12]<br>5] | 01]                         |
| Lock Request<br># of Units         | No – Always<br>apply this rule                 | Field     | Any change in field value                                                                                                    | 16 (Subject<br>Property # Units)                                                                                                    | Assign to:<br>LR.16         |
| Middle Score<br>Auto<br>Population | No - Always<br>apply this rule                 | Field     | Any change in field value                                                                                                    | CX.MID.FICO.SCO<br>RE (Lower of<br>Middle Score<br>Borrower/CoBorr<br>ower)                                                                                                    | Execute<br>advanced<br>code |
|                                    |                                                |           | IgnoreValidationErrors<br>[vasumm.x23] = [cx.MID.FICO.SCORE]                                                                                                    |                                                                                                    |                             |
| Middle Score<br>Auto<br>Population | No - Always<br>apply this rule                 | Field     | Any change in field value                                                                                                    | CX.MID.FICO.SCO<br>RE (Lower of<br>Middle Score<br>Borrower/CoBorr<br>ower)                                                                                                    | Execute<br>advanced<br>code |
|                                    |                                                |           | IgnoreValidation<br>[vasumm.x23] =                                                                                                    | nErrors<br>[cx.MID.FICO.SCORE                                                                                                    | ]                           |
| No Co-<br>Applicant<br>Checkbox    | Yes – Apply<br>this rule only<br>if: [97] = "" | Field     | When field is<br>set to an item<br>from a list of<br>values                                                                                                    | 1393 (Trans<br>Details Current<br>Loan Status)                                                                                                    | Execute<br>advanced<br>code |
|                                    |                                                |           | IgnoreValidation<br>[3174] = "Y"                                                                                                    | nErrors                                                                                                    |                             |

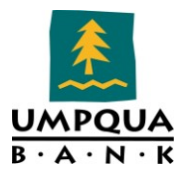

| Name                                      | Condition for<br>Trigger       | Туре      | Activation                                                                         | Activation Source                                                       | Action                      |
|-------------------------------------------|--------------------------------|-----------|------------------------------------------------------------------------------------|-------------------------------------------------------------------------|-----------------------------|
| Payout value -<br>Purchase<br>Advice form | No - Always<br>apply this rule | Field     | Any change in field value                                                          | 2273 (Rate Lock<br>Sell Side Base<br>Price Total<br>Adjust)             | Copy to: 2596               |
| Pricing<br>Exception<br>Approval<br>Email | No – Always<br>apply this rule | Field     | When field is<br>set to a<br>specific value                                        | CX.PRICINGEXCEP<br>APPEMAIL2<br>(Unknown field)                         | Send: 1<br>email(s)         |
| Pricing<br>Exception<br>Approval<br>Email | No – Always<br>apply this rule | Field     | When field is<br>set to a<br>specific value                                        | CX.PRICINGEXCEP<br>APPEMAIL1<br>(Pricing Exception<br>Approval 1)       | Send: 1<br>email(s)         |
| Pricing<br>Exception<br>Request Email     | No – Always<br>apply this rule | Field     | When field is<br>set to a<br>specific value                                        | CX.PRICINGEXCEP<br>SUBMIT2<br>(Unknown field)                           | Send: 1<br>email(s)         |
| Pricing<br>Exception<br>Request Email     | No – Always<br>apply this rule | Field     | When field is<br>set to a<br>specific value                                        | CX.PRICINGEXCEP<br>SUBMIT1 (Pricing<br>Exception Submit<br>Check Box 1) | Send: 1<br>email(s)         |
| Rate Lock<br>Confirmed                    | No – Always<br>apply this rule | Rate Lock | Rate lock<br>confirmed                                                             |                                                                         | Send: 1<br>email(s)         |
| Rate Lock<br>Denial                       | No - Always<br>apply this rule | Rate Lock | Rate lock<br>denied                                                                |                                                                         | Send: 1<br>email(s)         |
| Reg B Alert<br>for Credit<br>Report       | No - Always<br>apply this rule | Field     | Any change in field value                                                          | CX.LASTCREDITR<br>CVDDATE (Last<br>credit report<br>received date)      | Execute<br>advanced<br>code |
|                                           |                                |           | IgnoreValidation<br>if IsEmpty([CX.I<br>[CX.INITIALCRE<br>[cx.LASTCREDIT<br>End If | nErrors<br>NITIALCREDITRCVD<br>DITRCVDDATE] =<br>[RCVDDATE]             | DATE]) then                 |
| Reg Z - Flood<br>& PMI CB                 | No - Always<br>apply this rule | Field     | When field is<br>set to a<br>specific value                                        | 643 (Fees Flood<br>Ins Premium<br>Borr)                                 | Execute<br>advanced<br>code |
|                                           | 1                              |           | IgnoreValidation<br>[676] = "N"                                                    | nErrors                                                                 |                             |
| Reg Z - Flood<br>& PMI CB                 | No – Always<br>apply this rule | Field     | Any change in field value                                                          | 232 (Expenses<br>Proposed Mtg Ins)                                      | Execute<br>advanced<br>code |
|                                           |                                |           | IgnoreValidation<br>[8] = "Y"                                                      | nErrors                                                                 |                             |

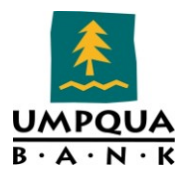

| Name                                                                    | Condition for<br>Trigger            | Туре      | Activation                                   | Activation Source                                         | Action                      |
|-------------------------------------------------------------------------|-------------------------------------|-----------|----------------------------------------------|-----------------------------------------------------------|-----------------------------|
|                                                                         | No - Always<br>apply this rule      | Field     | When field is<br>set to a<br>specific value  | 643 (Fees Flood<br>Ins Premium<br>Borr)                   | Execute<br>advanced<br>code |
|                                                                         |                                     |           | IgnoreValidation<br>[676] = "N"              | nErrors                                                   |                             |
|                                                                         | No – Always<br>apply this rule      | Field     | Any change in field value                    | 232 (Expenses<br>Proposed Mtg Ins)                        | Execute<br>advanced<br>code |
|                                                                         |                                     |           | IgnoreValidation<br>[8] = "Y"                | nErrors                                                   |                             |
| Right to<br>Financial<br>Privacy                                        | No - Always<br>apply this rule      | Milestone | Milestone<br>completed                       | Qualified                                                 | Execute<br>advanced<br>code |
|                                                                         |                                     |           | IgnoreValidationErrors<br>[Notices.X9] = "Y" |                                                           |                             |
| Setting REGZ<br>to Initial<br>Disclosure                                | No - Always<br>apply this rule      | Field     | Any change in field value                    | 3148 (GFE Initial<br>GFE Disclosure<br>Provided Date      | Execute<br>advanced<br>code |
|                                                                         |                                     |           | IgnoreValidationErrors<br>[662] = "Initial"  |                                                           |                             |
| SSN<br>Verification<br>Co-Borrower<br>Purpose of<br>Transaction         | [4004] <> ""<br>and [4006] <><br>"" | Field     | Any change in<br>field value                 | 4004 (Co-<br>Borrower First<br>Name)                      | Execute<br>advanced<br>code |
|                                                                         |                                     |           | IgnoreValidationErrors<br>[3251] = [3249]    |                                                           |                             |
| SSN<br>Verification<br>Co-Borrower<br>Purpose of<br>Transaction<br>undo | No - Always<br>apply this rule      | Field     | When field is<br>set to a<br>specific value  | 4406 (Co-<br>Borrower Last<br>Name)                       | Execute<br>advanced<br>code |
|                                                                         |                                     |           | IgnoreValidation<br>[3251] = ""              | nErrors                                                   |                             |
| Treasury<br>Yield as of<br>August - Apps<br>taken in<br>September       | No - Always<br>apply this rule      | Field     | Any change in field value                    | CX.SECTION32.YI<br>ELD.TERM<br>(Section 32 Yield<br>Term) | Execute<br>advanced<br>code |
|                                                                         |                                     |           | IgnoreValidationErrors<br>'August Yield      |                                                           |                             |

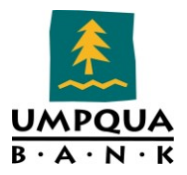

| Name                                                  | Condition for<br>Triaaer | Туре  | Activation                                                                                                    | Activation Source                                                                                                    | Action                                                                                                    |
|-------------------------------------------------------|--------------------------|-------|----------------------------------------------------------------------------------------------------|----------------------------------------------------------------------------------------------------|----------------------------------------------------------------------------------------------------|
| Treasury                                              | No – Always              | Field | Dim Yield as Dec<br>If [CX.SECTION3<br>if [CX.SECTION3<br>Yield = 0.00<br>Else if [CX.SECT]<br>then<br>Yield = 0.02<br>Else if [CX.SECT]<br>then<br>Yield = 0.08<br>Else if [CX.SECT]<br>Yield = 0.12<br>Else if [CX.SECT]<br>Yield = 0.19<br>Else if [CX.SECT]<br>Yield = 0.34<br>Else if [CX.SECT]<br>Yield = 0.34<br>Else if [CX.SECT]<br>Yield = 0.99<br>Else if [CX.SECT]<br>Yield = 1.60<br>Else if [CX.SECT]<br>Yield = 2.29<br>Else if [CX.SECT]<br>then<br>Yield = 2.29<br>Else if [CX.SECT]<br>then<br>Yield = 3.29<br>Else if [CX.SECT]<br>then<br>Yield = 3.75<br>Else if [CX.SECT]<br>then<br>Yield = 3.75<br>Else if [CX.SECT]<br>Yield = 3.75<br>Else if [CX.SECT]<br>Yield = 3.75<br>Else if [CX.SECT]<br>Yield = 3.75<br>Else if [CX.SECT]<br>Yield = 3.75<br>Else if [CX.SECT]<br>Yield = 3.75<br>Else if [CX.SECT]<br>Yield = 3.75<br>Else if [CX.SECT]<br>Yield = 3.75<br>Else if [CX.SECT]<br>Yield = 3.75<br>Else if [CX.SECT]<br>Yield = 3.75<br>Else if [CX.SECT]<br>Yield = 3.75<br>Else if [CX.SE | cimal         2.YIELD.MONTH] = "         2.YIELD.TERM] = "1-         ION32.YIELD.TERM]         ION32.YIELD.TERM] | August" then<br>month" then<br>= "3-month"<br>= "6-month"<br>= "1-year" then<br>= "2-year" then<br>= "3-year" then<br>= "5-year" then<br>= "7-year" then<br>= "10-year"<br>= "15-year"<br>= "20-year"<br>= "30-year"<br>= "40-year" |
| Yield as of<br>August - Apps<br>taken in<br>September | apply this rule          |       | set to an item<br>from a list of<br>values                                                                                                    | ELD.MONTH<br>(Section 32 Yield<br>Month)                                                                                                    | advanced<br>code                                                                                                    |

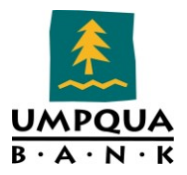

| Name                             | Condition for<br>Trigger       | Туре  | Activation                                                                                                    | Activation Source                                                                                                    | Action                                                                                                    |
|----------------------------------|--------------------------------|-------|----------------------------------------------------------------------------------------------------|----------------------------------------------------------------------------------------------------|----------------------------------------------------------------------------------------------------|
|                                  |                                | Field | IgnoreValidation<br>' August Yield<br>Dim Yield as Dec<br>if [CX.SECTION3<br>Yield = 0.00<br>Else if [CX.SECTI<br>then<br>Yield = 0.02<br>Else if [CX.SECTI<br>then<br>Yield = 0.08<br>Else if [CX.SECTI<br>Yield = 0.12<br>Else if [CX.SECTI<br>Yield = 0.19<br>Else if [CX.SECTI<br>Yield = 0.34<br>Else if [CX.SECTI<br>Yield = 0.34<br>Else if [CX.SECTI<br>Yield = 0.99<br>Else if [CX.SECTI<br>Yield = 1.60<br>Else if [CX.SECTI<br>Yield = 2.29<br>Else if [CX.SECTI<br>then<br>Yield = 2.29<br>Else if [CX.SECTI<br>then<br>Yield = 3.29<br>Else if [CX.SECTI<br>then<br>Yield = 3.75<br>Else if [CX.SECTI<br>then<br>Yield = 3.75<br>Else if [CX.SECTI<br>then<br>Yield = 0.00<br>End If<br>[S32DISC.X1] = Y | hErrors<br>cimal<br>2.YIELD.TERM] = "1-<br>ION32.YIELD.TERM]<br>ION32.YIELD.TERM]<br>ION32.YIELD.TERM]<br>ION32.YIELD.TERM]<br>ION32.YIELD.TERM]<br>ION32.YIELD.TERM]<br>ION32.YIELD.TERM]<br>ION32.YIELD.TERM]<br>ION32.YIELD.TERM]<br>ION32.YIELD.TERM]<br>ION32.YIELD.TERM]<br>ION32.YIELD.TERM]<br>ION32.YIELD.TERM] | month" then<br>= "3-month"<br>= "6-month"<br>= "1-year" then<br>= "2-year" then<br>= "3-year" then<br>= "5-year" then<br>= "7-year" then<br>= "10-year"<br>= "15-year"<br>= "20-year"<br>= "30-year"<br>= "40-year" |
| Yield as of July<br>- Apps taken | NO - Always<br>apply this rule | Field | Any change in field value                                                                                                    | CX.SECTION32.YI<br>ELD.TERM<br>(Section 32 Yield                                                                                                    | Execute<br>advanced<br>code                                                                                                    |
| in August                        |                                |       | T                                                                                                    | Term)                                                                                                    |                                                                                                    |
|                                  |                                |       | IgnoreValidation                                                                                                    | nErrors                                                                                                    |                                                                                                    |
|                                  |                                |       | ' July Yield                                                                                                    |                                                                                                    |                                                                                                    |

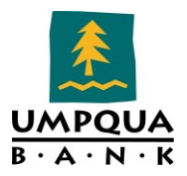

| Name                         | Condition for<br>Trigger       | Туре  | Activation                                                                                                    | Activation Source                                                                                                    | Action                                                                                                    |
|------------------------------|--------------------------------|-------|----------------------------------------------------------------------------------------------------|----------------------------------------------------------------------------------------------------|----------------------------------------------------------------------------------------------------|
| Treasury                     | No – Always                    | Field | Dim Yield as Dec<br>If [CX.SECTION3<br>if [CX.SECTION3<br>Yield = 0.01<br>Else if [CX.SECTI<br>then<br>Yield = 0.01<br>Else if [CX.SECTI<br>then<br>Yield = 0.05<br>Else if [CX.SECTI<br>Yield = 0.15<br>Else if [CX.SECTI<br>Yield = 0.38<br>Else if [CX.SECTI<br>Yield = 0.66<br>Else if [CX.SECTI<br>Yield = 1.51<br>Else if [CX.SECTI<br>Yield = 2.24<br>Else if [CX.SECTI<br>Yield = 2.98<br>Else if [CX.SECTI<br>then<br>Yield = 2.98<br>Else if [CX.SECTI<br>then<br>Yield = 3.92<br>Else if [CX.SECTI<br>then<br>Yield = 4.25<br>Else if [CX.SECTI<br>then<br>Yield = 4.25<br>Else if [CX.SECTI<br>then<br>Yield = 4.25<br>Else if [CX.SECTI<br>then<br>Yield = 4.25<br>Else if [CX.SECTI<br>then<br>Yield = 4.25<br>Else if [CX.SECTI<br>then<br>Yield = 4.25<br>Else if [CX.SECTI<br>then<br>Yield = 4.25<br>Else if [CX.SECTI]<br>then | cimal<br><sup>[2</sup> 2.YIELD.MONTH] = "<br><sup>[2</sup> 2.YIELD.TERM] = "1-<br><sup>[1</sup> 2.YIELD.TERM] = "1-<br><sup>[1</sup> 10N32.YIELD.TERM]<br><sup>[1</sup> 0N32.YIELD.TERM]<br><sup>[1</sup> 0N32.YIELD.TERM]<br><sup>[1</sup> 0N32.YIELD.TERM]<br><sup>[1</sup> 0N32.YIELD.TERM]<br><sup>[1</sup> 0N32.YIELD.TERM]<br><sup>[1</sup> 0N32.YIELD.TERM]<br><sup>[1</sup> 0N32.YIELD.TERM]<br><sup>[1</sup> 0N32.YIELD.TERM]<br><sup>[1</sup> 0N32.YIELD.TERM]<br><sup>[1</sup> 0N32.YIELD.TERM]<br><sup>[1</sup> 0N32.YIELD.TERM]<br><sup>[1</sup> 0N32.YIELD.TERM]<br><sup>[1</sup> 0N32.YIELD.TERM] | July" then<br>month" then<br>= "3-month"<br>= "6-month"<br>= "1-year" then<br>= "2-year" then<br>= "3-year" then<br>= "7-year" then<br>= "10-year"<br>= "15-year"<br>= "20-year"<br>= "30-year"<br>= "40-year" |
| Treasury<br>Yield as of July | No – Always<br>apply this rule | Field | Any change in field value                                                                                                    | CX.SECTION32.YI<br>ELD.MONTH                                                                                                    | Execute                                                                                                    |
| - Apps taken<br>in August    |                                |       |                                                                                                    | (Section 32 Yield<br>Month)                                                                                                    | code                                                                                                    |
|                              |                                |       | IgnoreValidation ' July Yield                                                                                                    | nErrors                                                                                                    |                                                                                                    |

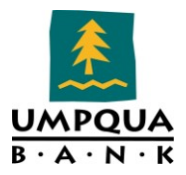

| Name                                                    | Condition for<br>Trigger       | Туре  | Activation                                                                                                    | Activation Source                                                                                                    | Action                                                                                                    |
|---------------------------------------------------------|--------------------------------|-------|----------------------------------------------------------------------------------------------------|----------------------------------------------------------------------------------------------------|----------------------------------------------------------------------------------------------------|
|                                                         | Trigger                        |       | Dim Yield as Dec<br>if [CX.SECTION3<br>Yield = $0.01$<br>Else if [CX.SECTI<br>then<br>Yield = $0.01$<br>Else if [CX.SECTI<br>then<br>Yield = $0.05$<br>Else if [CX.SECTI<br>Yield = $0.15$<br>Else if [CX.SECTI<br>Yield = $0.38$<br>Else if [CX.SECTI<br>Yield = $0.66$<br>Else if [CX.SECTI<br>Yield = $1.51$<br>Else if [CX.SECTI<br>Yield = $1.51$<br>Else if [CX.SECTI<br>Yield = $2.24$<br>Else if [CX.SECTI<br>Yield = $2.98$<br>Else if [CX.SECTI<br>then<br>Yield = $2.98$<br>Else if [CX.SECTI<br>then<br>Yield = $3.92$<br>Else if [CX.SECTI<br>then<br>Yield = $3.92$<br>Else if [CX.SECTI<br>then<br>Yield = $4.25$<br>Else if [CX.SECTI | cimal<br>2.YIELD.TERM] = "1-<br>(ON32.YIELD.TERM]<br>(ON32.YIELD.TERM]<br>(ON32.YIELD.TERM]<br>(ON32.YIELD.TERM]<br>(ON32.YIELD.TERM]<br>(ON32.YIELD.TERM]<br>(ON32.YIELD.TERM]<br>(ON32.YIELD.TERM]<br>(ON32.YIELD.TERM]<br>(ON32.YIELD.TERM]<br>(ON32.YIELD.TERM] | month" then<br>= "3-month"<br>= "6-month"<br>= "1-year" then<br>= "2-year" then<br>= "3-year" then<br>= "7-year" then<br>= "10-year"<br>= "15-year"<br>= "20-year"<br>= "30-year"<br>= "40-year" |
|                                                         |                                |       | then<br>Yield = 4.25<br>End If<br>[S32DISC.X1] = Y                                                                                                    | Yield                                                                                                    |                                                                                                    |
| Treasury<br>Yield as of<br>June - Apps<br>taken in July | No - Always<br>apply this rule | Field | Any change in field value                                                                                                    | CX.SECTION32.YI<br>ELD.TERM<br>(Section 32 Yield<br>Term)                                                                                                    | Execute<br>advanced<br>code                                                                                                    |
|                                                         |                                |       | IgnoreValidation<br>' June Yield<br>Dim Yield as Dec<br>If [CX.SECTION3                                                                                                    | nErrors<br>cimal<br>2.YIELD.MONTH] = "                                                                                                    | June" then                                                                                                    |

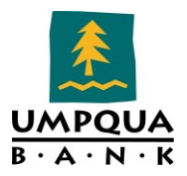

| Name | Condition for<br>Trigger | Туре | Activation                                                                                                    | Activation Source                                                                                                    | Action                                                                                                    |
|------|--------------------------|------|----------------------------------------------------------------------------------------------------|----------------------------------------------------------------------------------------------------|----------------------------------------------------------------------------------------------------|
|      | Ingger                   |      | if [CX.SECTION3<br>Yield = $0.02$<br>Else if [CX.SECT]<br>then<br>Yield = $0.05$<br>Else if [CX.SECT]<br>then<br>Yield = $0.11$<br>Else if [CX.SECT]<br>Yield = $0.18$<br>Else if [CX.SECT]<br>Yield = $0.40$<br>Else if [CX.SECT]<br>Yield = $0.72$<br>Else if [CX.SECT]<br>Yield = $1.59$<br>Else if [CX.SECT]<br>Yield = $2.30$<br>Else if [CX.SECT]<br>Yield = $2.30$<br>Else if [CX.SECT]<br>then<br>Yield = $3.00$<br>Else if [CX.SECT]<br>then<br>Yield = $3.00$<br>Else if [CX.SECT]<br>then<br>Yield = $3.00$<br>Else if [CX.SECT]<br>then<br>Yield = $3.89$<br>Else if [CX.SECT]<br>then<br>Yield = $4.20$<br>Else if [CX.SECT]<br>then<br>Yield = $4.20$<br>Else if [CX.SECT]<br>then<br>Yield = $4.20$<br>Else if [CX.SECT]<br>then<br>Yield = $4.20$<br>Else if [CX.SECT]<br>then<br>Yield = $4.20$<br>Else if [CX.SECT]<br>then<br>Yield = $4.20$<br>Else if [CX.SECT]<br>then<br>Yield = $4.20$<br>Else if [CX.SECT]<br>then<br>Yield = $4.20$<br>Else if [CX.SECT]<br>then<br>Yield = $4.20$<br>Else if [CX.SECT]<br>then<br>Yield = $4.20$<br>Else if [CX.SECT]<br>then<br>Yield = $0.02$<br>Else if [CX.SECT]<br>then<br>Yield = $0.02$ | [<br>2.YIELD.TERM] = "1-<br>ION32.YIELD.TERM]<br>ION32.YIELD.TERM]<br>Yield IgnoreValidatio<br>cimal<br>32.YIELD.MONTH] = "1-<br>ION32.YIELD.TERM] = "1- | month" then<br>= "3-month"<br>= "6-month"<br>= "1-year" then<br>= "2-year" then<br>= "3-year" then<br>= "7-year" then<br>= "10-year"<br>= "10-year"<br>= "20-year"<br>= "30-year"<br>= "30-year"<br>= "40-year"<br>nErrors<br>June" then<br>month" then<br>= "3-month" |

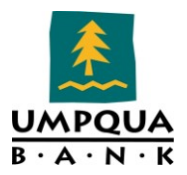

| Name                                                    | Condition for<br>Trigger       | Туре     | Activation                                                                                                    | Activation Source                                                                                                    | Action                                                                                                    |  |
|---------------------------------------------------------|--------------------------------|----------|----------------------------------------------------------------------------------------------------|----------------------------------------------------------------------------------------------------|----------------------------------------------------------------------------------------------------|--|
|                                                         |                                |          | Else if [CX.SECT]<br>then<br>Yield = $0.11$<br>Else if [CX.SECT]<br>Yield = $0.18$<br>Else if [CX.SECT]<br>Yield = $0.40$<br>Else if [CX.SECT]<br>Yield = $0.72$<br>Else if [CX.SECT]<br>Yield = $1.59$<br>Else if [CX.SECT]<br>Yield = $2.30$<br>Else if [CX.SECT]<br>then<br>Yield = $3.00$<br>Else if [CX.SECT]<br>then<br>Yield = $3.00$<br>Else if [CX.SECT]<br>then<br>Yield = $3.00$<br>Else if [CX.SECT]<br>then<br>Yield = $3.89$<br>Else if [CX.SECT]<br>then<br>Yield = $4.20$<br>Else if [CX.SECT]<br>then<br>Yield = $4.20$<br>Else if [CX.SECT]<br>then<br>Yield = $4.20$<br>Else if [CX.SECT]<br>then<br>Yield = $4.20$<br>Else if [CX.SECT]<br>then<br>Yield = $4.20$<br>Else if [CX.SECT] | ION32.YIELD.TERM]<br>ION32.YIELD.TERM]<br>ION32.YIELD.TERM]<br>ION32.YIELD.TERM]<br>ION32.YIELD.TERM]<br>ION32.YIELD.TERM]<br>ION32.YIELD.TERM]<br>ION32.YIELD.TERM]<br>ION32.YIELD.TERM]<br>ION32.YIELD.TERM] | = "6-month"<br>= "1-year" then<br>= "2-year" then<br>= "3-year" then<br>= "5-year" then<br>= "7-year" then<br>= "10-year"<br>= "15-year"<br>= "20-year"<br>= "30-year"<br>= "40-year" |  |
| Treasury<br>Yield as of<br>June - Apps<br>taken in July | No – Always<br>apply this rule | Field    | When field is<br>set to a<br>specific value                                                                                                    | CX.SECTION32.YI<br>ELD.MONTH<br>(Section 32 Yield<br>Month)                                                                                                    | Execute<br>advanced<br>code                                                                                                    |  |
|                                                         |                                | <u>.</u> | IgnoreValidationErrors<br>' June Yield<br>Dim Yield as Decimal<br>if [CX.SECTION32.YIELD.TERM] = "1-month" then<br>Yield = 0.02<br>Else if [CX.SECTION32.YIELD.TERM] = "3-month"<br>then<br>Yield = 0.05<br>Else if [CX.SECTION32 YIELD TERM] = "6-month"                                                                                                    |                                                                                                    |                                                                                                    |  |

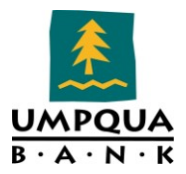

| Name                                                              | Condition for<br>Trigger       | Туре  | Activation                                                                                                    | Activation Source                                                                                                    | Action                                                                                                    |
|-------------------------------------------------------------------|--------------------------------|-------|----------------------------------------------------------------------------------------------------|----------------------------------------------------------------------------------------------------|----------------------------------------------------------------------------------------------------|
|                                                                   |                                |       | then<br>Yield = $0.11$<br>Else if [CX.SECT]<br>Yield = $0.18$<br>Else if [CX.SECT]<br>Yield = $0.40$<br>Else if [CX.SECT]<br>Yield = $0.72$<br>Else if [CX.SECT]<br>Yield = $1.59$<br>Else if [CX.SECT]<br>Yield = $2.30$<br>Else if [CX.SECT]<br>then<br>Yield = $3.00$<br>Else if [CX.SECT]<br>then<br>Yield = $3.00$<br>Else if [CX.SECT]<br>then<br>Yield = $3.89$<br>Else if [CX.SECT]<br>then<br>Yield = $4.20$<br>Else if [CX.SECT]<br>then<br>Yield = $4.20$<br>Else if [CX.SECT]<br>then<br>Yield = $4.20$<br>Else if [CX.SECT]<br>then<br>Yield = $4.20$<br>Else if [CX.SECT] | ION32.YIELD.TERM]<br>ION32.YIELD.TERM]<br>ION32.YIELD.TERM]<br>ION32.YIELD.TERM]<br>ION32.YIELD.TERM]<br>ION32.YIELD.TERM]<br>ION32.YIELD.TERM]<br>ION32.YIELD.TERM]<br>ION32.YIELD.TERM] | <pre>= "1-year" then<br/>= "2-year" then<br/>= "3-year" then<br/>= "5-year" then<br/>= "7-year" then<br/>= "10-year"<br/>= "15-year"<br/>= "20-year"<br/>= "30-year"<br/>= "40-year"</pre> |
| Treasury<br>Yield as of<br>October -<br>Apps taken in<br>November | No – Always<br>apply this rule | Field | Any change in<br>field value                                                                                                    | CX.SECTION32.YI<br>ELD.TERM<br>(Section 32 Yield<br>Term)                                                                                                    | Execute<br>advanced<br>code                                                                                                    |
|                                                                   |                                |       | IgnoreValidation<br>' October Yield<br>Dim Yield as Dec<br>If [CX.SECTION3<br>if [CX.SECTION3<br>Yield = 0.02<br>Else if [CX.SECT]<br>then<br>Yield = 0.02<br>Else if [CX.SECT]                                                                                                    | nErrors<br>cimal<br>22.YIELD.MONTH] = "<br>22.YIELD.TERM] = "1-<br>ION32.YIELD.TERM]                                                                                                    | October" then<br>month" then<br>= "3-month"<br>= "6-month"                                                                                                    |

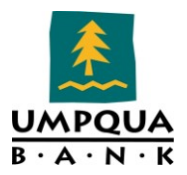

| Name                                                              | Condition for<br>Trigger       | Туре  | Activation                                                                                                    | Activation Source                                                                                                    | Action                                                                                                    |
|-------------------------------------------------------------------|--------------------------------|-------|----------------------------------------------------------------------------------------------------|----------------------------------------------------------------------------------------------------|----------------------------------------------------------------------------------------------------|
|                                                                   |                                |       | then<br>Yield = $0.06$<br>Else if [CX.SECT]<br>Yield = $0.11$<br>Else if [CX.SECT]<br>Yield = $0.28$<br>Else if [CX.SECT]<br>Yield = $0.50$<br>Else if [CX.SECT]<br>Yield = $1.12$<br>Else if [CX.SECT]<br>Yield = $1.71$<br>Else if [CX.SECT]<br>then<br>Yield = $2.26$<br>Else if [CX.SECT]<br>then<br>Yield = $2.26$<br>Else if [CX.SECT]<br>then<br>Yield = $2.97$<br>Else if [CX.SECT]<br>then<br>Yield = $3.22$<br>Else if [CX.SECT]<br>then<br>Yield = $3.22$<br>Else if [CX.SECT]<br>then<br>Yield = $3.22$<br>Else if [CX.SECT]<br>then<br>Yield = $3.22$<br>Else if [CX.SECT]<br>then<br>Yield = $3.22$<br>Else if [CX.SECT]<br>then<br>Yield = $3.22$<br>Else if [CX.SECT]<br>then<br>Yield = $3.22$<br>Else if [CX.SECT]<br>then<br>Yield = $3.22$<br>Else if [CX.SECT]<br>then<br>Yield = $3.22$<br>Else if [CX.SECT] | ION32.YIELD.TERM]<br>ION32.YIELD.TERM]<br>ION32.YIELD.TERM]<br>ION32.YIELD.TERM]<br>ION32.YIELD.TERM]<br>ION32.YIELD.TERM]<br>ION32.YIELD.TERM]<br>ION32.YIELD.TERM]<br>ION32.YIELD.TERM] | = "1-year" then<br>= "2-year" then<br>= "3-year" then<br>= "5-year" then<br>= "7-year" then<br>= "10-year"<br>= "15-year"<br>= "20-year"<br>= "30-year" |
| Treasury<br>Yield as of<br>October -<br>Apps taken in<br>November | No – Always<br>apply this rule | Field | Any change in field value                                                                                                    | CX.SECTION32.YI<br>ELD.MONTH<br>(Section 32 Yield<br>Month)                                                                                                    | Execute<br>advanced<br>code                                                                                                    |
|                                                                   |                                | ·     | IgnoreValidationErrors<br>'October Yield<br>Dim Yield as Decimal<br>if [CX.SECTION32.YIELD.TERM] = "1-month" then<br>Yield = 0.02<br>Else if [CX.SECTION32.YIELD.TERM] = "3-month"<br>then<br>Yield = 0.02<br>Else if [CX SECTION32 YIELD TERM] = "6-month"                                                                                                    |                                                                                                    |                                                                                                    |

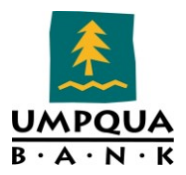

| Name                                                                                                    | Condition for<br>Trigger       | Туре  | Activation                                                                                                    | Activation Source                                                                                                    | Action                                                                                                    |
|----------------------------------------------------------------------------------------------------|--------------------------------|-------|----------------------------------------------------------------------------------------------------|----------------------------------------------------------------------------------------------------|----------------------------------------------------------------------------------------------------|
|                                                                                                    |                                |       | then<br>Yield = $0.06$<br>Else if [CX.SECT]<br>Yield = $0.11$<br>Else if [CX.SECT]<br>Yield = $0.28$<br>Else if [CX.SECT]<br>Yield = $0.50$<br>Else if [CX.SECT]<br>Yield = $1.12$<br>Else if [CX.SECT]<br>Yield = $1.71$<br>Else if [CX.SECT]<br>then<br>Yield = $2.26$<br>Else if [CX.SECT]<br>then<br>Yield = $2.26$<br>Else if [CX.SECT]<br>then<br>Yield = $2.97$<br>Else if [CX.SECT]<br>then<br>Yield = $3.22$<br>Else if [CX.SECT]<br>then<br>Yield = $3.22$<br>Else if [CX.SECT]<br>then<br>Yield = $3.22$<br>Else if [CX.SECT]<br>then<br>Yield = $3.22$<br>Else if [CX.SECT] | ION32.YIELD.TERM]<br>ION32.YIELD.TERM]<br>ION32.YIELD.TERM]<br>ION32.YIELD.TERM]<br>ION32.YIELD.TERM]<br>ION32.YIELD.TERM]<br>ION32.YIELD.TERM]<br>ION32.YIELD.TERM]<br>ION32.YIELD.TERM] | <pre>= "1-year" then<br/>= "2-year" then<br/>= "3-year" then<br/>= "5-year" then<br/>= "7-year" then<br/>= "10-year"<br/>= "15-year"<br/>= "20-year"<br/>= "30-year"<br/>= "40-year"</pre> |
| Treasury<br>Yield as of<br>September -<br>Apps taken in<br>October                                                                                                    | No – Always<br>apply this rule | Field | When field is<br>set to a<br>specific value                                                                                                    | CX.SECTION32.YI<br>ELD.TERM<br>(Section 32 Yield<br>Term)                                                                                                    | Execute<br>advanced<br>code                                                                                                    |
| October       IgnoreValidationErrors         IgnoreValidationErrors       'September Yield         Dim Yield as Decimal       if [CX.SECTION32.YIELD.TERM] = "1-month" then         Yield = 0.00       Else if [CX.SECTION32.YIELD.TERM] = "3-month"         then       Yield = 0.01         Else if [CX.SECTION32.YIELD.TERM] = "6-month"         then |                                |       |                                                                                                    |                                                                                                    | month" then<br>= "3-month"<br>= "6-month"                                                                                                    |

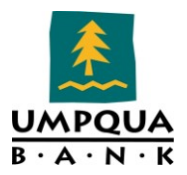

| Name                                                   | Condition for<br>Trigger       | Туре  | Activation                                                                                                    | Activation Source                                                                                                    | Action                                                                                                    |
|--------------------------------------------------------|--------------------------------|-------|----------------------------------------------------------------------------------------------------|----------------------------------------------------------------------------------------------------|----------------------------------------------------------------------------------------------------|
|                                                        |                                |       | Yield = $0.03$<br>Else if [CX.SECT]<br>Yield = $0.10$<br>Else if [CX.SECT]<br>Yield = $0.21$<br>Else if [CX.SECT]<br>Yield = $0.35$<br>Else if [CX.SECT]<br>Yield = $0.95$<br>Else if [CX.SECT]<br>Yield = $1.51$<br>Else if [CX.SECT]<br>then<br>Yield = $2.09$<br>Else if [CX.SECT]<br>then<br>Yield = $2.09$<br>Else if [CX.SECT]<br>then<br>Yield = $2.97$<br>Else if [CX.SECT]<br>then<br>Yield = $3.36$<br>Else if [CX.SECT]<br>then<br>Yield = $3.36$<br>Else if [CX.SECT]<br>then<br>Yield = $3.36$<br>Else if [CX.SECT] | ION32.YIELD.TERM]<br>ION32.YIELD.TERM]<br>ION32.YIELD.TERM]<br>ION32.YIELD.TERM]<br>ION32.YIELD.TERM]<br>ION32.YIELD.TERM]<br>ION32.YIELD.TERM]<br>ION32.YIELD.TERM]<br>ION32.YIELD.TERM] | = "1-year" then<br>= "2-year" then<br>= "3-year" then<br>= "5-year" then<br>= "7-year" then<br>= "10-year"<br>= "15-year"<br>= "20-year"<br>= "30-year"<br>= "40-year" |
| Yield as of<br>September -<br>Apps taken in<br>October | No – Always<br>apply this rule | Field | field value                                                                                                    | CX.SECTION32.YI<br>ELD.MONTH<br>(Section 32 Yield<br>Month)                                                                                                    | advanced<br>code                                                                                                    |
|                                                        |                                |       | IgnoreValidation<br>'September Yiel<br>Dim Yield as Dec<br>If [CX.SECTION3<br>then<br>if [CX.SECTION3<br>Yield = 0.00<br>Else if [CX.SECTI<br>then<br>Yield = 0.01<br>Else if [CX.SECT]                                                                                                    | nErrors<br>ld<br>cimal<br>2.YIELD.MONTH] = "<br>2.YIELD.TERM] = "1-<br>ION32.YIELD.TERM]                                                                                                  | September"<br>month" then<br>= "3-month"<br>= "6-month"                                                                                                    |

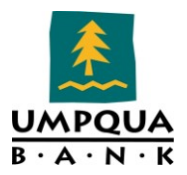

| Name                    | Condition for<br>Trigger                              | Туре  | Activation                                                                                                    | Activation Source                                                                                                    | Action                                                                                                    |
|-------------------------|-------------------------------------------------------|-------|----------------------------------------------------------------------------------------------------|----------------------------------------------------------------------------------------------------|----------------------------------------------------------------------------------------------------|
|                         |                                                       |       | then<br>Yield = $0.03$<br>Else if [CX.SECT]<br>Yield = $0.10$<br>Else if [CX.SECT]<br>Yield = $0.21$<br>Else if [CX.SECT]<br>Yield = $0.35$<br>Else if [CX.SECT]<br>Yield = $0.95$<br>Else if [CX.SECT]<br>Yield = $1.51$<br>Else if [CX.SECT]<br>then<br>Yield = $2.09$<br>Else if [CX.SECT]<br>then<br>Yield = $2.09$<br>Else if [CX.SECT]<br>then<br>Yield = $2.97$<br>Else if [CX.SECT]<br>then<br>Yield = $3.36$<br>Else if [CX.SECT]<br>then<br>Yield = $3.36$<br>Else if [CX.SECT]<br>then<br>Yield = $3.36$<br>Else if [CX.SECT]<br>then<br>Yield = $3.36$<br>Else if [CX.SECT]<br>then<br>Yield = $3.36$<br>Else if [CX.SECT]<br>then<br>Yield = $3.36$<br>End If<br>End If<br>End If<br>[S32DISC.X1] = $1$ | ION32.YIELD.TERM]<br>ION32.YIELD.TERM]<br>ION32.YIELD.TERM]<br>ION32.YIELD.TERM]<br>ION32.YIELD.TERM]<br>ION32.YIELD.TERM]<br>ION32.YIELD.TERM]<br>ION32.YIELD.TERM]<br>ION32.YIELD.TERM] | = "1-year" then<br>= "2-year" then<br>= "3-year" then<br>= "5-year" then<br>= "7-year" then<br>= "10-year"<br>= "15-year"<br>= "20-year"<br>= "30-year"<br>= "40-year" |
| VA Lender<br>Identifier | Yes – Apply<br>this rule only<br>if: [1172] =<br>"VA" | Field | Any change in<br>field value                                                                                                    | 1172 (Trans<br>Details Loan<br>Type)                                                                                                    | Execute<br>advanced<br>code                                                                                                    |
|                         |                                                       |       | IgnoreValidation<br>[1059] = "96191                                                                                                    | nErrors<br>144101"                                                                                                    |                                                                                                    |

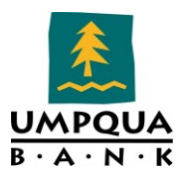

Г

## **INACTIVE TRIGGER RULES**

| Name                                            | <b>Condition for Rule</b>                                                                              | Туре                                  | Activation                                  | Activation<br>Source                                                | <b>Action</b>                |
|-------------------------------------------------|----------------------------------------------------------------------------------------------------|---------------------------------------|---------------------------------------------|---------------------------------------------------------------------|------------------------------|
| 6 Data<br>Elements<br>Application<br>Date       | No-Always apply this rule                                                                              | Field                                 | Any change in field value                   | 3142 (GFE<br>Applicatio<br>n Date)                                  | Copy to:<br>745,<br>3292     |
| Clear SSN at file<br>started                    | ([19] = "NoCash-Out<br>Refinance" OR [19] =<br>"Cash-Out Refinance"<br>OR [19] = "Other")              | Milestone                             | Milestone<br>completed                      | Started                                                             | Assign<br>to: 65             |
| GFE Input Form<br>- Impounds<br>field           | No - Always apply this rule                                                                            | Field                                 | When field is<br>set to a specific<br>value | 1550<br>(Underwrit<br>ing<br>Escrow)                                | Assign<br>to: 2961           |
| Loan Credit<br>Approval Email<br>to LO          | [REGZGFE.X8] <> "" and<br>Not IsEmpty([2304])<br>and Not<br>IsEmpty([2300]) and<br>IsEmpty([2302])     | Milestone                             | Milestone<br>completed                      | Approval                                                            | Send: 1<br>email(s)          |
| Loan<br>Suspended<br>Email to LO                | [REGZGFE.X8] <> "" and<br>Not IsEmpty([2303])                                                          | Milestone                             | Milestone<br>completed                      | Approval                                                            | Send: 1<br>email(s)          |
| Loan Denied<br>Email to LO                      | [REGZGFE.X8] <> "" and<br>[1393] = "Application<br>denied"                                             | Milestone                             | Milestone<br>completed                      | Approval                                                            | Send: 1<br>email(s)          |
| Loan Approval<br>Different Terms<br>Email to LO | [REGZGFE.X8] <> "" and<br>Not IsEmpty([2989])<br>and Not<br>IsEmpty([2990]) and<br>Not IsEmpty([2304]) | Milestone                             | Milestone<br>completed                      | Approval                                                            | Send: 1<br>email(s)          |
| Loan Approval<br>Email to LO                    | [REGZGFE.X8] <> "" and<br>Not IsEmpty([2304])<br>and IsEmpty([2300])<br>and Not<br>IsEmpty([2301])     | Milestone                             | Milestone<br>completed                      | Approval                                                            | Send: 1<br>email(s)          |
| Autocalc of<br>Endorsements                     |                                                                                                    | Field                                 | Any change in<br>field value                | CX.GFE.EN<br>DORSEME<br>N.TOTAL<br>(Total # of<br>Endorsem<br>ents) | Execute<br>advance<br>d code |
| Origination<br>Checkboxes                       | No - Always Field<br>apply this<br>rule                                                                | When field<br>is set to a<br>specific | NEWHUD.X713<br>(Include<br>Points/Credit    | Execute adva<br>code                                                | anced                        |
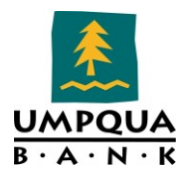

| Name                                                             | <b>Condition for Rule</b>                                            | Туре      | Activation                                  | Activation<br>Source                                              | Action                       |
|------------------------------------------------------------------|----------------------------------------------------------------------|-----------|---------------------------------------------|-------------------------------------------------------------------|------------------------------|
|                                                                  |                                                                      | value     | in Orig Chrg)                               |                                                                   |                              |
| Pricing Autofill<br>from Secondary<br>to GFE (Do not<br>turn on) |                                                                      | Rate Lock | Rate lock<br>confirmed                      |                                                                   | Execute<br>advance<br>d code |
| Prepayment<br>Penalty                                            |                                                                      | Field     | Any change in<br>field value                | 675 (Trans<br>Details<br>Prepymt -<br>May/Will<br>Not<br>Penalty) | Execute<br>advance<br>d code |
| Refinance<br>Estimated &<br>Appraised<br>Value                   | ([19] = "NoCash-Out<br>Refinance" OR [19] =<br>"Cash-Out Refinance") | Field     | Any change in<br>field value                | 356<br>(Subject<br>Property<br>Appraised<br>Value)                | Execute<br>advance<br>d code |
| RD Rule for RD<br>Fee Calculation                                | No - Always apply this rule                                          | Field     | Any change in<br>field value                | 1172<br>(Trans<br>Details<br>Loan<br>Type)                        | Execute<br>advance<br>d code |
| Treasury Yield<br>as of November<br>- Apps taken in<br>December  |                                                                      | Field     | Any change in<br>field value                | CX.SECTIO<br>N32.YIELD<br>.TERM<br>(Section 32<br>Yield<br>Term)  | Execute<br>advance<br>d code |
| Treasury Yield<br>as of December<br>- Apps taken in<br>January   |                                                                      | Field     | Any change in<br>field value                | CX.SECTIO<br>N32.YIELD<br>.TERM<br>(Section 32<br>Yield<br>Term)  | Execute<br>advance<br>d code |
| Treasury Yield<br>as of January -<br>Apps taken in<br>February   |                                                                      | Field     | Any change in<br>field value                | CX.SECTIO<br>N32.YIELD<br>.TERM<br>(Section 32<br>Yield<br>Term)  | Execute<br>advance<br>d code |
| Treasury Yield<br>as of January -<br>Apps taken in               |                                                                      | Field     | When field is<br>set to a specific<br>value | CX.SECTIO<br>N32.YIELD<br>.MONTH                                  | Execute<br>advance<br>d code |

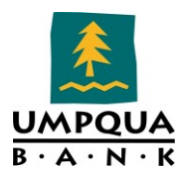

| Name                                                         | Condition for Rule | Туре  | Activation                                  | Activation<br>Source                                              | Action                       |
|--------------------------------------------------------------|--------------------|-------|---------------------------------------------|-------------------------------------------------------------------|------------------------------|
| February                                                     |                    |       |                                             | (Section 32<br>Yield<br>Month                                     |                              |
| Treasury Yield<br>as of February -<br>Apps taken in<br>March |                    | Field | Any change in<br>field value                | CX.SECTIO<br>N32.YIELD<br>.TERM<br>(Section 32<br>Yield<br>Term)  | Execute<br>advance<br>d code |
| Treasury Yield<br>as of March -<br>Apps taken in<br>April    |                    | Field | Any change in<br>field value                | CX.SECTIO<br>N32.YIELD<br>.TERM<br>(Section 32<br>Yield<br>Term)  | Execute<br>advance<br>d code |
| Treasury Yield<br>as of April -<br>Apps taken in<br>May      |                    | Field | Any change in<br>field value                | CX.SECTIO<br>N32.YIELD<br>.TERM<br>(Section 32<br>Yield<br>Term)  | Execute<br>advance<br>d code |
| Treasury Yield<br>as of May -<br>Apps taken in<br>June       |                    | Field | When field is<br>set to a specific<br>value | CX.SECTIO<br>N32.YIELD<br>.MONTH<br>(Section 32<br>Yield<br>Month | Execute<br>advance<br>d code |

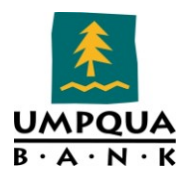

# ROLE ACCESS TO DOCUMENTS

The Role Access to Documents tool is used to control access to loan documents in the eFolder. You can setup the default access by role, and specify which roles have protected access to documents. When access to a document is protected for a specific role, access cannot be revoked for the role, and the document cannot be deleted by a team member assigned to that role. However, default settings can be overridden using the access button in the eFolder.

# DOCUMENT ADDED / ROLE ACCESS TO DOCUMENT

| Document Added by Persona | Pole Access to Document       |
|---------------------------|-------------------------------|
|                           |                               |
| Loan Officer              | All Roles, except Recycle Bin |
| Loan Processor            | All Roles, except Recycle Bin |
| Doc Drawer                | All Roles, except Recycle Bin |
| Funder                    | All Roles, except Recycle Bin |
| Post Closer               | All Roles, except Recycle Bin |
| Lock Desk                 | All Roles, except Recycle Bin |
| Shipper                   | All Roles, except Recycle Bin |
| Servicer                  | All Roles, except Recycle Bin |
| Quality Control           | All Roles, except Recycle Bin |
| Accounting                | All Roles, except Recycle Bin |
| LO/LO Assistant           | All Roles, except Recycle Bin |
| UW/Validator              | All Roles, except Recycle Bin |
| Recycle Bin               | Shipper, M3-XM,OM,ASTM,SC,QC  |
| M3-XM,OM,ASTM,SC,QC       | All Roles, except Recycle Bin |
| Helper Processor          | All Roles, except Recycle Bin |
| Helper Validator          | All Roles, except Recycle Bin |
| Helper Doc Drawer         | All Roles, except Recycle Bin |

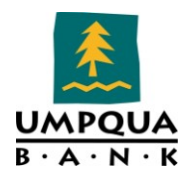

| Document Added by Persona | Role Access to Document       |
|---------------------------|-------------------------------|
| Helper Servicer           | All Roles, except Recycle Bin |
| Helper Funder             | All Roles, except Recycle Bin |
| Helper Loan Officer       | All Roles, except Recycle Bin |
| Helper COQ                | All Roles, except Recycle Bin |
| Helper LO Assistant       | All Roles, except Recycle Bin |
| Helper Inv. Delivery      | All Roles, except Recycle Bin |
| Helper Underwriter        | All Roles, except Recycle Bin |
| UW/LV 2                   | All Roles, except Recycle Bin |
| Auditor                   | All Roles, except Recycle Bin |
| Others                    | All Roles, except Recycle Bin |

# INPUT FORM LIST

The Input Form List is used to define the input forms made available for a loan when a specified condition is met. For example, rules can be created for an input form based on the type of loan, such as FHA. In this case, only forms required for processing an FHA loan would be made available to UB associates.

# **INPUT FORM RULES**

#### Active Form Rules

• Accounting Selected on Shipping Milestone Worksheet

#### Condition for rule:

- Current Role: AC
- Assigned at completion of: Ship to Inv

- 1098 Mortgage Interest
- Borrower Information Vesting2
- Closing Conditions
- Closing RegZ
- HMDA Information

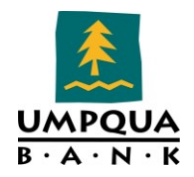

- o HUD-1 Page 1
- HUD-1 Page 2
- Property Information
- Self-Employed Income 1084
- Statement of Denial
- o VOD
- VOE
- $\circ$  VOL
- o VOM
- o VOR

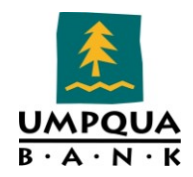

• Closer Selected on Doc Preparation Milestone Worksheet

#### Condition for rule:

- Current Role: DD
- Assigned at completion of: Docs Out (Archived) DH: Should be changed to Doc Signing

#### Form List:

- 1098 Mortgage Interest
- Borrower Information Vesting
- $\circ \quad \text{Closing Conditions} \quad$
- Closing RegZ
- Closing Vendor Information
- HMDA Information
- o HUD-1 Page 1
- HUD-1 Page 2
- Property Information
- Self-Employed Income 1084
- $\circ \quad \text{Statement of Denial} \quad$
- o VOD
- o VOE
- o VOL
- o VOM
- o VOR
- FHA Loan Type

#### Condition for rule:

• Apply this rule only if: Loan Type is FHA

- 203k Max Mortgage WS
- Additional Requests Information
- Energy Efficient Mortgage Calculation
- FHA Management
- o FHA Maximum Mortgage and Cash Needed Worksheet
- HUD 1003 Addendum
- HUD-56001 Property Improvement
- HUD-928005b Conditional Commitment
- HUD-92900LT FHA Loan Transmittal
- VA 26-1805 Reasonable Value

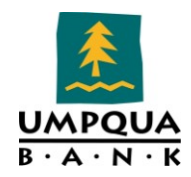

• Funder Selected on Doc Signing Milestone Worksheet

#### Condition for rule:

- Current Role: Funder
- Assigned at completion of: Doc Signing

#### Form List:

- 1098 Mortgage Interest
- Borrower Information Vesting
- Closing Conditions
- Closing RegZ
- HMDA Information
- HUD-1 Page 1
- HUD-1 Page 2
- Property Information
- Self-Employed Income 1084
- Statement of Denial
- o VOD
- o VOE
- o VOL
- o VOM
- VOR
- HELOC Loan Type

#### Condition for rule:

• Loan Type is HELOC

- Additional Requests Information
- Aggregate Escrow Account
- FACT Act Disclosure
- Loan Submission
- Request for Copy of Tax Return
- Request for Transcript of Tax
- RESPA Servicing Disclosure
- Section 32 TIL
- Transmittal Summary

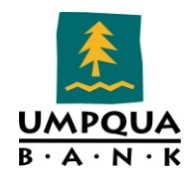

• Loan Officer Selected on File Started Milestone Worksheet

#### Condition for rule:

- Current Role: Loan Officer
- Assigned at completion of: Started

#### Form List:

- Borrower Summary Origination
- o 1003 Page 1
- o 1003 Page 2
- 1003 Page 3
- 1003 Page 4
- o 2010 Itemization
- 2010 GFE
- Additional Disclosure Information
- Additional Requests Information
- GFE Quality Input Form
- Loan Submission
- Notice of Incomplete Application
- Reasonable Tangible Benefit Form
- REGZ-TIL
- Request for Copy of Tax Return
- Settlement Service Provider List
- Statement of Denial
- o Transmittal Summary
- Loan Opener Selected on Qualification Milestone Worksheet

#### Condition for rule:

- Current Role: LO/LO Assistant
- Assigned at completion of: Qualified

- Borrower Summary Origination
- o 1003 Page 1
- o 1003 Page 2
- 1003 Page 3
- o 1003 Page 4
- o 2010 Itemization
- 2010 GFE
- Additional Disclosure Information
- Additional Requests Information

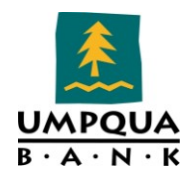

- o GFE Quality Input Form
- Loan Submission
- Reasonable Tangible Benefit Form
- REGZ-TIL
- Request for Copy of Tax Return
- Settlement Service Provider List
- Transmittal Summary
- Loan Processor Selected on Approval Milestone Worksheet

#### Condition for rule:

- Current Role: Loan Processor (LP)
- Assigned at completion of: Approval

#### Form List:

- 1098 Mortgage Interest
- HMDA Information
- REGZ-TIL
- Self-Employed Income 1084
- o Statement of Denial
- o VOD
- o VOE
- o VOL
- o VOM
- o VOR
- Loan Processor Selected on Cond. Approval Milestone Worksheet

#### Condition for rule:

- Current Role: Loan Processor (LP)
- Assigned at completion of: Credit Approval

- o 1098 Mortgage Interest
- HMDA Information
- REGZ-TIL
- Self-Employed Income 1084
- o Statement of Denial
- o VOD
- o VOE
- o VOL
- o VOM
- o VOR

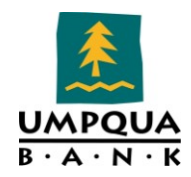

• Loan Processor Selected on Credit Approval Milestone

#### Condition for rule:

- Current Role: Loan Processor (LP)
- Assigned at completion of: Credit Approval

#### Form List:

- Additional Disclosure Information
- o Additional Requests Information
- o GFE Quality Input Form
- HMDA Information
- REGZ-TIL
- Request for Copy of Tax Return
- Settlement Service Provider List
- Statement of Denial
- Loan Processor Selected on Send to Processing Milestone Worksheet

#### Condition for rule:

[MS.STATUS] = "Credit Approval"

- 2010 Itemization
- 2010 GFE
- Additional Disclosure Information
- Additional Requests Information
- HMDA Information
- REGZ-TIL
- Request for Copy of Tax Return
- Settlement Service Provider List
- Statement of Denial
- Borrower Information Processing

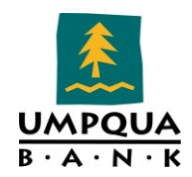

• Other Loan Type

#### Condition for rule:

o Loan Type is: Other

#### Form List:

- Additional Requests Information
- Aggregate Escrow Account
- FACT Act Disclosure
- o Loan Submission
- Request for Copy of Tax Return
- Request for Transcript of Tax
- RESPA Servicing Disclosure
- Section 32 TIL
- Transmittal Summary
- Post Closer Selected on Funding Milestone Worksheet

#### Condition for rule:

- Current Role: Post Closer
- Assigned at completion of: Funding

- 1098 Mortgage Interest
- Borrower Information Vesting
- Closing Conditions
- Closing RegZ
- HMDA Information
- HUD-1 Page 1
- HUD-1 Page 2
- Property Information
- Self-Employed Income 1084
- Statement of Denial
- o VOD
- VOE
- o VOL
- o VOM
- o VOR

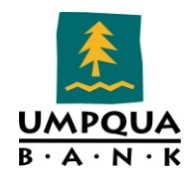

• Shipper Selected on Post Closing Milestone Worksheet

#### Condition for rule:

- Current Role: SH
- Assigned at completion of: Post Closing (Archived)

#### Form List:

- 1098 Mortgage Interest
- Borrower Information Vesting
- Closing Conditions
- Closing RegZ
- HMDA Information
- HUD-1 Page 1
- HUD-1 Page 2
- Property Information
- Self-Employed Income 1084
- Statement of Denial
- VOD
- VOE
- VOL
- VOM
- VOR
- Underwriter Selected on Resubmittal Milestone Worksheet

#### Condition for rule:

- Current Role: UW/Validator
- Assigned at completion of: Resubmit

- 1098 Mortgage Interest
- HMDA Information
- REGZ-TIL
- Self-Employed Income 1084
- Statement of Denial
- o VOD
- o VOE
- o VOL
- o VOM
- o VOR

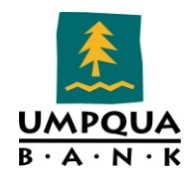

• Underwriter Selected on Submittal Milestone Worksheet

#### Condition for rule:

- Current Role: UW/Validator
- Assigned at completion of: Submittal

#### Form List:

- Additional Disclosure Information
- Additional Requests Information
- Notice of Incomplete Application
- REGZ-TIL
- Request for Copy of Tax Return
- Settlement Service Provider List
- Statement of Denial
- Transmittal Summary
- USDA RHS Loan Type

#### Condition for rule:

• Loan Type is USDA RHS

#### Form List:

- Additional Requests Information
- HUD 1003 Addendum
- HUD-56001 Property Improvement
- VA Loan Type

#### Condition for rule:

o Loan Type is VA

- HUD 1003 Addendum
- Section 32 TIL
- VA 26-0286 Loan Summary
- VA 26-1805 Reasonable Value
- VA 26-6393 Loan Analysis
- VA 26-8261A Veteran Status
- VA 26-8923 Rate Reduction WS
- VA Cert of Eligibility

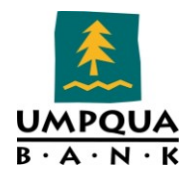

#### Inactive Form Rules

• Conventional Loan Type (DH: why is this shown as inactive when UB originates Conventional Loans?)

#### Condition rule:

• Loan Type is Conventional

#### Form List:

- Additional Requests Information
- Aggregate Escrow Account
- FACT Act Disclosure Form List:
- Loan Submission
- Request for Copy of Tax Return
- Request for Transcript of Tax
- RESPA Servicing Disclosure
- Section 32 TIL
- Transmittal Summary
- Subject Property State is CA

#### Condition rule:

• Property State is California

#### Form List:

- MLDS CA GFE
- Subject Property State is FL

#### Condition rule:

• Property State is Florida

- FL Broker Contract Disclosure
- FL Lender Disclosure

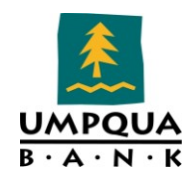

• Subject Property State is NY

Condition rule:

• Property State is New York

Form List:

- NY Application Log
- NY Pre-application Disclosure
- Subject Property State is TX

#### Condition rule:

• Property State is Texas

#### Form List:

• TX Broker Disclosure

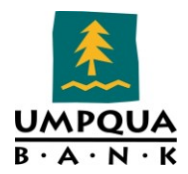

# LOAN FORM PRINTING

Use the Loan Form Printing tool to create rules that restrict the printing of forms until required fields are completed or other custom rules are satisfied. When specified fields must be completed prior to printing, users receive a message listing the required fields that must be completed. For example, you could create a rule that prevents the Borrower Summary – Origination UB from being printed until the Credit Score for Decision Making field has been completed.

You can also create your own advanced coding rules that must be satisfied before a form can be printed. When this is the case, users receive a message explaining why the form cannot be printed

| Name<br>2010 Itemization<br>MI Premium req<br>on 1003  | Chann<br>el<br>All | Condition for<br>Rule<br>Yes, Apply<br>this rule only<br>if: [#742] ><br>80.01 | Form Name<br>1003 - All<br>Required Pages               | Pre-<br>Required<br>Fields<br>337                      | Field Description                |
|--------------------------------------------------------|--------------------|--------------------------------------------------------------------------------|---------------------------------------------------------|--------------------------------------------------------|----------------------------------|
| Dupont Test<br>Print Rule -<br>PLEASE DO NOT<br>DELETE | All                | No, Always<br>apply this rule                                                  | Dupont NOTICE<br>TO PROSPECTIVE<br>BUYERS 3.2011<br>UBM | 337,<br>Advanced<br>Coding                             | Fees Mtg Ins<br>Premium Borr     |
| PIW                                                    | All                | No, Always<br>apply this rule                                                  | PIW Notice About<br>Your Apprsl UBM                     | CX.PIW                                                 | Advanced Coding                  |
|                                                        |                    |                                                                                |                                                         | if [cx.piw] <><br>Fail("This loat<br>a PIW")<br>End if | "Yes" then<br>n does not require |
|                                                        |                    |                                                                                |                                                         |                                                        |                                  |

# **INACTIVE LOAN FORM PRINTING RULES**

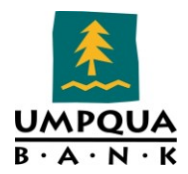

# PRINT AUTO SELECTION

The Print Auto Selection tool is used to determine the default set of forms that are automatically selected in the Print window for loans that have specified values in selected fields. For example, you can create a rule that adds forms to the default print list when a subject property is located in a specific county.

Print auto selection rules can be applied to individual forms or form groups. When you create a rule for a form group, the rule applies to any form added to the group without having to update the rule.

**Note:** When you open the Print window from a form in a loan file, the associated output form is automatically added to the Selected Forms list. You can disable the automatic selection using the Settings Manager in the Encompass360 Admin Tools.

| Name                                       | Condition for<br>Rule         | Field<br>ID | Description                   | Field<br>Condition | Auto Select<br>Forms/Form<br>Group        |
|--------------------------------------------|-------------------------------|-------------|-------------------------------|--------------------|-------------------------------------------|
| Mortgage Loan<br>Commitment<br>Letter TEST | No, Always<br>apply this rule | 2301        | Underwriting<br>Approval Date | Value is           | Mortgage Loan<br>Commitment Letter<br>UBM |
|                                            |                               |             |                               |                    |                                           |

# **INACTIVE PRINT AUTO SELECTION RULES**

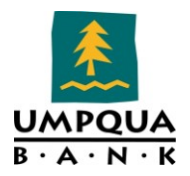

# LOAN SETUP

# AUTO LOAN NUMBERING

Umpqua Bank chose to disable auto loan numbering for each branch; therefore, each time a loan is originated in Encompass, the next available loan number is used regardless of which branch originates the loan.

| Auto Loan Numbering                                              |                                                                            |                  |                  |                                     |                                       | 9                    |
|------------------------------------------------------------------|----------------------------------------------------------------------------|------------------|------------------|-------------------------------------|---------------------------------------|----------------------|
| Define the assignment of loan r                                  | numbers to loans.                                                          |                  |                  |                                     |                                       |                      |
| Auto Loan Number                                                 |                                                                            |                  |                  |                                     | Organiz                               | ation Loan Numbering |
| The maximum loan number lengt<br>Set up the Organization Code or | th is 18 characters, however, Fannie №<br>n the Organization/Users screen. | lae accepts only | 15 characters.   |                                     |                                       | 1                    |
|                                                                  | 🔲 Use Organization Code                                                    |                  | Organization Aut | o Loan Numbering                    |                                       | ×                    |
|                                                                  | Use Year                                                                   |                  | Note: Changes    | to these loan numbering settings ca | an result in duplicate loan numbers ( | Dare                 |
|                                                                  | 🔲 Use Month                                                                |                  | should be        | taken to review the impact of char  | nges before making them.              |                      |
| Loan Number Prefix                                               | 8501                                                                       |                  | Org. Code        | Next Loan Number                    | Status                                | Edit                 |
| Next Number                                                      | 141824 ()                                                                  | vlax. 9 digits)  | 0242             |                                     | Disabled                              |                      |
| Loan Number Suffix                                               |                                                                            |                  | 0270             |                                     | Disabled                              | Close                |
| Everytamber oanna                                                | 0501141024                                                                 |                  | 0271A            |                                     | Disabled                              |                      |
| Example                                                          | 6501141624                                                                 |                  | 0273             | 110000                              | Disabled                              |                      |
|                                                                  |                                                                            |                  | 02754            | 110000                              | Disabled                              |                      |
| When to Start Loan Numbering                                     | File Started                                                               |                  | 0275B            |                                     | Disabled                              |                      |
|                                                                  |                                                                            |                  | 0275C            |                                     | Disabled                              |                      |
|                                                                  |                                                                            |                  | 0277             |                                     | Disabled                              |                      |
|                                                                  |                                                                            |                  | 0275             |                                     | Disabled                              |                      |
|                                                                  |                                                                            |                  | 1271             |                                     | Disabled                              |                      |
|                                                                  |                                                                            |                  | 1271A            |                                     | Disabled                              |                      |
|                                                                  |                                                                            |                  | 1275             |                                     | Disabled                              |                      |
|                                                                  |                                                                            |                  | 12754            |                                     | Disabled                              |                      |
|                                                                  |                                                                            |                  |                  |                                     |                                       |                      |
|                                                                  |                                                                            |                  | Learn more       |                                     |                                       |                      |
|                                                                  |                                                                            |                  |                  |                                     |                                       |                      |
|                                                                  |                                                                            |                  |                  |                                     |                                       |                      |
|                                                                  |                                                                            |                  |                  |                                     |                                       |                      |
|                                                                  |                                                                            |                  |                  | ·                                   |                                       |                      |
|                                                                  |                                                                            |                  |                  |                                     |                                       |                      |
|                                                                  |                                                                            |                  |                  |                                     |                                       |                      |
|                                                                  |                                                                            |                  |                  |                                     |                                       |                      |
|                                                                  |                                                                            |                  |                  |                                     |                                       |                      |
|                                                                  |                                                                            |                  |                  |                                     |                                       |                      |
|                                                                  |                                                                            |                  |                  |                                     |                                       |                      |
|                                                                  |                                                                            |                  |                  |                                     |                                       |                      |
|                                                                  |                                                                            |                  |                  |                                     |                                       |                      |
|                                                                  |                                                                            |                  |                  |                                     |                                       |                      |
|                                                                  |                                                                            |                  |                  |                                     |                                       |                      |
|                                                                  |                                                                            |                  |                  |                                     |                                       |                      |
|                                                                  |                                                                            |                  |                  |                                     |                                       |                      |

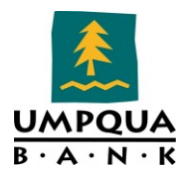

# AUTO MERS MIN NUMBERING

The Auto MERS MIN Numbering window is used to setup a MERS MIN Numbering system in Encompass. The seven digit Organization ID provided by MERS is entered in the corresponding field.

| Auto MERS I         | MIN Numbering                           |                |                                                                                  | N                                             |
|---------------------|-----------------------------------------|----------------|----------------------------------------------------------------------------------|-----------------------------------------------|
| Enter the seven     | digit Organization ID provided by MERS. |                |                                                                                  |                                               |
| MERS MIN Num        | bering                                  |                |                                                                                  | MERS MIN Numberi                              |
| Enter the 7 digit ( | Organization ID provided to you by MERS |                |                                                                                  |                                               |
| Organization ID     | 1000458                                 | MERS MIN Numb  | ering                                                                            | ×                                             |
| Next Number         | 1000001706                              | Notes: Changes | to the MERS MIN numbering can result i<br>e-impact of changes before making them | in duplicate numbers. Care should be taken to |
|                     | Auto Create MERS MIN Numbers            | MERS MIN Nur   | nbering                                                                          | Close                                         |
|                     | V                                       | Org. ID        | Next Number                                                                      | Status                                        |
|                     |                                         | 1000458        | 000000001                                                                        | Disabled                                      |
|                     |                                         |                |                                                                                  |                                               |
|                     |                                         |                |                                                                                  |                                               |
|                     |                                         |                |                                                                                  |                                               |
|                     |                                         |                |                                                                                  |                                               |
|                     |                                         |                |                                                                                  |                                               |
|                     |                                         |                |                                                                                  |                                               |
|                     |                                         |                |                                                                                  |                                               |
|                     |                                         |                |                                                                                  |                                               |
|                     |                                         |                |                                                                                  |                                               |
|                     |                                         |                |                                                                                  |                                               |
|                     |                                         |                |                                                                                  |                                               |
|                     |                                         |                |                                                                                  |                                               |

Note: The Auto creation of MERS MIN Numbers can be turned on or off.

Although the ability to create an organization ID at each level in the hierarchy can be setup, Umpqua Bank uses only one organization ID for all branches.

• Select the **MERS MIN Numbering** button to view the current status of MERS MIN Numbering at Umpqua Bank. The **Edit** option is disabled since changing this number can result in duplicate numbers.

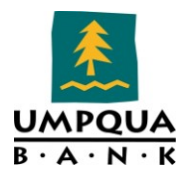

### LOAN FOLDERS

Loan folders are used to organize loans into groups. Loan folders can be created to group loans by categories such as loan type, loan status, or month of origination.

#### **Umpqua Bank's Loan Folders**

| Loan Folders (9)        |                |  |  |
|-------------------------|----------------|--|--|
| Folder Name             | Archive Folder |  |  |
| <(Archive)>             | Yes            |  |  |
| (Trash)                 | No             |  |  |
| 2011 Adversed           | No             |  |  |
| 2011 Completed          | No             |  |  |
| My Pipeline             | No             |  |  |
| Prospects               | No             |  |  |
| <purchased></purchased> | Yes            |  |  |
| Test                    | No             |  |  |
| Employee Loans          | No             |  |  |
|                         |                |  |  |

The Archive and Trash folders were added when Encompass360 was installed; these folders cannot be deleted. Loans are moved to the Trash folder when they are deleted from other folders. Loan folders setup in Encompass cannot be archived with the exception of the <Purchased> folder.

#### ARCHIVE FOLDERS

Any folder other than the Trash folder can be designated as an archive folder. Loans in archived folders are handled differently on the Pipeline, Dashboard and in reports as noted below.

- Archived loans appear on the Pipeline without displaying their alerts.
- When viewing only loans in a selected archive folder, by default, the loans are sorted by the borrower's last name.
- Loans in archive folders are not displayed on Dashboard snapshots or included in report outputs with the exception of Dashboard snapshots or reports that are created specifically to display loans in a designated archive folder.

# TRASH FOLDER

The Trash folder is used to improve the control and management of deleted loan files:

- Access to the Trash folder is controlled at the User Groups level. Loans in the Trash folder can be viewed but not changed.
- When a loan is deleted from a non-Trash folder, it is moved to the Trash folder. A server log entry is made to indicate the user who deleted the loan and when it was deleted.
- Only user's who are authorized through their assigned persona can permanently remove or restore a loan from a Trash folder.

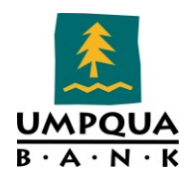

- When a loan is deleted from a Trash folder, a server log entry is made to indicate the user who permanently deleted the loan and when.
- When a loan is restored from a Trash folder, a server log entry is made to indicate the user who restored the loan and when.

#### Alerts

An alert is a notification indicating an event has occurred, is pending, or is due. Alert details are displayed on the Pipeline and in the loan file. You can view the 28 alerts currently defined in Encompass based on trigger fields that active the notifications. For a more information on the Alerts used at Umpqua Bank, view the "Alert Descriptions" table on the following page.

| Alerts                                     |                                                  |                                  |                 |               |                              |
|--------------------------------------------|--------------------------------------------------|----------------------------------|-----------------|---------------|------------------------------|
| Create notifications to indicate when even | ts have occurred, are pending, or are due.       |                                  |                 |               |                              |
| Alerts (28)                                |                                                  |                                  |                 |               |                              |
| Name                                       | Trigger Field                                    | Enable Alert?                    | Show Alert?     | Notification? | Alert Type                   |
| Milestone Expected                         | Days to Finish                                   | Yes ( <all milestones="">)</all> | 0 days before   | N/A           |                              |
| Milestone Finished                         | Finished Date                                    | Yes ( <all milestones="">)</all> | N/A - Immediate | Yes           |                              |
| Document Expected                          | Days to Receive                                  | Yes ( <all milestones="">)</all> | 0 days before   | N/A           |                              |
| Document Expired                           | Days to Expire                                   | Yes ( <all milestones="">)</all> | 0 days before   | N/A           |                              |
| eFolder Update                             | Send Update Alert check box                      | Yes ( <all milestones="">)</all> | N/A - Immediate | Yes           |                              |
| Conversation Follow Up                     | Follow Up Date                                   | Yes ( <all milestones="">)</all> | 0 days before   | N/A           |                              |
| Task Expected                              | Days to Complete                                 | Yes ( <all milestones="">)</all> | 0 days before   | N/A           |                              |
| Task Follow Up                             | Follow Up Date                                   | Yes ( <all milestones="">)</all> | 0 days before   | N/A           |                              |
| Post Closing Condition Expected            | Days to Receive                                  | Yes ( <all milestones="">)</all> | 0 days before   | N/A           |                              |
| Registration Expiration                    | Registration                                     | Yes ( <all milestones="">)</all> | 5 days before   | N/A           |                              |
| Rate Lock Requested                        | Lock Request Form                                | Yes ( <all milestones="">)</all> | N/A - Immediate | Yes           |                              |
| Rate Lock Request Confirmed                | Secondary Registration                           | Yes ( <all milestones="">)</all> | N/A - Immediate | Yes           |                              |
| Rate Lock Request Denied                   | Secondary Denied                                 | Yes ( <all milestones="">)</all> | N/A - Immediate | Yes           |                              |
| Rate Lock Expired                          | Lock Expiration Date (762)                       | Yes ( <all milestones="">)</all> | 5 days before   | N/A           |                              |
| Borrower Payment Past Due                  | Late Payment Date (SERVICE.X15)                  | Yes ( <all milestones="">)</all> | 0 days before   | N/A           |                              |
| Statement Printing/Mailing Due             | Statement Date (SERVICE.X10)                     | Yes ( <all milestones="">)</all> | 7 days before   | N/A           |                              |
| Escrow Disbursement Due                    | Disbursement Due Date (SERVICE.X59-73)           | Yes ( <all milestones="">)</all> | 14 days before  | N/A           |                              |
| Purchase Advice Form Does Not Balance      | Reconciled Difference (2629)                     | Yes ( <all milestones="">)</all> | N/A - Immediate | N/A           |                              |
| Shipping Due                               | Investor Delivery Date (2012)                    | Yes ( <all milestones="">)</all> | 7 days before   | N/A           |                              |
| Compliance Review                          | Compliance Test Result                           | Yes ( <all milestones="">)</all> | N/A - Immediate | N/A           |                              |
| Redisclose REGZ - TIL (APR Change)         | Trans Details Disclosed APR (3121)               | Yes ( <all milestones="">)</all> | N/A - Immediate | N/A           | Compliance (MDIA, Jul 2009)  |
| Closing Date Violation                     | Trans Details Est Closing Date (763), Earliest   | Yes ( <all milestones="">)</all> | N/A - Immediate | N/A           | Compliance (MDIA, Jul 2009)  |
| Send Initial Disclosures                   | Borrower First Name (4000), Borrower Last N      | Yes ( <all milestones="">)</all> | 5 days before   | N/A           | Compliance (RESPA, Jan 2010) |
| GFE Expires                                | GFE Expiration Date (3140)                       | Yes ( <all milestones="">)</all> | 3 days before   | N/A           | Compliance (RESPA, Jan 2010) |
| Redisclose GFE (Rate Lock)                 | Trans Details Lock Date (761), GFE Last Dis      | Yes ( <all milestones="">)</all> | N/A - Immediate | N/A           | Compliance (RESPA, Jan 2010) |
| Redisclose GFE (Changed Circumstance)      | GFE Changed Circumstance Chkbx (3168),           | Yes ( <all milestones="">)</all> | 5 days before   | N/A           | Compliance (RESPA, Jan 2010) |
| HUD-1 Tolerance Violated                   | Total Est Origination Charges (NEVVHUD.X1        | Yes ( <all milestones="">)</all> | N/A - Immediate | N/A           | Compliance (RESPA, Jan 2010) |
| Reg B Expiration                           | Initial credit report received date (Reg B Alert | Yes ( <all milestones="">)</all> | 10 days before  | N/A           | Custom                       |

#### Alerts, Triggers, Notifications, Types

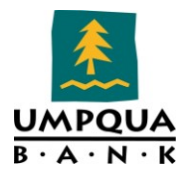

# Alert Descriptions and Types(Custom/Compliance)

| Name                  | Description                                                                                                    | Alert Type |
|-----------------------|----------------------------------------------------------------------------------------------------|------------|
| Milestone<br>Expected | Milestone Expected alerts notify users of pending<br>milestones. These alerts display on the Pipeline, Log, and<br>the top of the milestone worksheet (the top of the<br>worksheet displays in red). When you record the<br>achievement of a milestone on the milestone worksheet or<br>update the Days to Finish field, the corresponding entry in<br>the Log reflects the completion or update. The completion<br>date is used to calculate the expected completion of future<br>milestones. |            |
| Milestone<br>Finished | Milestone Finished alerts are generated when a milestone<br>is completed, notifying the loan team member responsible<br>for completing the next milestone that the milestone has<br>been completed. These alerts display on the Pipeline, Log,<br>and the top of the milestone worksheet (the top of the<br>worksheet displays in red). The alert is cleared when the<br>loan team member clicks the Accept File (Clear Alert)<br>button on the milestone worksheet.                           |            |
| Document<br>Expected  | Document alerts notify users of the status of ordered and<br>received documents. When you begin managing a<br>document you can change the default dates if needed.<br>Document alerts display on the Pipeline and in the Log. In<br>the Log, an entry is created showing the expected receipt<br>date. This entry changes to red text if the document<br>becomes past due. If a received document expires, a new<br>entry replaces the expected receipt date in the Log.                       |            |
| Document<br>Expired   | Document alerts notify users of the status of ordered and<br>received documents. When you begin managing a<br>document you can change the default dates if needed.<br>Document alerts display on the Pipeline and in the Log. In<br>the Log, an entry is created showing the expected receipt<br>date. This entry changes to red text if the document<br>becomes past due. If a received document expires, a new<br>entry replaces the expected receipt date in the Log.                       |            |

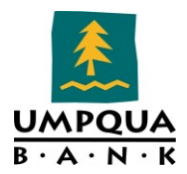

| Name              | Description                                                  | Alert Type |
|-------------------|--------------------------------------------------------------|------------|
| eFolder<br>Update |                                                              |            |
| Conver-           | Conversation Log alerts notify loan team members of          |            |
| sation Follow     | required follow-up actions. These alerts are based on        |            |
| Up                | information entered in the Follow Up section on the          |            |
|                   | Conversation Log worksheet. Conversation Log alerts          |            |
|                   | display on the Pipeline, Log, and the top of the             |            |
|                   | Conversation Log list for the selected loan team members.    |            |
| Task              | Task alerts notify the loan team member of required          |            |
| Expected          | expected and follow-up actions. These alerts are based on    |            |
|                   | information entered in the Status and Follow Up sections     |            |
|                   | on the Task worksheet. The alert entry displays in the Log   |            |
|                   | for the selected loan team member as appropriate. When       |            |
|                   | the follow-up date is reached, the entry changes to red text |            |
|                   | and the alert also displays on the Pipeline. Clear the alert |            |
|                   | by selecting a Followed up on date or by updating the        |            |
|                   | follow up on date.                                           |            |
| Task Follow       | Task alerts notify the loan team member of required          |            |
| Up                | expected and follow-up actions. These alerts are based on    |            |
| _                 | information entered in the Status and Follow Up sections     |            |
|                   | on the Task worksheet. The alert entry displays in the Log   |            |
|                   | for the selected loan team member as appropriate. When       |            |
|                   | the follow-up date is reached, the entry changes to red text |            |
|                   | and the alert also displays on the Pipeline. Clear the alert |            |
|                   | by selecting a Followed up on date or by updating the        |            |
|                   | follow up on date.                                           |            |
| Post Closing      | These alerts are generated when a post closing condition is  |            |
| Condition         | pending. Post Closing Condition alerts are based on          |            |
| Expected          | information entered in the Tracking section of the Post-     |            |
|                   | Closing Condition Details window (specifically, the Days to  |            |
|                   | Receive field in the eFolder). The alerts display on the     |            |
|                   | Pipeline, Log, and the top of the milestone worksheet with   |            |
|                   | which the condition is associated (the top of the worksheet  |            |
|                   | displays in red).                                            |            |
| Registration      | Registration Expiration alerts notify loan team members of   |            |

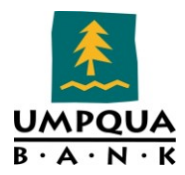

| Name                              | Description                                                                                                    | Alert Type |
|-----------------------------------|----------------------------------------------------------------------------------------------------|------------|
| Expiration                        | the expiration of a loan that was registered with an<br>investor (Field ID 2824). Registration Expiration alerts<br>display on the Pipeline and the Log.                                                                                                    |            |
| Rate Lock<br>Requested            | Rate Lock Request alerts are generated using the Lock<br>Request tool. When a loan officer submits a lock request<br>for an unlocked loan to the lock desk, a Lock Request icon<br>displays on the Pipeline. When the loan rate is locked<br>and the loan officer is notified, the Lock Request icon is<br>replaced by a blue Lock icon . When a loan officer<br>submits a lock request for a loan that is already locked, a<br>Locked Loan Lock Request icon displays on the Pipeline.<br>The alerts also display on the Log and in the header above<br>the work area in the loan file. |            |
| Rate Lock<br>Request<br>Confirmed | Rate Lock Confirmation alerts are generated when a loan<br>rate is locked by the lock desk, and confirmation is sent to<br>the requestor (typically the loan officer). The Lock Request<br>icon is replaced by a blue Lock icon . The alert displays<br>on the Pipeline, Log, and in the header above the work<br>area in the loan file.                                                                                                    |            |
| Rate Lock<br>Request<br>Denied    | Rate Lock Request Denied alerts are generated when a rate<br>lock request is denied by the lock desk. When a request is<br>denied, the Buy Side and Sell Side components of the<br>request are cleared and the Lock Request icon is removed.<br>The alert displays on the Pipeline and the Log. When the<br>lock desk denies a lock request, one or more loan team<br>members receive a notification.                                                                                                    |            |
| Rate Lock<br>Expired              | Rate Lock Expiration alerts notify loan team members of<br>the expiration of a rate lock. When the alert is created, the<br>blue Lock icon changes to red and the number of days<br>remaining (if any) displays beneath the icon. Rate Lock<br>Expiration alerts display on the Pipeline, Log, and in the<br>header above the work area in the loan file.                                                                                                    |            |
| Borrower<br>Payment Past          | Payment Past Due alerts notify loan team members that an<br>interim-servicing payment is pending or due (Field ID<br>SERVICE.X14 on the Interim Servicing Worksheet). The                                                                                                    |            |

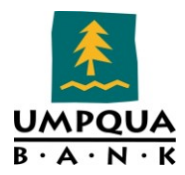

| Name          | Description                                                             | Alert Type        |
|---------------|-------------------------------------------------------------------------|-------------------|
| Due           | alerts displays on the Pipeline and the Interim Servicing<br>Worksheet. |                   |
| Statement     | These alerts notify loan team members of the requirement                |                   |
| Printing/Mail | to send an interim-servicing statement to the borrower                  |                   |
| ing Due       | (based on the number of days setting on the Servicing                   |                   |
|               | screen on the Settings tab). The alerts displays on the                 |                   |
|               | Pipeline and the Interim Servicing Worksheet.                           |                   |
| Escrow        | These alerts are generated when an escrow disbursement                  |                   |
| Disbursemen   | is pending or due (based on the dates in the disbursement               |                   |
| t Due         | Due Date fields on the Interim Servicing Worksheet). The                |                   |
|               | alerts displays on the Pipeline and the Interim Servicing               |                   |
|               | Worksheet.                                                              |                   |
| Purchase      | These alerts are generated when the value in the                        |                   |
| Advice Form   | Reconciled Difference field (Field ID 2629) on the                      |                   |
| Does Not      | Purchase Advice Form is not 0. The alerts display on the                |                   |
| Balance       | Pipeline and the Purchase Advice Form.                                  |                   |
| Shipping Due  | Shipping Due alerts notify loan team members of a                       |                   |
|               | pending or past due investor delivery date (Field ID 2012               |                   |
|               | on the Shipping Detail form). The alerts display on the                 |                   |
|               | Pipeline.                                                               |                   |
| Compliance    | Compliance Review alerts notify loan team members when                  |                   |
| Review        | a compliance review report has been ordered for a loan                  |                   |
| neview        | and includes the results of the review. Pass or Did Not                 |                   |
|               | Pass. The alerts display on the Pipeline and on the Alerts              |                   |
|               | & Messages tab and the Log tab in the Loan Log. Click the               |                   |
|               | alert on the Alerts & Messages tab to view the compliance               |                   |
|               | review report. Click the alert on the Log tab to open the               |                   |
|               | report using the eFolder where you can view and modify                  |                   |
|               | the report and report details.                                          |                   |
| Redisclose    | In accordance with MDIA provisions, Redisclose REGZ-TIL                 |                   |
| REGZ-TIL      | (APR Change) alerts are generated when there is a                       |                   |
| (APR Change)  | difference between the value in the Disclosed APR (Field                | Compliance (MDIA, |
|               | ID 3121 on the REGZ-TIL and Closing REGZ forms) and the                 | Jul 2009)         |
|               | Current APR field (Field ID 799 on the REGZ-TIL and                     |                   |
|               | Closing REGZ forms) greater than .125% (for regular                     |                   |

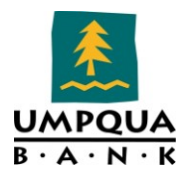

| Name                        | Description                                                                                                    | Alert Type                      |
|-----------------------------|----------------------------------------------------------------------------------------------------|---------------------------------|
|                             | loans; for irregular loans this alert is generated when the<br>difference between the two APR values is greater than<br>.25%). The alert notifies loan team members that the new<br>APR should be disclosed to the borrower. The alert<br>displays on the Pipeline, the Alerts & Messages tab in the<br>Log, and both REGZ forms, as well as in a pop-up window<br>when you save the loan.<br>An Admin can use the Alerts tool to configure these alerts<br>to generate when the APR differs by more than 0.125% for<br>regular and irregular loans. |                                 |
|                             | Current Settings                                                                                                    |                                 |
|                             | APR Tolerance: 0.125%/0.25% (regular loans/irregular loans)                                                                                                    |                                 |
|                             | Alert when APR increases or decreases by more than the APR tolerance.                                                                                                    |                                 |
|                             | <i>Message</i> : REG-Z TIL must be re-disclosed when the Current APR differs from the Disclosed APR by more than 0.125%. (0.25% for ARM loans)                                                                                                    |                                 |
| Closing Date<br>Violation   | To comply with MDIA provisions, a Closing Date Violation<br>alert is generated when the loan's Estimated Closing Date<br>(Field ID 763 on the Borrower Summary) precedes the<br>loan's Earliest Closing Date (Field ID 3147 on the<br>Disclosure Tracking tool). The alert displays on the<br>Pipeline and the Alerts & Messages tab in the Log, as well<br>as in a pop-up window when you save the loan.<br><b>Message</b> : The expected closing date for the loan is prior to<br>the earliest closing date allowed by the regulations.            | Compliance (MDIA,<br>Jul 2009)  |
| Send Initial<br>Disclosures | According to RESPA, the loan originator must provide the<br>initial GFE to the borrower within three days of receiving<br>the loan application. The Send Initial Disclosure alerts are<br>generated when all of the alert's trigger fields have been<br>populated. By default, these fields include Borrower First<br>Name (Field ID 4000), Subject Property Address (Field ID<br>11), Loan Amount (Field ID 1109), and other fields used to                                                                                                    | Compliance<br>(RESPA, Jan 2010) |

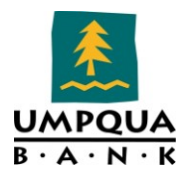

| Name        | Description                                                                                                    | Alert Type                      |
|-------------|----------------------------------------------------------------------------------------------------|---------------------------------|
|             | <ul> <li>complete the loan application. View the Send Initial<br/>Disclosures alert in the Alerts settings tool for a full list of<br/>Field Triggers. These alerts display on the Pipeline and the<br/>Alerts &amp; Messages tab in the Log, as well as in a pop-up<br/>window when you save the loan. Initial disclosures must<br/>be sent no later than three business days after the alert has<br/>been generated. (Business days are determined by the <i>Our</i><br/><i>Company Calendar</i> settings.)</li> <li>Field Triggers: Borrower First Name (4000), Borrower<br/>Last Name (4002), Borr SSN (65), Income Total Mo Income<br/>(736), Subject Property Street (11), Subject Property City<br/>(12), Subject Property State (14), Subject Property Zip<br/>(15), Subject Property Est Value (1821), Trans Details<br/>Loan Amt (1109)</li> <li>Message: Initial disclosures must be sent no later than 3<br/>days from the receipt of sufficient information to complete<br/>on application.</li> </ul>                                                     |                                 |
|             | an application.                                                                                                    |                                 |
| GFE Expires | RESPA states that if a borrower does not express intent to<br>continue with an application within 10 days of receiving<br>the GFE, the loan originator is no longer bound by the GFE.<br>The GFE Expires alert notifies you that the GFE Expiration<br>Date (Field ID 3140 on the 2010 GFE) is near and the<br>loan's rate has not been locked. The <b>days before the</b><br><b>expiration date</b> value set up in the Alerts Settings<br>determines exactly when the alert displays. The<br>GFE Expiration Date must be a minimum of 10 days from<br>the Initial GFE Sent Date (Field ID 3148 on the Disclosure<br>Tracking tool. (Days are determined by the <i>Our Company<br/>Calendar</i> settings.) The alert displays in the Pipeline, the<br>Alerts & Messages tab in the Log, and the 2010 GFE (the<br>top of the page displays in red), as well as in a pop-up<br>window when you save the loan.<br><b>Message</b> : The GFE expired and the Interest Rate is not<br>locked. Lock the rate or contact the borrower to discuss<br>current rates and pricing. | Compliance<br>(RESPA, Jan 2010) |
| Redisclose  | Under RESPA regulations, if a rate lock changes after the                                                                                                    | Compliance                      |

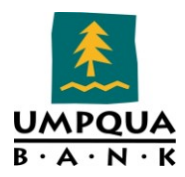

| Name                                               | Description                                                                                                    | Alert Type                      |
|----------------------------------------------------|----------------------------------------------------------------------------------------------------|---------------------------------|
| GFE (Rate<br>Lock)                                 | <ul> <li>initial GFE is provided, a revised GFE must be sent to the borrower within three days of the changes. These Redisclose GFE alerts are generated when the Rate Locked Date (Field ID 761) is later than the Last Sent Date (Field ID 3137) on the 2010 GFE. In other words, the rate was locked after the 2010 GFE was initially disclosed. The alert displays on the Pipeline, Log, and 2010 GFE (the top of the page displays in red), as well as in a pop-up window when you save the loan. (Days are determined by the U.S. Postal Calendar settings.)</li> <li>Message: The rate is now locked, and the GFE must be redisclosed to the borrower. Change only the rate-related fields in the GFE.</li> </ul>                                                                                                    | (RESPA, Jan 2010)               |
| Redisclose<br>GFE<br>(Changed<br>Circumstance<br>) | Under RESPA regulations, if circumstances have changed<br>since the initial GFE was provided, a revised GFE must be<br>sent to the borrower within three days of the changes.<br>These Redisclose GFE alerts are generated when the<br>Changed Circumstance check box (Field ID 3168) is<br>selected on the 2010 GFE. The Changes Received Date field<br>(Field ID 3165 on the 2010 GFE) is populated with the<br>current date. The alert displays on the Pipeline, the Alerts<br>& Messages tab in the Log, and 2010 GFE (the top of the<br>page displays in red), as well as in a pop-up window when<br>you save the loan. (Days are determined by the U.S. Postal<br>Calendar settings.)<br><b>Field Triggers</b> : GFE Changed Circumstance Chkbx (3168),<br>GFE Changed Circumstance Rcvd Date (3165)<br><b>Message</b> : A circumstance has changed, and you may need<br>to re-disclose the GFE to the borrower. Change only the<br>fields relevant to the changed circumstance. | Compliance<br>(RESPA, Jan 2010) |
| HUD-1<br>Tolerance<br>Violated                     | To comply with RESPA tolerance regulations, these alerts<br>are generated when there is a discrepancy between any of<br>the GFE and HUD-1 values in the Charges that Cannot<br>Increase section of the 2010 HUD-1 Page 3 form OR when<br>the total of the Increase between GFE and HUD-1 Charges<br>(Field ID NEWHUD.X315) on the 2010 HUD-1 Page 3 form                                                                                                    | Compliance<br>(RESPA, Jan 2010) |

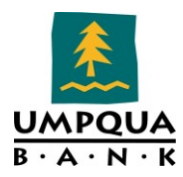

| Name       | Description                                                       | Alert Type |
|------------|-------------------------------------------------------------------|------------|
|            | is more than 10%. The alerts display on the Pipeline, the         |            |
|            | Alerts & Messages tab in the Log, and at the top of the 2010      |            |
|            | HUD-1 Page 3 page (the top of the page displays in red).          |            |
|            | Field Triggers: Total Est Origination Chrgs                       |            |
|            | (NEWHUD.X12), Cred/Chargs for Spec Int Rate Applied to            |            |
|            | GFE (NEWHUD.X13), Fees Adj Orig Chrgs Applied to GFE              |            |
|            | (NEWHUD.X16), Transfer Tax Total GFE (NEWHUD.X76),                |            |
|            | <u>Total GFE Tolerance Increase % (NEWHUD.X315) →</u>             |            |
|            | tolerance = 10%                                                   |            |
|            | Message: HUD tolerance limit is violated. Correct fees or         |            |
|            | address the tolerance violation at closing or within 30           |            |
|            | calendar days after settlement.                                   |            |
| Reg B      | Field Triggers: Initial credit report received date (Reg B        |            |
| Expiration | Alert) (CX.INITALCREDITRCVDDATE)                                  |            |
|            |                                                                   | Custom     |
|            | <b>Message</b> : Approaching Reg B expiration. Please clear alert |            |
|            | if loan is going to proceed.                                      |            |

# TASKS

Roles carry out loan tasks in the workflow. In Encompass, the loan processing workflow is divided into stages called milestones.

UB associates can select tasks as needed and add them to a milestone worksheet. A milestone is a step in the workflow that contains loan tasks (fields that need to be completed); the role carries out those tasks. As tasks are completed, milestones are marked as Finished and work begins toward the next milestone.

The list of Tasks by Roles (UW, LO, Processing...) can be found in the following folder:

<u>\\Umpqua3\SHARED\Secure Department documents\RELD-</u> <u>s\zadmin\Security\Encompass\Configuration\Tasks Master List Encompass.xlsx</u>

Individual tasks can be grouped into task sets associated with a particular milestone. A task set can then be added to a loan template. When the loan template is used to create a loan, the tasks in the task set automatically display on the appropriate milestone worksheet. The user then selects the check box for each task as it is completed.

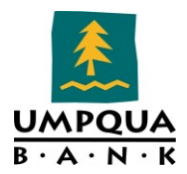

| Task Sets                                   |                                                                                           |  |  |  |  |
|---------------------------------------------|-------------------------------------------------------------------------------------------|--|--|--|--|
| Create sets (templates) of tasks to meet th | Create sets (templates) of tasks to meet the requirements of various loan scenarios or pa |  |  |  |  |
| Folder 🔯 Companywide                        |                                                                                           |  |  |  |  |
| Task Sets (7)                               | 🕞 🦚 🕺 🗅 🛱 🗗 🚔 📉 📘                                                                         |  |  |  |  |
| Name                                        | Description                                                                               |  |  |  |  |
| 📑 FHA Loan Tasks                            | Standard Tasks for Loans: FHA                                                             |  |  |  |  |
| 📑 ODVA Loan Tasks                           | Standard Tasks for Loans: ODVA                                                            |  |  |  |  |
| 📑 OHA Loan Tasks                            | Standard Tasks for Loans: OHA                                                             |  |  |  |  |
| 📑 Portfolio Loan Tasks                      | Standard Tasks for Loans: Portfolio                                                       |  |  |  |  |
| 📑 Standard Tasks for Loans                  | Standard Tasks for Loans: Conventional, RD                                                |  |  |  |  |
| 📑 VA Loan Tasks                             | Standard Tasks for Loans: VA                                                              |  |  |  |  |
| 📑 WA Bond Loan Tasks                        | Standard Tasks for Loans: WA Bond                                                         |  |  |  |  |
|                                             |                                                                                           |  |  |  |  |

# DEFAULT INPUT FORMS

Default input forms are available in Encompass on the Forms Tab. The List shown below displays all forms available in the system; currently Encompass contains 102 forms. You will notice that 33 forms (yellow highlight) are identified as default input forms ("Yes" in the Default List). The remaining forms are used throughout the loan life cycle.

# INPUT FORMS (DEFAULT 33)

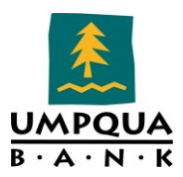

| 1003 Page 1                            | Yes |  |
|----------------------------------------|-----|--|
| 1003 Page 2                            | Yes |  |
| 1003 Page 3                            | Yes |  |
| 1003 Page 4                            | Yes |  |
| 1098 Mortgage Interest                 | No  |  |
| 2010 GFE                               | Yes |  |
| 2010 HUD-1 Page 1                      | Yes |  |
| 2010 HUD-1 Page 2                      | Yes |  |
| 2010 HUD-1 Page 3                      | Yes |  |
| 2010 Itemization                       | No  |  |
| 203k Max Mortgage VVS                  | No  |  |
| Additional Disclosures Information     | No  |  |
| Additional Requests Information        | No  |  |
| Adverse Checklist                      | No  |  |
| Affiliated Business Disclosure         | No  |  |
| Aggregate Escrow Account               | No  |  |
| Appraisal Desk Summary UB              | Yes |  |
| Appraisal Payment                      | Yes |  |
| Appraisal Review - Addenda             | No  |  |
| Appraisal Review - Neighborhood        | No  |  |
| Appraisal Review - Sales Comparison    | No  |  |
| Appraisal Review - Subject             | No  |  |
| Appraisal Site Links                   | No  |  |
| Boarding Sheet                         | No  |  |
| Borrower Information - Vesting         | No  |  |
| Borrower Summary - Origination         | No  |  |
| Borrower Summary - Origination UB      | Yes |  |
| Borrower Summary - Processing          | Yes |  |
| Buydowp Disbursement Summary           | No  |  |
| Closing Conditions                     | No  |  |
| Closing Reg7                           | Ves |  |
| Closing Suppary LIB                    | Ves |  |
| Closing Vendor Information             | No  |  |
| Custom Fields                          | No  |  |
| Employee Code                          | No  |  |
| Energy Efficient Mortgage Calculation  | No  |  |
| Energy Enlecht wongage calculation     | No  |  |
| EACT Act Disclosure                    | No  |  |
| FHA Management                         | No  |  |
| FHA Maximum Mortgade and Cash Needed M | No  |  |
| FL Broker Contract Disclosure          | No  |  |
| FL Lender Disclosure                   | No  |  |
| ENMA Streamlined 1003                  | Vec |  |
| Freddie Mac Additional Data            | Vec |  |
| GEE - terrization                      | No  |  |
| GFE Quality Input Form                 | No  |  |
| GFE Quality Input Form ERED Version    | No  |  |
| GFE Quality Input Form LIB             | Vec |  |
| High Risk Audit Form                   | No  |  |
| HMDA Information                       | No  |  |
| Hold Hampless                          | No  |  |
| HUD 1003 Addepdup                      | Vec |  |
| HUD 1 Darie 1                          | No  |  |
| HUD 1 Dage 2                           | No  |  |
| HUD SE001 Droportu Improvement         | No  |  |
| HUD 028005h Conditional Contrational   | No  |  |
|                                        | NO  |  |
| HUD-92900LI FRA LOAN TRANSMITTAL       | NO  |  |
|                                        | NO  |  |
| Loan Exception Request UB              | Yes |  |

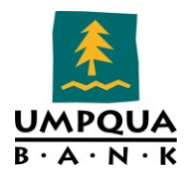

The Default Input Forms tool is used to specify the default list of input forms, and the order in which those forms are display on the Forms tab.

*Note*: The list of forms displayed on the Forms tab for a given loan is also affected by input form lists, and loan templates, business rules associated with the loan, and the persona permissions granted to the logged in user.

#### To Set the Default Input Forms and Display Order,

- 1. On the menu bar, click **Encompass > Settings**.
- 2. On the left panel, click **Loan Setup > Default Input Forms**.
- 3. Select a form and click **Default** to add it to the default list OR

Click **Not Default** to remove it from the default list.

- 4. Select a form and click the **Up** or **Down** arrows to move it to a new position.
- 5. Click the **Save** icon.

# **CONDITION FORMS**

The Condition Forms tool is used to create customized templates for the condition forms. Conditions forms currently setup in Encompass allow users to record and view conditions that must be met in order to complete a loan application. In Encompass, customized templates can be created for the condition forms. Multiple versions of the form can also be created to describe conditions that require the attention of borrowers, vendors, or UB associate(s).

After a template is created, access can be granted to the appropriate user groups. Currently, there are 5 condition forms created for use at Umpqua Bank.

- Condition Assignments
- Conditional Approval Letter Grouped by Condition Category
- Conditional Approval Letter Grouped by Condition Timing
- External Condition Summary
- Internal Condition Summary

# TO CREATE A CONDITION FORM

- 1. On the menu bar, click **Encompass > Settings**.
- 2. On the left panel, click **Loan Setup > Condition Forms**.
- 3. Click the **New** icon and enter the name of the condition form in the *Condition Form* field.

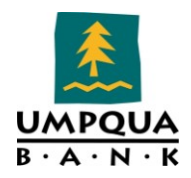

4. Select the new condition form you created and click the **Edit** icon. The *Condition Form Details* dialog opens.

| ondition Form Details                                   | X                                     |  |  |
|---------------------------------------------------------|---------------------------------------|--|--|
| Letter Name New Condition Form                          |                                       |  |  |
| Letter Type                                             |                                       |  |  |
| Starting Pages                                          |                                       |  |  |
| Ending Pages                                            |                                       |  |  |
|                                                         | L* ^                                  |  |  |
|                                                         |                                       |  |  |
| Include these conditions Open Conditions                | <b>_</b>                              |  |  |
| Include this data:                                      |                                       |  |  |
| Available Condition Data                                | Ľ                                     |  |  |
| Name                                                    | Status Print Options                  |  |  |
| Condition Due (PTA, PTD, PTF, PTC)                      | N/A                                   |  |  |
| Category (Assets, Liabilities, etc)                     | N/A                                   |  |  |
| Condition Owner's Name                                  | N/A                                   |  |  |
| Condition Status                                        |                                       |  |  |
| Condition Status - Added                                | Date and Name                         |  |  |
| Condition Status - Fulfilled                            | Date and Name                         |  |  |
| Condition Status - Received                             | Date and Name                         |  |  |
| Condition Status - Reviewed                             | Date and Name                         |  |  |
| Condition Status - Rejected                             | Date and Name                         |  |  |
| Condition Status - Cleared                              | Date and Name                         |  |  |
| Condition Status - Waived                               | Date and Name                         |  |  |
| Include the condition description                       |                                       |  |  |
| Presentation                                            |                                       |  |  |
| Sort Conditions by:                                     | Group conditions together             |  |  |
| When the condition is due (PTA, etc.)                   | Group conditions by:                  |  |  |
| C Category (Assets, Liabilities, etc.)                  | When the condition is due (PTA, etc.) |  |  |
| C Condition Owner's Name                                | Category (Assets, Liabilities, etc.)  |  |  |
| O Condition Status                                      | Condition Owner's Name                |  |  |
| Page Numbers for the conditional approval letter pages: | Grouping per page:                    |  |  |
| 🗖 Show, starting with page                              | Show multiple groups per page         |  |  |
| Line Spacing Normal                                     | C Show only one group per page        |  |  |
| Paper Size                                              |                                       |  |  |
|                                                         | Save Cancel                           |  |  |

5. On the *Condition Form Details* dialog, select **External** or **Internal** from the *Letter Type* list.

*Note:* This selection is used to filter the conditions included on the form. When a condition is created (using the Conditions tool or one of the condition tabs in the eFolder), the condition can be configured to print on internal or external condition forms (as well as both or neither).

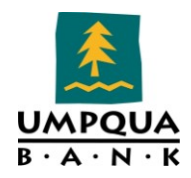

6. Use the Starting Pages and Ending Pages fields to select forms to print before and after the condition form, if needed. These pages can be standard Encompass360 forms or custom forms already created.

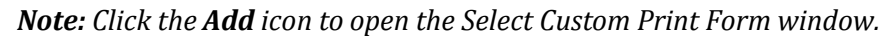

| Select Custom Print Form             |        | ×      |
|--------------------------------------|--------|--------|
| Folder 🔀 Public Custom Forms         |        |        |
| Custom Print Forms (3)               |        |        |
| Name                                 |        |        |
| krchived Custom Forms                |        |        |
| and Companywide                      |        |        |
| SYSTEMS USE ONLY - TEST CUSTOM FORMS |        |        |
|                                      |        |        |
|                                      |        |        |
|                                      |        |        |
|                                      |        |        |
|                                      |        |        |
|                                      |        |        |
|                                      |        |        |
|                                      |        |        |
|                                      |        |        |
|                                      |        |        |
|                                      |        |        |
|                                      |        |        |
|                                      |        |        |
|                                      |        |        |
| Г                                    | Colori | C      |
|                                      | Select | Lancel |

Select the form and then click the **Select** button. Click the **Delete** icon to remove a form from the Starting Pages or Ending Pages field.

- 7. In the *Content* section, select the applicable check boxes for the condition information you want to include in the form.
- 8. For options that do not display N/A in the *Status Print Options* column, select the option and click the **Edit** icon to include **Date**, **Name**, or **Name and Date** in the form.
- 9. In the *Presentation* section, select sorting, grouping, and page numbering options for the content in the printed condition form.
- Select Condensed from the Line Spacing drop-down list to increase the number of conditions to display on a page.
- Select Legal from the Paper Size drop-down list to print the conditions on 8.5" x 14" paper.

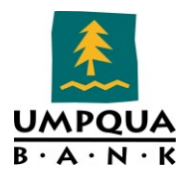

10. When finished, click **Save**.

#### Print or Preview Condition Forms

1. Open a loan file and click the **Print** icon of the Loan window. The *Print* dialog opens.

| Print              |                       |                      |   |          |                |                  |                       | _ 🗆 🗙 |
|--------------------|-----------------------|----------------------|---|----------|----------------|------------------|-----------------------|-------|
| Form Groups        | Standard Forms        | Custom Forms         |   |          |                |                  |                       |       |
| Look In 🧕 Co       | ondition Forms        | -                    | - |          | Selected Forms | (0)              |                       | 🔶 🐣   |
| Name               |                       |                      |   |          | Name           |                  |                       |       |
| 📑 Condition Assi   | ignments              |                      | ĺ |          |                |                  |                       |       |
| Conditional Ap     | proval Letter Grouped | by Condition Categor | у |          |                |                  |                       |       |
| Conditional Ap     | proval Letter Grouped | by Condition Timing  |   |          |                |                  |                       |       |
| External Condi     | tion Summary          |                      |   |          |                |                  |                       |       |
| 📔 Internal Conditi | ion Summary           |                      |   |          |                |                  |                       |       |
|                    |                       |                      |   |          |                |                  |                       |       |
|                    |                       |                      |   |          |                |                  |                       |       |
|                    |                       |                      |   |          |                |                  |                       |       |
|                    |                       |                      |   | -        |                |                  |                       |       |
|                    |                       |                      |   | Add ≻    |                |                  |                       |       |
|                    |                       |                      |   | < Remove |                |                  |                       |       |
|                    |                       |                      |   |          |                |                  |                       |       |
|                    |                       |                      |   |          |                |                  |                       |       |
|                    |                       |                      |   |          |                |                  |                       |       |
|                    |                       |                      |   |          |                |                  |                       |       |
|                    |                       |                      |   |          |                |                  |                       |       |
|                    |                       |                      |   |          |                |                  |                       |       |
|                    |                       |                      |   |          |                |                  |                       |       |
|                    |                       |                      |   |          |                |                  |                       |       |
|                    |                       |                      |   |          |                |                  |                       |       |
|                    |                       |                      |   |          |                |                  |                       |       |
|                    |                       |                      |   |          |                |                  | -                     |       |
|                    |                       |                      |   |          |                |                  |                       |       |
| Close after prir   | nt or preview         |                      |   |          |                | Options: Print f | orms with borrower da | ta 🔻  |
|                    |                       |                      |   |          |                |                  | 1                     |       |
| ② Learn more       |                       |                      |   | Preview  | w Print        | Print to File    | Add to eFolder        | Close |

- 2. On the *Print* dialog, click the **Standard Forms** tab.
- 3. Select **Condition Forms** from the **Look In** drop-down list.
- 4. In the left panel, select one or more forms, and click **Add** to move them to the *Selected Forms* panel on the right. This action activates the button controls at the bottom of the dialog.
- 5. Click **Print** or **Preview**.

# **CUSTOM PRINT FORMS**

The Custom Print Forms tool can be used to create custom forms, letters, and other documents to send to borrowers, prospects, and business partners. Once custom forms, letters and documents are created, the documents can be printed, mailed or sent electronically.

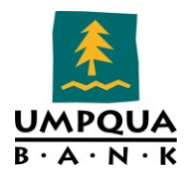

The Edit tool is used to insert information from Encompass360 fields. When documents are generated, the information is copied from the fields to create personalized content for each recipient. For example, the recipient's name can be automatically included in a greeting or a reference to the borrower's current interest rate in a refinance letter.

When creating custom print forms, the following references to fields can be included so the appropriate loan-specific values are automatically added to the printed form: Borrower Last Name, Loan Number, and Loan Amount.

Mortgage operations at Umpqua Bank are currently using 67 companywide custom print forms. There are three archived and one system custom print forms. Once custom print forms are created, the forms can be duplicated, renamed, modified, cut, copied, deleted or moved to another folder.

Companywide Custom Print Forms
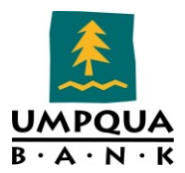

| Encompass Custom Forms - Not Used                           |
|-------------------------------------------------------------|
| 1008/FHA/VA Transmittal Addendum                            |
| Acknowledgement of Withdrawal UBM                           |
| Addendum to HUD - Encompass                                 |
| Address Certification UBM                                   |
| Appraisal Checklist UBM                                     |
| Appraisal Cvr Ltr and Review Waiver UBM                     |
| Appraisal Evaluation Summary UBM                            |
| Appraisal Request - Encompass                               |
| ARM Disclosure - Encompass                                  |
| ARM Disclosure (Example)                                    |
| Auto ACH Payment Request                                    |
| Borrower Authorization for Counseling                       |
| Borrower's Certification and Authorization - Encompass      |
| CIP Form - Borrower UBM                                     |
| CIP Form - CoBorrower UBM                                   |
| Condition Summary Cover Page - Encompass                    |
| Conditional Approval Cover Page - Encompass                 |
| Conditional Approval Letter - Encompass                     |
| Disclosure - HUD Lead Paint - Encompass                     |
| Dupont NOTICE TO PROSPECTIVE BUYERS 3.2011 UBM              |
| Escrow Fee Verification UBM - Origination                   |
| Escrow Fee Verification UBM - Processing                    |
| Escrow Holdback Agreement UBM                               |
| Escrow Holdback Agreement-DDA Account UBM                   |
| Escrow Order Form UBM                                       |
| Final 1003 Instruction Coversheet UBM                       |
| Gift Letter - Encompass                                     |
| HARP Subord Request UBM                                     |
| Hold Harmless UBM                                           |
| Homeowner's Association Certification                       |
| HomePath Notice About Valuation of the Property 09-01-10    |
| Identified Service Providers List UBM                       |
| Important Information About the Mortgage Loan Process 04-11 |
| Important Information About Your Construction Loan UBM      |
| Interest-Only Feature Disclosure UBM                        |
| Lock Confirmation - Encompass                               |
| Mortgage Customer Survey UBM 09 2011                        |
| Mortgage Loan Commitment Letter UBM                         |
| Mortgage Loan Origination Agreement - Encompass             |
| Non-traditional Product Cert 3.2011 ARM UBM                 |
| Non-traditional Product Cert 3.2011 IO UBM                  |
| Notice of Incompleteness UBM                                |
| Notice to Closing Agent HUD-1 Req UBM                       |
| Notification of Appraisal Order and Pymt UBM                |
| Notification of Pre-Approval - UBM                          |
| Opt-Out Notice UBM                                          |
| Patriot Act Disclosure - Encompass                          |
| Patriot Act Information Form - Encompass                    |
| PIVV Notice About Your Approl UBM                           |
| Prepayment Penalty and Your Loan 03-24-10 UBM               |
| Privacy Notice UBM                                          |
| Property Listing Cert UBM                                   |
| RCC Welcome Letter UBM                                      |
| RD 1980-21 Coverletter UBM                                  |
| REASONABLE TANGIBLE BENEFIT FORM                            |
| REG O ADDENDUM TO NOTE                                      |
| Right of Rescission Notice - Encompass                      |
| Servicing - Loan Boarding Data - Printable                  |

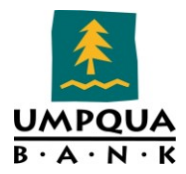

### ARCHIVED CUSTOM FORMS

| Custom Print Forms                                                    |  |
|-----------------------------------------------------------------------|--|
| Create custom templates for forms, letters, and other documents.      |  |
| Folder 🔯 Archived Custom Forms 🔽 🖄                                    |  |
| Custom Print Forms (3)                                                |  |
| Name                                                                  |  |
| 📑 Borrower Intro Letter UBM                                           |  |
| Customer Critique - Encompass                                         |  |
| 📑 Mortgage Customer Survey UBM                                        |  |
|                                                                       |  |
|                                                                       |  |
|                                                                       |  |
|                                                                       |  |
|                                                                       |  |
|                                                                       |  |
|                                                                       |  |
| Llose                                                                 |  |
|                                                                       |  |
| System Use Only                                                       |  |
| Custom Print Forms                                                    |  |
| Create custom templates for forms, letters, and other documents.      |  |
| Folder 🔯 SYSTEMS USE ONLY - TEST CUSTOM FORMS 💽 🖄                     |  |
| Custom Print Forms (1)                                                |  |
| Name                                                                  |  |
| TEST- Multiple Borrowers and Applications Printing (eSignature lines) |  |
|                                                                       |  |
|                                                                       |  |
|                                                                       |  |
|                                                                       |  |
|                                                                       |  |
|                                                                       |  |
|                                                                       |  |
|                                                                       |  |
| Close                                                                 |  |
|                                                                       |  |

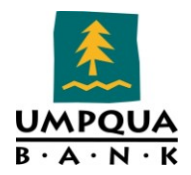

#### To Create a New Form,

- 1. On the menu bar, click **Encompass > Settings**.
- 2. On the left panel, click **Loan Setup > Custom Print Forms**.
- 3. On the *Custom Print Forms* tool, select the **Public** or **Personal** folder in which you want to add a custom form.
- 4. Click the **New** icon and enter the name of the custom form in the *Custom Print Form* field.
- 5. Select the new form you just created and click the **Edit** icon. Microsoft Word and the *Insert Fields* window open.

| I | nsert Fields                                         |           |                                                                                                    |  |  |  |  |
|---|------------------------------------------------------|-----------|----------------------------------------------------------------------------------------------------|--|--|--|--|
|   | Insert Data F                                        | ields     | Insert Signature Points                                                                                                    |  |  |  |  |
|   | Search [<br>Category [<br>Field Name [<br>Field ID [ | Borrowers | Click to insert a signature point:          Borrower       Sign<br>Here       Bor       Initial<br>Here         Co-Borrower       Sign<br>Here       Co-Bor Initial<br>Here         Originator       Sign<br>Here       Orig |  |  |  |  |
|   |                                                      |           | SaveClose                                                                                                    |  |  |  |  |

- 6. Create the form content, layout, and formatting as required.
- 7. Use the *Insert Fields* dialog to add variable fields as noted below:
- Select the type of field you want to add from the *Category* list.
- Select the name of the field from the *Field Name* list.
- Click **Insert** to add the field to the form.

**Note:** It is highly recommended that these steps are followed when inserting variable fields. Using the copying and pasting of a field and then modifying the field label can cause problems. For example, if you copy a field and modify the label, the underlying field code doesn't change to match the label. Therefore, if the field code is not changed too, the fields may not pull the loan information you expect when the form is printed.

- 8. To search for a field, enter a keyword in the *Search* field, and then click **Search**.
- 9. To add a field that is not in one of the category lists, click **Insert Other**.
- 10. Enter the **Field ID** and click **OK**.
- To determine a field ID, move your mouse pointer over a field on a form. The ID is displayed in a pop-up box.
- 11. If this form is going to be included in an eDisclosure package that requires eSigning, make sure you insert the eSigning signature points:
- Position the cursor in the document where you want to add the signature point.
- In the *Insert Fields* dialog, click the signature point you want to insert.

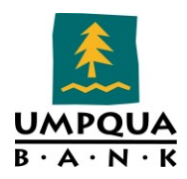

When finished, click Save, and then click Close.
 Microsoft Word and the *Insert Field* dialog box close. The newly created form is added to the custom forms list and is available for printing using the Print tool.

#### PRINT FORM GROUPS

Use the Print Form Groups tool to create groups of forms that you regularly print or send together. When forms are sent or printed using the Secure Forms Transfer tool, time is saved by selecting a form group instead of searching for, and selecting, each individual form. Once a print form group is created, you can duplicate, rename, modify, cut, copy, delete or move the print form group.

#### To Create a Print Form Group,

- 1. On the menu bar, click **Encompass**, and then click **Settings**.
- 2. On the left panel, click **Loan Setup > Print Form Groups**.
- 3. Select the **Public Forms Groups** folder to add a new print form group.

| Print Form Groups                                                                                    |                                    |  |  |  |  |
|----------------------------------------------------------------------------------------------------|------------------------------------|--|--|--|--|
| Create sets of form groups to meet the requirements of various loan scenarios or particular lenders. |                                    |  |  |  |  |
| Folder 🔀 Public Forms Groups                                                                         |                                    |  |  |  |  |
| Print Form Groups (4)                                                                                | 🔏 🗅 🛱 🗗 🖨 🔭 🛛 Rename               |  |  |  |  |
| Name                                                                                                 | Description                        |  |  |  |  |
| 🚇 Origination Forms - General                                                                        | General List of Origination Forms  |  |  |  |  |
| 🚇 Processing Forms - General                                                                         | General List of Processing Forms   |  |  |  |  |
| 👜 Underwriting Forms - General                                                                       | General List of Underwriting Forms |  |  |  |  |
| 🚨 zAll Documents (TEST)                                                                              |                                    |  |  |  |  |
|                                                                                                    |                                    |  |  |  |  |
|                                                                                                    |                                    |  |  |  |  |
|                                                                                                    |                                    |  |  |  |  |
|                                                                                                    | Close                              |  |  |  |  |

4. Click the **New** icon and enter the name of the new print form group in the *Print Forms Group* field.

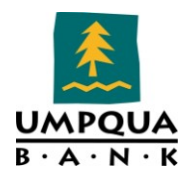

5. Select the newly created print form group and click the **Edit** icon. The Print Form Group Details dialog opens.

| rint Form Group Details                |            |                    |        | ×     |
|----------------------------------------|------------|--------------------|--------|-------|
| Name Test Print Form Group Description |            |                    |        |       |
| Standard Forms Custom Forms            |            |                    |        |       |
| Look In 🧾 General Forms                | -          | Selected Forms (0) |        | ê ⊕   |
| Name                                   |            | Name               |        |       |
| 📄 Borrower Summary                     |            |                    |        |       |
| 🗎 1003 - All Required Pages            |            |                    |        |       |
| 📄 1003 Page 1                          |            |                    |        |       |
| 📄 1003 Page 2                          |            |                    |        |       |
| 📄 1003 Page 3                          |            |                    |        |       |
| 📄 1003 Page 4                          |            |                    |        |       |
| 📄 1003 Page 4 Employment               | Add >      |                    |        |       |
| 1003 Page 4 Assets/Liabilities         | / Remove   |                    |        |       |
| 1003 Page 4 Real Estate Owned          | < Heiliove |                    |        |       |
| 1003 Page 4 Residence                  |            |                    |        |       |
| Schedule of Real Estate Owned          |            |                    |        |       |
| 1003 - All Required Pages (Letter)     |            |                    |        |       |
| 1003 Page 1 (Letter)                   |            |                    |        |       |
| 1003 Page 2 (Letter)                   |            |                    |        |       |
| 1003 Page 3 (Letter)                   |            |                    |        |       |
|                                        | <b>_</b>   |                    |        |       |
|                                        |            | •                  |        |       |
|                                        |            |                    |        |       |
|                                        |            |                    | Save C | ancel |
|                                        |            |                    |        |       |

- 6. On the *Print Form Group Details* dialog, enter a description for the group.
- 7. Select the forms to include in the group. Forms can be added from the Standard and/or Custom Forms tabs.
- Click the **Standard Forms** tab and then select a category of forms.
- Or, click the **Custom Forms** tab and select a **Public** folder.
- 8. Select forms from the left-hand list and click **Add** to move them to the *Selected Forms* list.
- 9. When finished, click **Save**.

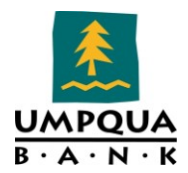

### LOAN CUSTOM FIELDS

The Loan Custom Fields tool is used to create custom loan fields that meet specific requirements of the mortgage operations business. There is no limitation as to how many custom fields can be created. Once custom fields are defined, use the Custom Fields form on the Forms tab to enter the custom data for a specific loan.

### **PRE-DEFINED CUSTOM FIELD IDS**

There are 100 pre-defined custom field IDs, in the format "CUST99FV". You have the ability to create a description, set the maximum field length, and select a format for these fields.

*Note*: *Predefined field IDs cannot be deleted.* 

### **USER-DEFINED CUSTOM FIELD IDS**

An unlimited number of custom field IDs relevant to your business can also be created. These custom field IDs always begin with a CX. prefix, followed by an ID of your choice. For example, "CX.TEST.1".

#### **CUSTOM CALCULATIONS**

Custom calculations can also be created for both pre-defined and user-defined field IDs. A custom calculation is an expression that returns a number or text value, which is then saved into the associated custom field.

Custom calculations can contain simple arithmetic operations, mathematical operations, text-based operations, date-based operations, values from other fields in the same loan, and branching and logical operations. For detailed information on creating custom calculations, refer to the Encompass360 online help document – *"Loan Custom Field Calculations,"* which contains detailed instructions and examples for creating each type of custom calculation.

The list of Custom Fields can be found in the following shared folder:

\\Umpqua3\SHARED\Secure Department documents\RELD-s\zadmin\Security\Encompass\Configuration\Encompass Custom Fields\_Forms 20111012.xlsx

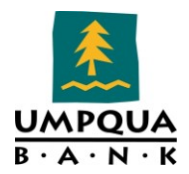

### CHANNEL OPTIONS

The Channel Options tool is used to indicate the options available on the Channel list on the Borrower Summary form and to configure how NMLS reports will handle certain types of loans. The option selected on the Borrower Summary indicates how Umpqua Bank is handling banked loans. Business rules can be created that are based on a loan's channel selection. The NMLS Channels Options section includes two drop-down lists that allow administrators to configure how NMLS reports will handle Correspondent loans and loans that do not have a channel option selected.

#### To view Channel and NMLS Options,

- On the menu bar, click **Encompass** > **Settings**.
- On the left panel, click **Loan Setup > Channel Options**.

| Channel Options 🚽 🧿                                                                                  |  |  |  |  |  |
|----------------------------------------------------------------------------------------------------|--|--|--|--|--|
| Select the options to include in the Channel drop-down list on the Borrower Summary form.            |  |  |  |  |  |
| Channel Options                                                                                      |  |  |  |  |  |
| 🔽 Banked - Retail                                                                                    |  |  |  |  |  |
| Banked - Wholesale                                                                                   |  |  |  |  |  |
| Brokered                                                                                             |  |  |  |  |  |
| Correspondent                                                                                        |  |  |  |  |  |
|                                                                                                    |  |  |  |  |  |
| NMLS Channels Options                                                                                |  |  |  |  |  |
| Configure how Correspondent loans and loans with no channel selection are treated when generating NM |  |  |  |  |  |
| Loans marked as Correspondent will be treated as Banked - Retail                                     |  |  |  |  |  |
| Loans with no channel selected will be treated as Banked - Retail                                    |  |  |  |  |  |
|                                                                                                    |  |  |  |  |  |
| Claure                                                                                               |  |  |  |  |  |

- For the options that are NOT available for selection on the Borrower Summary UB form, the check boxes are deselected (Clear). Recheck a channel option (if Umpqua Bank adds additional channels in the future) to include on the Borrower Summary UB form.
- In the NMLS Options section, the Banked Retail option is the only option selected from the drop-down list to identify the loan type.

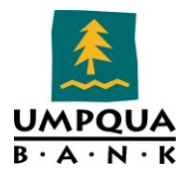

### LOCK EXPIRATION DATE

The Lock Expiration Date window defines the starting point for calculating the rate lock expiration date. By default, the starting point is the date the rate is locked.

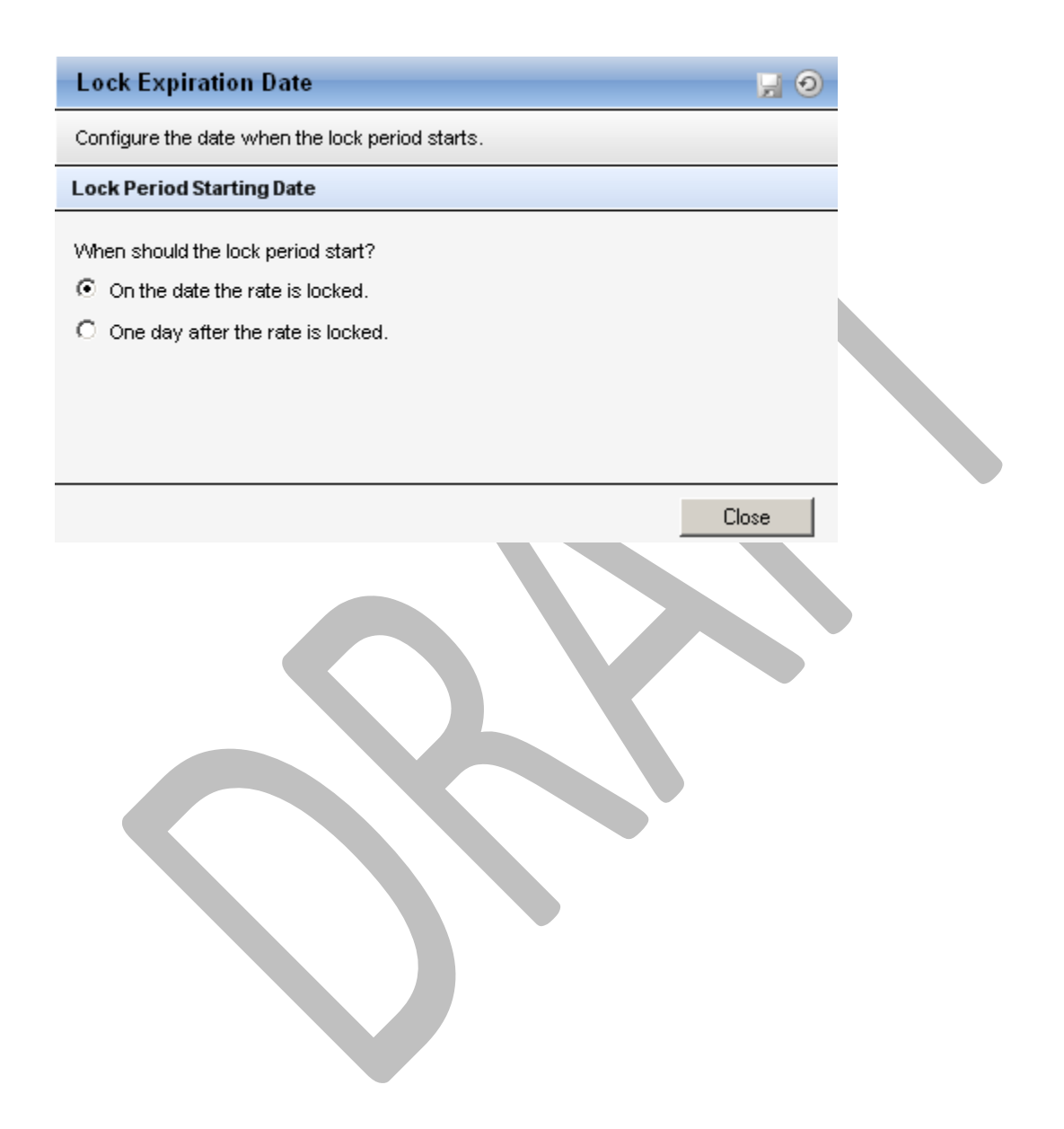

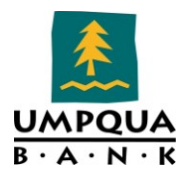

### RESPA

RESPA covers loans secured with a mortgage placed on a one-to-four family residential property. These include most purchase loans, assumptions, refinances, property improvement loans, and equity lines of credit.

When borrowers apply for a mortgage loan, mortgage brokers and/or lenders must give the borrowers the following:

- Good Faith Estimate (GFE) of settlement costs
- Mortgage Servicing Disclosure Statement
- Special Information Booklet (regarding various real estate settlement services). Required for purchase transactions only

The RESPA tool is used to create default Real Estate Settlement Procedures Act (RESPA) information. When a new loan is originated, the data from the template is placed on the RESPA Servicing Disclosure.

| RESPA                                                                                                    | 9                      |
|----------------------------------------------------------------------------------------------------|------------------------|
| Place a check mark next to the desired statements. When you start a new loan, this information is displayed                                                                                                    | on the RESPA Servicing |
| RESPA                                                                                                    |                        |
| NOTICE TO FIRST LIEN MORTGAGE LOAN APPLICANTS: THE RIGHT TO COLLECT YOUR MORTGAGE LOAN PAYMENTS MAY BE TRANSFERRED.                                                                                                    | ×                      |
| You are applying for a mortgage loan covered by the Real Estate Settlement Procedures Act (RESPA) (12 U.S.C. Section 2601 et. seq.). RESPA gives you certain rights under Federal law. This statement describes whether the servicing for this loan may be transferred to a different loan servicer. "Servicing" refers to collecting your principal, interest, and escrow account payments, if any, as well as sending any monthly or annual statements, tracking account balances, and handling other aspects of your loan. You will be given advanced notice before a transfer occurs. |                        |
| ✓ We May assign, sell or transfer the servicing while loan is outstanding.<br>Or                                                                                                    |                        |
| We do not service mortgage loans of the type for which you applied. We intend to assign, sell, or transfer the servicing of your mortgage loan before the first payment is due.                                                                                                    |                        |
| The loan for which you have applied will be serviced at this financial institution and we do not intend to sell, transfer, or assign the servicing of the loan.                                                                                                    |                        |
| Servicing Disclosure                                                                                                    |                        |

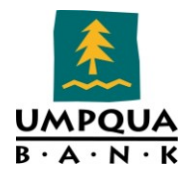

### DISCLOSURE TRACKING SETTINGS

Disclosure Tracking Settings define:

- The forms to track in the Disclosure Tracking tool.
- How disclosure history entries are added to the Disclosure Tracking tool.
- Whether or not to include the day when a disclosure is sent when calculating the Compliance Timeline.

| Disclosure Tracking          | Settings                                                                                       | 9 |
|------------------------------|------------------------------------------------------------------------------------------------|---|
| Select forms to track in the | Disclosure Tracking tool and the events that will trigger recording of disclosures.            |   |
| Select the disclosures t     | hat will be recorded in Disclosure Tracking (8)                                                |   |
| REGZ - Truth-In-Lending      |                                                                                                |   |
| 2010 GFE Page 1              |                                                                                                |   |
| 2010 GFE Page 2              |                                                                                                |   |
| 2010 GFE Page 3              |                                                                                                |   |
| Anti-Steering Safe Harbor D  | isclosure Page 1                                                                               |   |
| Anti-Steering Safe Harbor D  | isclosure Page 2                                                                               |   |
| Anti-Steering Safe Harbor D  | isclosure Page 3                                                                               |   |
| Public:\Companywide\Notice   | e of Incompleteness UBM.rtf                                                                    |   |
| Select the events that w     | ill trigger recording of disclosures                                                           |   |
| Create a record when         | disclosures are printed                                                                        |   |
| Prompt users before          | e a record is created                                                                          |   |
| Create a record when         | disclosures are previewed                                                                      |   |
| Prompt users before          | e a record is created                                                                          |   |
| Create a record when         | disclosures are sent using the eFolder                                                         |   |
| 🔽 Users can manually cr      | eate disclosure records                                                                        |   |
| Compliance Timeline Ca       | lculation                                                                                      |   |
| Initial Disalasura Dua Data  |                                                                                                |   |
| Redisclosure Due Date        | Include Gre Application Date (Date of receipt of complete application) in the date calculation |   |
| Realisat Clasing Date        | Include "Changed Circumstances Date" in the date calculation                                   |   |
| CEE Envirotion Date          | Include "TIL Sent Date" and "Revised TIL Received Date" in the date calculation                |   |
| GFE Expiration Date          | Include "GFE Sent Date" in the date calculation                                                |   |
|                              | GFE Expires in 10 days (minimum 10 days are required by law)                                   |   |
|                              |                                                                                                |   |

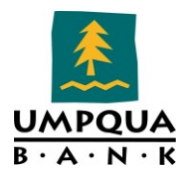

# **EFOLDER SETUP**

### DOCUMENTS

The Documents tool is used to create and manage the tracking information associated with loan documents and services, including standard forms, custom forms, settlement services, verifications, and documents that are supplied by the borrower. When a document is requested for a loan, the expected receipt and expiration dates are calculated based on the default days entered in the Documents tool. You have the ability to modify Encompass360's standard documents as needed.

**TIP**: Use the Document Sets tool to create groups of documents. Within a document set, each document is associated with the milestone at which it is used. Document sets are then used as components of loan templates.

A complete list of Documents can be found in the following shared drive/folder.

\\Umpqua3\SHARED\Secure Department documents\RELD-s\zadmin\Security\Encompass\Configuration\Encompass Documents 20111012.xlsx

#### **CUSTOM FORMS**

The complete list of Custom Forms including the document forms that are needed can be found in the following shared folder:

\\Umpqua3\SHARED\Secure Department documents\RELD-s\zadmin\Security\Encompass\Configuration\Encompass eFolder Custom Forms Documents 20111012.xlsx

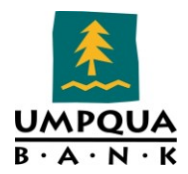

### DOCUMENT GROUPS

The Document Groups tool is used to create groups of related documents that simplify the management of documents in the eFolder. For example, the eDisclosures document group was created containing all the disclosure forms UB associates send to borrowers. To send a disclosure package, a UB associate simply needs to select the eDisclosures document group name, instead of selecting each individual disclosure document.

#### DOCUMENT GROUPS LIST

| Document Groups           |  |
|---------------------------|--|
| 🗉 🎒 (All Documents)       |  |
| 🗉 🎒 (Closing Documents)   |  |
| 🗉 🎒 (eDisclosures)        |  |
| 🗉 🎒 (Settlement Services) |  |
| 🗉 🎒 Asset Documents       |  |
| 🗉 🎒 Collateral Documents  |  |
| 🗉 🎒 Credit Documents      |  |
| 🗉 🎒 Income Documents      |  |
|                           |  |

A complete list of Documents and Document Groups can be found in the following shared folder.

\\Umpqua3\SHARED\Secure Department documents\RELD-s\zadmin\Security\Encompass\Configuration\Encompass Documents 20111012.xlsx

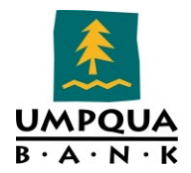

### DOCUMENT STACKING ORDER

Used to define the order in which to display documents in the Send Documents window in the eFolder. You can create multiple stacking order sets and also designate a default stacking order.

**NOTE:** Before creating a stacking order set, you must create the documents that will be added to the set. Use the Documents tool to create documents.

- Post Closing Docs
- Final Title Policy
- Recorded Deed of Trust
- Wiring Instructions
- Wire Request Form

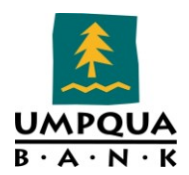

#### **EDISCLOSURES**

Used to select the eDisclosure packages that will be sent to borrowers by UB associates and to enable or disable the eSigning option for loans.

A package can contain standard forms and custom forms from Encompass360, as well as additional forms that are dynamically selected based on the information entered in the loan file. UB's Encompass administrator(s) can select one or more predefined eDisclosure packages to use for all loans, or set criteria that make different packages available when specified milestones or fields have been completed. Administrators can also allow individual users to select their eDisclosure packages before sending them to borrowers. The content of the predefined eDisclosure packages are designed to meet the requirements for the stages in the loan process.

- Initial Package:
  - $\circ$  Three-day
  - Include GFE
  - o Include TIL
- Re-Disclosure Package:
- All of the following packages should include GFE & TIL
  - At Application when
  - Changed Circumstance
  - o Re-Lock
  - APR Change (current APR differs from the disclosed APR by more than APRF tolerance)
  - Three-day when
  - Changed Circumstance
  - o Re-Lock
  - APR Change
  - At Lock when
  - Re-Lock

## CONDITIONS

Used to create templates of preliminary and underwriting conditions that can be added to a condition set and import into the eFolder for a specific loan. The underwriter is primarily responsible for managing conditions, however other loan team members can import, track, and clear (if authorized) conditions on the eFolder's Preliminary Conditions and Underwriting Conditions tabs.

The list of Conditions currently created in Encompass can be found in the following folder:

Encompass Administrator Manual.docxInternal Use Only

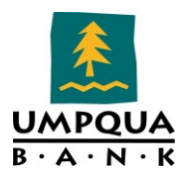

\\Umpqua3\SHARED\Secure Department documents\RELD-s\zadmin\Security\Encompass\Configuration\Conditions 20110706.xlsx

### CONDITION SETS

Used to create sets of preliminary and underwriting conditions to meet the requirements of different loan criterion, such as by loan type. Conditions from a Condition Set can then be imported into the eFolder for a specific loan.

- Closing Conditions
- Conventional Conditions
- FHA Conditions
- FHA New Construction Conditions
- FHA New Construction, Manufactured Home
- OR Bond Conditions
- Portfolio Loan Conditions
- RD Conditions
- VA Loan Conditions
- VA New Construction Loan Conditions
- WA Bond Conditions

The list of Condition Sets currently created in Encompass can be found in the following folder:

\\Umpqua3\SHARED\Secure Department documents\RELD-s\zadmin\Security\Encompass\Configuration\Conditions 20110706.xlsx

#### **POST-CLOSING CONDITIONS**

Used to create templates of post-closing conditions that you can add to a post-closing condition set and import into the eFolder for a specific loan. The eFolder's Post-Closing Condition tab is typically used by shipper or post-closer to track and manage trailing documents and any other outstanding conditions.

#### **CONDITIONS**

| Name                                | Description                                      | Source | Recipien<br>t | Days to<br>Receive |
|-------------------------------------|--------------------------------------------------|--------|---------------|--------------------|
| Check for Guarantee Fee             | Check for Guarantee Fee for Rural<br>Development | Other  | Investor      |                    |
| Completed "Lender Record<br>Change" | Completed "Lender Record<br>Change" for OHA      | Other  | Investor      |                    |
| Conditions of Conditional           | Conditions of Conditional                        | FHA    | Investor      |                    |

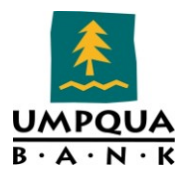

| Commitment                         | Commitment                                                       |        |          |
|------------------------------------|------------------------------------------------------------------|--------|----------|
| Copy of Final HUD-1                | Copy of Final HUD-1                                              | Escrow | Investor |
| Copy of Promissory Note            | Copy of Promissory Note                                          | Escrow | Investor |
| Final Title Policy                 | Final Title Policy                                               | Escrow | Investor |
| Guaranteed Loan Closing<br>Report  | Guaranteed Loan Closing Report<br>for Rural Development          | Other  | Investor |
| Lender Certification               | Lender Certification for Rural<br>Development                    | Other  | Investor |
| LGC Guarantee                      | LGC Guarantee                                                    | VA     | Investor |
| Loan Note Guaranty                 | Copy of Loan Note Guaranty from<br>Rural Development             | Other  | Investor |
| MERS – Mortgagee's<br>Affidavit    | MERS – Mortgagee's Affidavit                                     | Other  | MERS     |
| МІС                                | Mortgage Insurance Certificate for<br>FHA and Conventional Loans | FHA    | Investor |
| Modification Agreement             | Modification Agreement                                           | Escrow | Investor |
| Recorded Deed of<br>Trust/Mortgage | Recorded Deed of Trust/Mortgage                                  | Escrow | Investor |
| Subordination Agreement            | Subordination Agreement                                          | Escrow | Investor |

# **POST-CLOSING CONDITION SETS**

Used to create sets of post-closing conditions that must be met after a loan has closed. Conditions from a Post-Closing Condition Set can then be imported into the eFolder's Post-Closing Condition tab for a specific loan.

- All Conditions: All Post-Closing Conditions
- Conventional: Conventional Post-Closing Condition Set
- FHA: FHA Post-Closing Condition Set
- OHA: OHA Post-Closing Condition Set
- Rural Development: RD Post-Closing Condition Set
- VA: VA Post-Closing Condition Set

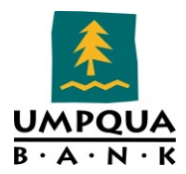

### SECONDARY SETUP

### INVESTOR TEMPLATES

Use the Investor Templates screen to create investor information that users can apply to fields on Trade Management screens and the Secondary Lock, Secondary Registration, and Shipping Details tools.

- Bank of America
- Chase Rural Development
- Fannie Mae
- Freddie Mac
- Oregon Department of Veterans Affairs
- Oregon Housing Authority
- Washington State House Key
- Wells Fargo

### Adjustment Templates

Use the Adjustment Templates tool to create templates of price adjustments that are applied to the loans in a trade. Price adjustments are based on characteristics of the loan or the borrower; for example, the amount of the loan or the borrower's credit score.

CONTACT SETUP

### BORROWER CONTACT STATUS

Use the Borrower Contact Status tool to create a predefined list of custom statuses for your borrower contacts. The Status field (and list of custom statuses) displays on the Extra tab of the Borrower Contact screen.

- Inactive
- Cold Lead
- Warm Lead
- Hot Lead
- Live Lead
- Active Loan(s)

#### BORROWER CONTACT UPDATE

By default, users are prompted to update borrower contact information when the Completion milestone is finished. Use the Borrower Contact Update screen to change the milestone to update the information earlier.

Encompass Administrator Manual.docxInternal Use Only

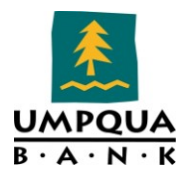

Currently (as of 6/30/2011), selected milestone(s) for updating the borrower contact information is/are:

- Funding
- Loan Templates
- Loan Programs

A Loan Program is a template of predefined values that display primarily on the Truth-In-Lending Disclosure statement and the 1003 application. You can significantly reduce data entry time and improve accuracy by setting up Loan Programs for the types of loans you process most often.

When you select a Loan Program to use with a loan, the data from the template is copied to the loan forms. You can leave the data as is, or change values as needed. The original data on the template is not affected.

- Conforming Loan Programs
- Government Loan Programs
- Non-Conforming Loan Programs
- Portfolio Loan Programs
- State Loan Programs

### **CLOSING COSTS**

#### (6/22/11 # of closing costs templates = 12)

- CHF FHA
- CHF RD
- CHF VA
- Construction
- Conventional
- FHA
- ODVA
- OHA Conv
- OHA FHA
- RD
- VA

INPUT FORM SETS

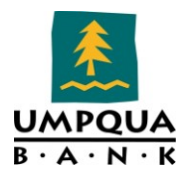

Used to create sets of forms that displays on the forms list in the loan workspace. Input Form Sets are available to use as a component of a loan template, or can be applied individually from within a loan.

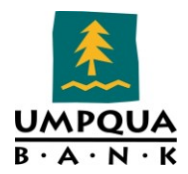

### SETTLEMENT SERVICE PROVIDERS

Use the Settlement Service Providers setting to create predefined lists (templates) of settlement service providers. When a template is created, the list of service provides associated with the template are displayed in the Settlement Service Provider List form. These templates are available to use as a component of a loan template or can be applied individually from within a loan.

Once settlement service provider templates are created, you have the ability to duplicate, cut, copy, modify, delete and rename the templates.

### UB SERVICE PROVIDERS (FOR TITLE AND SETTLEMENT SERVICES)

- First American Title
- Fidelity National Title
- Amerititle Company OR, WA, & ID Only
- Stewart Title
- Ticor Title
- Placer Title Company No. CA Only
- Chicago Title Company
- Western Title Company OR Only

#### To Create a Settlement Service Providers Template,

- 1. On the menu bar, click **Encompass > Settings**.
- 2. In the left panel, click **Loan Templates > Settlement Service Providers**.
- 3. On the *Settlement Service Providers* screen, select the **Public Settlement Service Providers** folder in which to add the template.
- 4. Click the **New** icon, and type the name of the template in the open field.
- 5. Select the **new template** and click the **Edit** icon. The *Settlement Service Provider Details* dialog opens.

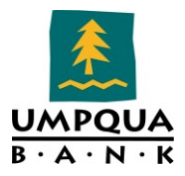

| Settlement Serv | vice Provider  | Details            |                          |      |       |             |
|-----------------|----------------|--------------------|--------------------------|------|-------|-------------|
| Template Name   | New Templa     | te                 |                          |      |       |             |
| Description     | 1              |                    |                          |      |       | *           |
|                 |                |                    |                          |      |       |             |
|                 |                |                    |                          |      |       | <b>v</b>    |
| Settlement Se   | rvice Provider | List               |                          |      |       | 🔓 🖶 🏷 🗙     |
| Service Pro     | ovided         | Company Name       | Address                  | City | State |             |
|                 |                |                    |                          |      |       |             |
|                 |                |                    |                          |      |       |             |
|                 |                |                    |                          |      |       |             |
|                 |                |                    |                          |      |       |             |
|                 |                |                    |                          |      |       |             |
|                 |                |                    |                          |      |       |             |
|                 |                |                    |                          |      |       |             |
|                 |                |                    |                          |      |       |             |
|                 |                |                    |                          |      |       |             |
| Settlement Se   | rvice Provider |                    |                          |      |       |             |
|                 |                |                    |                          |      |       |             |
|                 |                |                    |                          |      |       |             |
|                 |                |                    |                          |      |       |             |
|                 |                |                    |                          |      |       |             |
|                 |                |                    |                          |      |       |             |
|                 |                |                    |                          |      |       |             |
| 2 Learn more    |                | 🔲 Template data wi | Il ignore business rules |      |       | Gave Cancel |

- 6. On the *Settlement Service Provider Details* dialog, type a **Description**.
- 7. Click the **New** icon within the *Settlement Service Provider List* section.

| [ | Settlement Service Provider                                  |            |                                      |          |  |  |
|---|--------------------------------------------------------------|------------|--------------------------------------|----------|--|--|
|   | Service Provided<br>Company Name<br>Address<br>City<br>State |            | Phone  Relationship Line Item Number | <u>*</u> |  |  |
|   | SETTLEMENTSERVI                                              | CEPROVIDER |                                      | -        |  |  |

- 8. In the *Settlement Service Provider* section:
  - To add a provider from your business contacts, click the **Address Book** icon. The *Business Contacts* dialog opens.

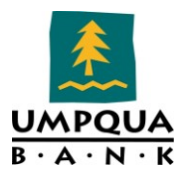

| ousiness concat | ts               |                  |           |                      |               |       |  |
|-----------------|------------------|------------------|-----------|----------------------|---------------|-------|--|
| Filter: None    |                  |                  |           |                      |               | Clear |  |
| 1 - 100         | of 604 🕨 🎽       | l                |           |                      |               |       |  |
| Category        | Company          | First Name       | Last N    | lame                 | Work Phone    |       |  |
| -               |                  |                  |           |                      |               |       |  |
| nvestor         | Bank of America  | Correspondent    | Lock [    | Desk                 | 300-520-33;   |       |  |
| nvestor         | Chase Manhattan  |                  |           |                      | 300-631-594   |       |  |
| nvestor         | Fannie Mae - Ne  | (Original Notes) |           |                      | 3 972-785-54  |       |  |
| nvestor         | Freddie Mac - Do | (Original Notes) |           |                      | 🚳 800-211-26; |       |  |
| nvestor         | Oregon Departm   |                  |           |                      | 🖀 800-828-88( |       |  |
| nvestor         | Oregon Housing   |                  |           |                      | 541-373-16'   |       |  |
| nvestor         | Umpqua Bank      |                  |           |                      | 😭 503-598-027 |       |  |
| Personal Info   | rmation          |                  | _         | Business Information |               |       |  |
| Personal Info   | rmation          |                  |           |                      |               |       |  |
| First Name      |                  |                  |           | Category             |               | V     |  |
| Last Name       |                  |                  |           | Company              | ,             |       |  |
| Salutation      |                  |                  |           | Address              | 1             |       |  |
| Home Phone      |                  |                  |           | Address              | 2             |       |  |
| Work Phone      |                  |                  |           | City                 |               |       |  |
| Cell Phone      |                  |                  | State     |                      | Zip           |       |  |
| Fax Number      |                  |                  | License # | ¥                    |               |       |  |
| Home Email      |                  |                  |           | Fees                 |               |       |  |
| Work Email      |                  |                  |           | Web URL              |               |       |  |
|                 | 🗖 Do Not Email 📘 | Public           |           | Job Title            |               |       |  |
|                 |                  |                  |           |                      |               |       |  |

9. Select a provider from the list, and then click **Select** 

*Note:* By default, only providers that have been categorized as No Category are displayed in the Business Contacts window. Click **Clear** to remove this filter and display all of your providers.

10. Repeat steps 6-7 to add additional providers.

#### To remove settlement service providers

1. Select one or more providers on the *Settlement Service Providers List*, and then click the **Delete** icon. A confirmation dialog box opens.

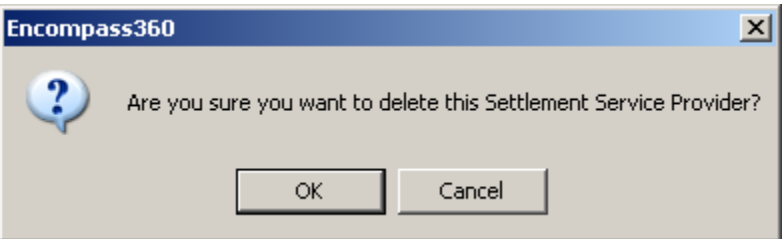

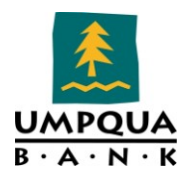

2. Click **OK** to remove the selected provider(s); or click **Cancel** to keep the selected provider(s).

#### To change the display order

- 1. Select a provider on the *Settlement Service Providers List*, and then click the **Up** or **Down** icon.
- 2. When finished, click **Save**.

#### DOCUMENT SETS

Used to create a set of documents that meets the requirements of various loan scenarios or particular lenders. Document Sets are available to use as a component of a loan template or can be applied individually from within a loan.

NOTE: Before you can create document sets, you must create the documents you will add to the sets. Use the Documents tool (in the eFolder Setup category) to create documents.

The list of Document Sets currently created in Encompass can be found in the following folder:

\\Umpqua3\SHARED\Secure Department documents\RELD-s\zadmin\Security\Encompass\Configuration\Document Sets.xlsx

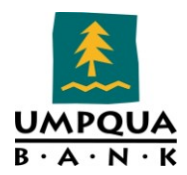

### TASK SETS

Use the Task Sets tool to group predefined tasks into task sets that are associated with particular milestones. Task sets can then be added to loan templates. Task Sets are available to use as a component of a loan template or can be applied individually from within a loan. When the template is used to create a loan, the tasks in the task set are displayed on the appropriate milestone worksheet.

#### Companywide Tasks Sets

- FHA Loan Tasks
  - Standard Tasks for Loans: FHA
- ODVA Loan Tasks
  - Standard Tasks for Loans: ODVA
- OHA Loan Tasks
  - Standard Tasks for Loans: OHA
- Portfolio Loan Tasks
  - Standard Tasks for Loans: Portfolio
- Standard Tasks for Loans
  - Standard Tasks for Loans: Conventional, RD, Construction
- VA Loan Tasks
  - Standard Tasks for Loans: VA
- WA Bond Loan Tasks
  - Standard Tasks for Loans: WA Bond

**NOTE**: Before you can create task sets, you must first create the tasks in Loan Setup. Use the Tasks tool (in Loan Setup) to create tasks; then, you can easily add and remove individual tasks within a task set for a particular milestone.

#### PERSONAL TASK SETS

Not currently used.

The list of Public Tasks Sets in Encompass can be found in the following folder:

\\Umpqua3\SHARED\Secure Department documents\RELD-s\zadmin\Security\Encompass\Configuration\Tasks Master List Encompass.xlsx

#### To Create a Task Set,

- 1. On the menu bar, click **Encompass Settings**.
- 2. On the left panel, click **Loan Templates** > **Task Sets**.
- 3. On the Task Sets screen, select the **Public Tasks Sets** folder in which to add the set.
- 4. Click the **New** icon and type the name of the task set in the open field.

Encompass Administrator Manual.docxInternal Use Only

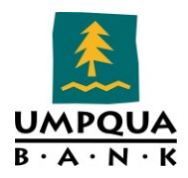

5. With the new task set selected, click the **Edit** icon. The Task Set Template Details dialog opens.

| Task Set Template Details |                             |   |            |               |      |           |
|---------------------------|-----------------------------|---|------------|---------------|------|-----------|
| Template Name             | ew Template                 |   |            |               |      |           |
| Description               |                             |   |            |               |      | *         |
| Predefined Task           | s                           |   |            | Tracked Tasks | 8    |           |
| Milestone Qualifie        | ed                          | • |            | Task          |      | Milestone |
| Name                      |                             |   |            |               |      |           |
| UW: RD Approval           |                             |   |            |               |      |           |
| LO: Obtain and log        | credit authorization        |   |            |               |      |           |
| UW: SFC Input             |                             |   |            |               |      |           |
| UW: Assign Ioan fil       | e                           |   |            |               |      |           |
| LP: Obtain Counse         | ling Checklist for Military |   | Add >      |               |      |           |
| UW: FHA Authoriz          | ation                       |   | / Pomouo   |               |      |           |
| LP: Review underv         | vriting approval            |   | < nelliove |               |      |           |
| FN: Stack file Docu       | uments                      |   |            |               |      |           |
| SV: Review loan fil       | e for pending disbursem     |   |            |               |      |           |
| UW: Log Appraisal         |                             |   |            |               |      |           |
| LP: Obtain FHA Ca         | se #                        |   |            |               |      |           |
| UW: Declination-Se        | econd Signature Require     |   |            |               |      |           |
| LP: Obtain complet        | ed CAT                      |   |            |               |      |           |
| LO: Obtain Reserva        | ation from ODVA             |   |            |               |      |           |
| LO: Move loan from        | n Prospect to My Pipeline   |   |            |               |      |           |
| SH: Review Payme          | ent History                 |   |            |               |      |           |
| UW: Review and C          | lear Conditions             |   |            |               |      |           |
| AC: Move loan from        | Mu Pineline to Purches      |   |            | •             |      |           |
| 2 Learn more              |                             |   |            |               | Save | Cancel    |

- 6. On the *Task Set Template Details* dialog, type a **Description**.
- 7. **Select a milestone** from the *Milestone* list drop-down with which to associate tasks.
- 8. Select one or more tasks from the *Predefined Tasks* list and click the **Add** button. The selected tasks move into the *Tracked Tasks* list.
- 9. Repeat steps 7 and 8 to add tasks to the set based on different milestones.
- 10. To remove tasks from the set, select one or more tasks from the *Tracked Tasks* list; then click the **Remove** button.
- 11. Click **Save** when finished.

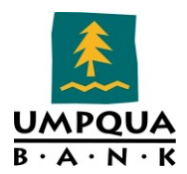

### DATA TEMPLATES

Use the Data Templates tool to create templates of default loan data. Data templates are available to use as a component of a loan template set or can be applied individually from within a loan.

You can maintain public and personal versions of resources such as loan templates, reports, and custom print forms. Each user's access to public versions of resources is defined in the User Group settings. The ability to manage personal versions of resources is defined in the Persona settings.

### PUBLIC DATA TEMPLATES

Umpqua Bank uses Companywide data templates. A list of the templates and the forms associated with the templates are outlined below. Once data templates are created in Encompass, you have the ability to duplicate, cut, copy, modify, delete and rename the templates.

- Standard Data Template
  - Loss Payee Clause,
  - RESPA Servicing Disclosure,
  - o 4506-T,
  - Copy LoanNum to Lender Case No,
  - Additional Disclosure,
  - HUD Line Items,
  - 1003 Page 3,
  - Transmittal Summary,
  - Statement of Credit Denial
- Tacoma Closing Template
  - Closing Conditions and Vendor Information for Tacoma Doc Draw
- Tigard Closing Template
  - Closing Conditions and Vendor Information for Tigard Doc Draw

#### PRIVATE DATA TEMPLATES

Not used at this time.

### To Create a Data Template

- 1. On the menu bar, click **Encompass Settings**.
- 2. In the directory tree, click **Loan Templates** > **Data Templates**.
- 3. On the Data Templates window, select the *Public Data Templates* folder in which to add the template.
- 4. Click the **New** icon and type the name of the template in the open field.

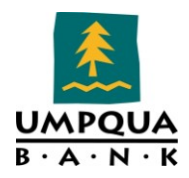

5. With the new template selected, click the **Edit** icon. The *Data Template Details* window opens.

| Data Template Details                                                       |                                                               |                                |  |  |  |  |  |  |  |
|-----------------------------------------------------------------------------|---------------------------------------------------------------|--------------------------------|--|--|--|--|--|--|--|
| Template Name New Data Template                                             |                                                               |                                |  |  |  |  |  |  |  |
| Description                                                                 |                                                               |                                |  |  |  |  |  |  |  |
| Borrower Summary - Origination                                              | Borrower Summary - Origination                                |                                |  |  |  |  |  |  |  |
| Borrower Summary - Processing                                               |                                                               |                                |  |  |  |  |  |  |  |
| 1003 Page 1                                                                 | Channel Application Date                                      | //                             |  |  |  |  |  |  |  |
| 1003 Page 2                                                                 | Current Status Active Loan                                    | //                             |  |  |  |  |  |  |  |
| 1003 Page 3                                                                 |                                                               |                                |  |  |  |  |  |  |  |
| 1003 Page 4                                                                 | Borrower Information                                          | Order Fraud                    |  |  |  |  |  |  |  |
| 1098 Mortgage Interest                                                      | Borrower 😫 🍳 Co-Borrower 😫 🍳 Copy                             | From Borrower                  |  |  |  |  |  |  |  |
| 2010 Itemization                                                            |                                                               |                                |  |  |  |  |  |  |  |
| 2010 GFE                                                                    | First Name First Name                                         |                                |  |  |  |  |  |  |  |
| 2010 HUD-1 Page 1                                                           | Middle                                                        |                                |  |  |  |  |  |  |  |
| 2010 HUD-1 Page 2                                                           | Last Name Suffix Last Name                                    | Suffix                         |  |  |  |  |  |  |  |
| 2010 HUD-1 Page 3                                                           |                                                               |                                |  |  |  |  |  |  |  |
| 203k Max Mortgage WS                                                        |                                                               |                                |  |  |  |  |  |  |  |
| Additional Disclosures Informati                                            | DOB // DOB //                                                 |                                |  |  |  |  |  |  |  |
| Additional Requests Information                                             | H. Phone 🛱 🖾 🕅 😭                                              |                                |  |  |  |  |  |  |  |
| Athliated Business Disclosure                                               | W. Phone 🛱 W. Phone 😭                                         |                                |  |  |  |  |  |  |  |
| Aggregate Escrow Account                                                    | Cell Cell 📄                                                   |                                |  |  |  |  |  |  |  |
| Borrower Information - Vesting                                              | Marital Status                                                |                                |  |  |  |  |  |  |  |
| Closing BegZ                                                                |                                                               |                                |  |  |  |  |  |  |  |
| Closing Vendor Information                                                  |                                                               |                                |  |  |  |  |  |  |  |
| Custom Fields                                                               | Social Security Number Verification                           |                                |  |  |  |  |  |  |  |
| Energy Efficient Mortgage Calcu.                                            | Borower                                                       |                                |  |  |  |  |  |  |  |
| Show in Alpha Order                                                         | The Purpose of the Transaction The Purpose of the Transaction | The Purpose of the Transaction |  |  |  |  |  |  |  |
| Learn more     Template data will ignore business rules     Save     Cancel |                                                               |                                |  |  |  |  |  |  |  |

- 6. Type a **description** in the *Description* text box.
- 7. To add data on the form, select an input form from the list on the left.
- 8. Enter the required information on the form.
- 9. Click **Save** when finished.

*Note:* When creating a template, do not enter predefined mortgage insurance information on the MIP/PMI/Guarantee Fee Calculation tool. Values entered here could cause discrepancies in the APR values that display on different loan forms.

#### LOAN TEMPLATE SETS

Each loan template is comprised of one to six loan template components; Document Sets, Input Form Sets, Data Templates, Loan Programs, Closing Costs, and Task Sets.

Use the Loan Template Sets tool to create templates of loan data, documents, and tasks for frequently-used loan scenarios. Using loan template sets saves time and improves the accuracy of

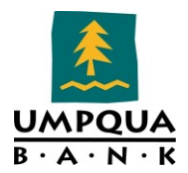

loan information. When you start a new loan, the New Loan (or Select Loan Template) window opens, from which you can select a template to apply to the loan.

#### Public and Personal Loan Templates

Each loan template set is comprised of one to seven components that are separately maintained. The components are used in different combinations to create each loan template set.

- **Loan Programs** A template of predefined loan terms and properties that display primarily on the Truth-In-Lending Disclosure statement and the 1003 application.
- **Closing Costs** A template of predefined closing costs that display primarily on the Good Faith Estimate statement and the 1003 application.
- **Input Form Sets** The input forms to display in the forms list on the loan workspace.
- **Settlement Service Providers** A predefined list of providers used to populate the Settlement Service Provider List form.
- **Documents Sets** A set of documents that meet the requirements of a common loan scenario such as an FHA or ARM loan.
- **Tasks Sets** A set of milestone-specific tasks that are completed during the loan's workflow.
- **Data Templates** A set of default loan data that is automatically populated on loan forms when you start a loan.

#### DATA CONFLICTS

It is possible to create a loan template set with conflicting data from different template components. For example, a loan template set could include a loan program with a loan term of 360 months and a data template with a loan term of 240 months.

If data conflicts exist in a loan template set, the following rules are used.

- Data in a data template is overridden by the same data in other template components.
- If a loan program references a closing cost template, the data in the referenced closing cost template is overridden by the data in a separate closing cost template.

#### To Create a Loan Template Set,

- 1. On the menu bar, click **Encompass Settings**.
- 2. In the directory tree, click **Loan Templates > Loan Template Sets**.
- 3. On the Loan Template Sets screen, select the **Public Loan Templates** folder in which to add the set.
- 4. Click the **New** icon and type the name of the loan template set in the open field.

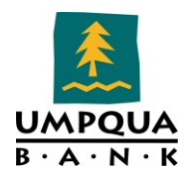

5. With the new template selected, click the **Edit** icon. The *Loan Template Details* dialog opens.

| Loan Template Details        |                   | ×     |
|------------------------------|-------------------|-------|
| Template Name                | New Loan Template |       |
| Description                  |                   | ×     |
| Templates                    |                   |       |
| Loan Program                 |                   | 2 × 1 |
| Closing Costs                |                   | 2 ×   |
| Input Form Set               |                   | 2 ×   |
| Settlement Service Providers |                   | 2 ×   |
| Document Set                 |                   | 2 ×   |
| Task Set                     |                   | 2 ×   |
| Data Template                |                   | ✓ ×   |
| 2 Learn more                 | SaveCano          | cel   |

- 6. Type a description in the *Description* text box.
- 7. In the *Templates* section, click the **Edit** button for one of the seven template components. The corresponding dialog opens for the selection made.
- 8. Select a predefined component from the displayed list, and then click **Select**. The selection made appears in the field for the selected template.
- 9. Repeat step 7 to add additional components to the loan template.
- 10. Click **Save** when finished.

### LOAN PROGRAMS

Umpqua Bank has the following Companywide Loan Programs

- Conforming Loan Programs
  - Fixed Rate and Libor ARMs
- Government Loan Programs
  - o FHA
  - o VA
  - o RD
- Non-Conforming Loan Programs
  - Jumbo ARMs

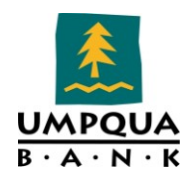

- Jumbo Fixed Rate
- Portfolio Loan Programs Lot Loan, Rural Advantage, Umpqua Product Advantage
  - Construction
  - Relationship Advantage
  - Unique Advantage
- State Loan Programs
- Fannie Mae
  - Conv FR10 FNMA HARP
  - Conv FR10 FNMA
  - Conv FR15 FNMA HARP
  - o Conv FR15 FNMA Homepath Renovation
  - Conv FR15 FNMA Super Conforming
  - Conv FR15 FNMA
  - o Conv FR20 FNMA HARP 125
  - $\circ \quad \text{Conv FR20 FNMA HARP} \\$
  - Conv FR20 FNMA
  - Conv FR25 FNMA
  - Conv FR30 FNMA HARP 125
  - Conv FR30 FNMA HARP
  - Conv FR30 FNMA Homepath Renovation
  - Conv FR30 FNMA Homepath
  - Conv FR30 FNMA My Community
  - Conv FR30 FNMA Super Conforming
  - Conv FR30 FNMA
- Freddie Mac
  - Conv FR10 FHLMC
  - Conv FR15 FHLMC HARP
  - Conv FR15 FHLMC HARP125
  - Conv FR15 FHLMC Super Conforming
  - Conv FR15 FHLMC
  - Conv FR20 FHLMC HARP
  - Conv FR20 FHLMC
  - Conv FR25 FHLMC
  - Conv FR30 FHLMC HARP
  - Conv FR30 FHLMC HARP125
  - Conv FR30 FHLMC Home Possible
  - Conv FR30 FHLMC Super Conforming

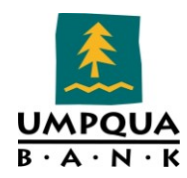

- Conv FR30 FHLMC
- LIBOR ARMs
  - Conv 10/1 ARM LIBOR HB
  - Conv 10/1 ARM LIBOR I/O
  - Conv 10/1 ARM LIBOR
  - Conv 3/1 ARM LIBOR I/O
  - Conv 3/1 ARM LIBOR
  - Conv 5/1 ARM LIBOR HB
  - Conv 5/1 ARM LIBOR I/0
  - Conv 5/1 ARM LIBOR
  - $\circ$  Conv 7/1 ARM LIBOR HB
  - $\circ \quad Conv \ 7/1 \ ARM \ LIBOR \ I/O$
  - Conv 7/1 ARM LIBOR
- Government Loan Programs
  - FHA 203B15 EEM Streamline
  - FHA 203B15 EEM
  - FHA 203B15 REO
  - FHA 203B15
  - FHA 203B30 EEM Streamline
  - FHA 203B30 EEM
  - o FHA 203B30 NonConf
  - FHA 203B30 REO
  - FHA 203B30 Streamline
  - FHA 203B30
  - FHA ARM 5/1 T-Bill
  - o RD FR30
  - VA FR30
  - VA IRRRL
- Non-Conforming Loan Programs
  - Jumbo ARMs
  - Jumbo 10/1 ARM LIBOR
  - Jumbo 5/1 ARM LIBOR
  - Jumbo 7/1 ARM LIBOR
  - Jumbo Fixed Rate
  - o Jumbo FR15
  - o Jumbo FR30

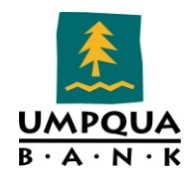

#### • Portfolio Loan Programs

- $\circ$  Construction
- $\circ$   $\,$  All-in-One 10/1 ARM T-Bill 12 mo  $\,$
- All-in-One 10/1 ARM T-Bill 18 mo
- $\circ \quad \text{All-in-One 5/1 ARM T-Bill 12 mo}$
- All-in-One 5/1 ARM T-Bill 18 mo
- All-in-One 7/1 ARM T-Bill 12 mo
- o All-in-One 7/1 ARM T-Bill 18 mo
- Relationship Advantage
- Relationship ADV ARM 10/1 T-Bill
- Relationship ADV ARM 5/1 T-Bill
- Relationship ADV ARM 7/1 T-Bill
- Relationship ADV Conv FR15
- Relationship ADV Conv FR30
- Unique Advantage
- Unique ADV ARM 10/1 T-Bill
- Unique ADV ARM 5/1 T-Bill
- Unique ADV ARM 7/1 T-Bill
- Unique ADV Conv FR30 NonConf
- Lot Loan 24 Mo FR
- Rural Advantage NonConf
- Rural Advantage
- Umpqua Project Advantage NonConf
- Umpqua Project Advantage
- State Loan Programs
  - o California CHF
  - California CHF Platinum FHA203B30
  - California CHF Platinum RD FR30
  - California CHF Platinum VA FR30
  - o OR Vet
  - ODVA FR30
  - Oregon Bond
  - o Cash Advantage
  - OHA Conv FR30 Cash
  - OHA Conv FR30T Cash
  - OHA FHA203B15 Cash
  - OHA FHA203B15T Cash
  - OHA FHA203B30 Cash

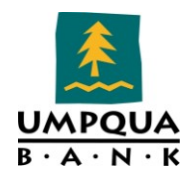

- OHA FHA203B30T Cash
- OHA RD 30 Cash
- OHA RD 30T Cash
- Rate Advantage
- OHA Conv FR30 Rate
- OHA Conv FR30T Rate
- o OHA FHA203B15 Rate
- OHA FHA203B15T Rate
- OHA FHA203B30 Rate
- OHA FHA203B30T Rate
- OHA RD 30 Rate
- OHA RD 30T Rate
- o Washington Bond
- WA Bond Conv FR30
- WA Bond FHA203B30
- WA Bond House Key Plus
- WA Bond RD 30

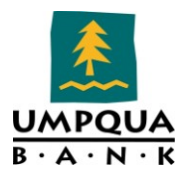

# TABLES AND FEES

### ESCROW

| Fee                    | Purpose   | Calc. Based On | Rounding |
|------------------------|-----------|----------------|----------|
| Escrow Fee - Purchase  | Purchase  | Sales Price    | Up       |
| Escrow Fee - Refinance | Refinance | Loan Amount    | Up       |

### TITLE

| Fee                   | Purpose   | Туре | Calc. Based On | Rounding |
|-----------------------|-----------|------|----------------|----------|
| Title Fee - Purchase  | Purchase  | 2009 | Sales Price    | Up       |
| Title Fee - Refinance | Refinance | 2009 | Loan Amount    | Up       |